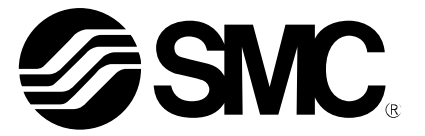

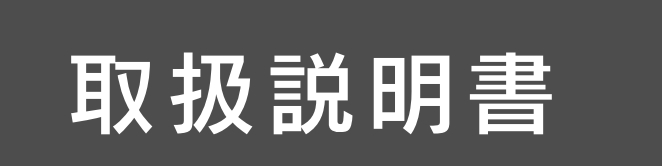

製品名称

# デジタルフロースイッチ (**⊗ IO**-Link対応)

型式 / シリーズ / 品番

PF2MC7

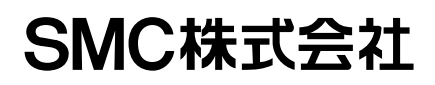

目次

| 安全上のご注意                          | 4  |
|----------------------------------|----|
| 型式表示・品番体系                        | 12 |
| 製品各部の名称とはたらき                     | 14 |
| 用語説明                             | 16 |
| 取付け・設置                           | 18 |
| 設置方法                             | 19 |
| 配管方法                             | 21 |
| 配線方法                             | 22 |
| 設定の概要[測定モード]                     | 30 |
| OUT1・OUT2の設定値のみ変更する[3 ステップ設定モード] | 31 |
| 出荷時の設定                           | 31 |
| 簡易設定モード                          | 33 |
| それぞれの設定を変更する[ファンクション選択モード]       | 34 |
| 出荷時の設定                           | 35 |
| FO 単位基準、表示単位、スイッチ出力仕様切換機能の選択     | 37 |
| F1 OUT1の設定                       | 40 |
| F2 OUT2の設定                       | 47 |
| F3 デジタルフィルタの設定                   | 53 |
| F10 サブ画面の設定                      | 54 |
| F14 ゼロカットの設定                     | 60 |
| F20 外部入力設定                       | 61 |
| F22 アナログ出力設定                     | 62 |
| F30 積算保持設定                       | 63 |
| F80 表示 0FF モードの設定                | 64 |
| F81 暗証番号入力の設定                    | 65 |
| F90 全項目設定                        | 67 |
| F96 入力信号確認                       | 68 |
| F98 出力確認の設定                      | 69 |
| F99 出荷状態への復帰                     | 72 |

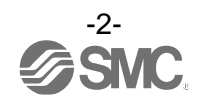

| その他の設定          | 73  |
|-----------------|-----|
| 保守              | 77  |
| I0-Link 仕様      | 77  |
| I0-Link 機能の概要   | 77  |
| 通信仕様            | 77  |
| プロセスデータ         | 78  |
| IO-Link パラメータ設定 | 81  |
| トラブルシューティング     | 90  |
| 仕様              | 94  |
| 特性データ           | 97  |
| 外形寸法図           | 100 |

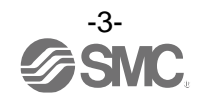

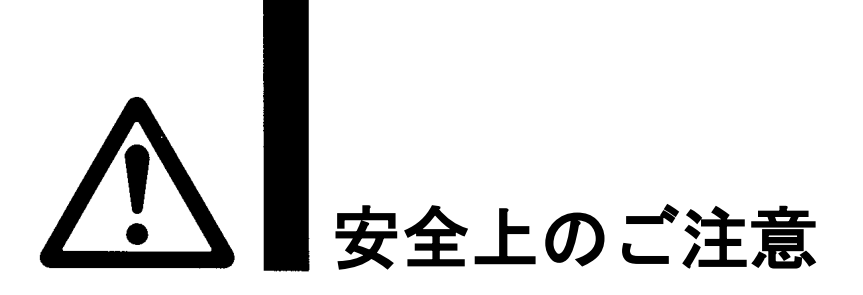

ここに示した注意事項は、製品を安全に正しくお使いいただき、あなたや他の人々への危害や損害を未然に 防止するためのものです。これらの事項は、危害や損害の大きさと切迫の程度を明示するために、 「注意」「警告」「危険」の三つに区分されています。いずれも安全に関する重要な内容ですから、

 国際規格 (ISO/IEC)、日本産業規格 (JIS) <sup>\*1)</sup> およびその他の安全法規<sup>\*2</sup>) に加えて、必ず守ってください。
 \*1) ISO 4414: Pneumatic fluid power -- General rules and safety requirements for system and their components ISO 4413: Hydraulic fluid power -- General rules and safety requirements for system and their components IEC 60204-1: Safety of machinery -- Electrical equipment of machines (Part 1: General requirements) ISO 10218-1: Robots and robotic devices - Safety requirements for industrial robots - Part 1:Robots

JIS B 8370: 空気圧-システム及びその機器の一般規則及び安全要求事項

- JIS B 8361: 油圧-システム及びその機器の一般規則及び安全要求事項
- JIS B 9960-1: 機械類の安全性 機械の電気装置(第1部: 一般要求事項)

JIS B 8433-1:ロボット及びロボティックデバイス—産業用ロボットのための安全要求事項-第1部:ロボット ※2)労働安全衛生法 など

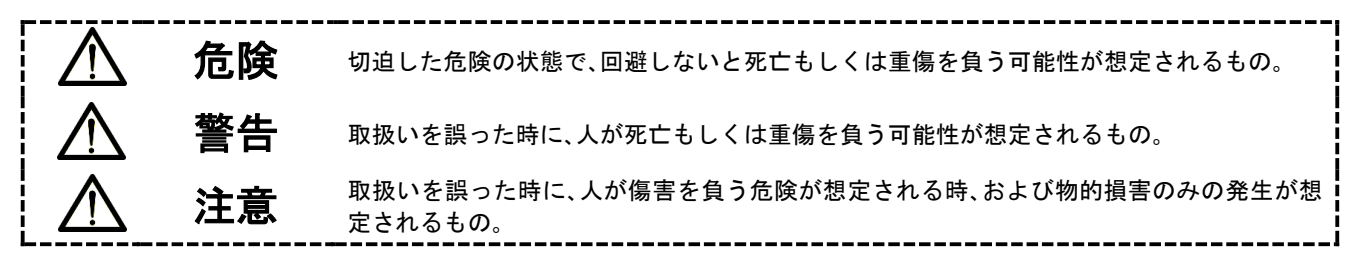

∖警告

①当社製品の適合性の決定は、システムの設計者または仕様を決定する人が判断してください。 ここに掲載されている製品は、使用される条件が多様なため、そのシステムへの適合性の決定は、 システムの設計者または仕様を決定する人が、必要に応じて分析やテストを行ってから決定してください。 このシステムの所期の性能、安全性の保証は、システムの適合性を決定した人の責任になります。 常に最新の製品カタログや資料により、仕様の全ての内容を検討し、機器の故障の可能性についての状況を

- 考慮してシステムを構成してください。
- ②当社製品は、充分な知識と経験を持った人が取扱ってください。

ここに掲載されている製品は、取扱いを誤ると安全性が損なわれます。

機械・装置の組立てや操作、メンテナンスなどは充分な知識と経験を持った人が行ってください。

- ③安全を確認するまでは、機械・装置の取扱い、機器の取外しを絶対に行わないでください。
  - 1. 機械·装置の点検や整備は、被駆動物体の落下防止処置や暴走防止処置などがなされていることを 確認してから行ってください。
  - 製品を取外す時は、上記の安全処置がとられていることの確認を行い、エネルギー源と該当する設備の 電源を遮断するなど、システムの安全を確保すると共に、使用機器の製品個別注意事項を参照、 理解してから行ってください。
- 3. 機械·装置を再起動する場合は、予想外の動作・誤動作が発生しても対処できるようにしてください。

④当社製品は、製品固有の仕様外での使用はできません。次に示すような条件や環境で

使用するようには開発・設計・製造されておりませんので、適用外とさせていただきます。

- 1. 明記されている仕様以外の条件や環境、屋外や直射日光が当たる場所での使用。
- 2. 原子力、鉄道、航空、宇宙機器、船舶、車両、軍用、生命および人体や財産に影響を及ぼす機器、燃焼装置、 娯楽機器、緊急遮断回路、プレス用クラッチ・ブレーキ回路、安全機器などへの使用、およびカタログ、取扱 説明書などの標準仕様に合わない用途の使用。
- 3. インターロック回路に使用する場合。ただし、故障に備えて機械式の保護機能を設けるなどの 2重インターロック方式による使用を除く。また定期的に点検し正常に動作していることの確認を 行ってください。

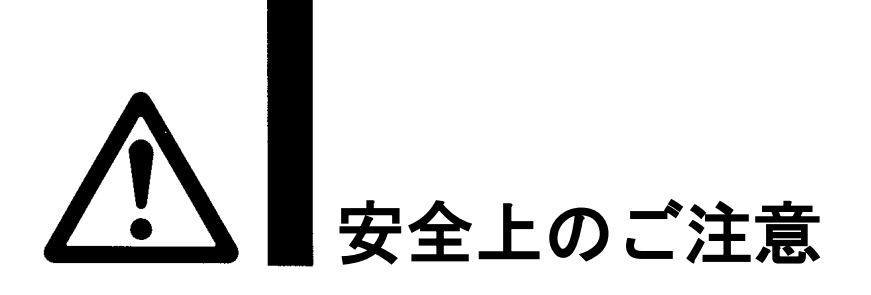

## 1注意

当社の製品は、自動制御機器用製品として、開発・設計・製造しており、平和利用の製造業向けとして 提供しています。製造業以外でのご使用については、適用外となります。 当社が製造、販売している製品は、計量法で定められた取引もしくは証明などを目的とした用途では 使用できません。 新計量法により、日本国内で SI 単位以外を使用することはできません。

# 保証および免責事項/適合用途の条件

製品をご使用いただく際、以下の「保証および免責事項」、「適合用途の条件」を適用させていただきます。 下記内容をご確認いただき、ご承諾のうえ当社製品をご使用ください。

『保証および免責事項』

①当社製品についての保証期間は、使用開始から1年以内、もしくは納入後1.5年以内、いずれか早期に 到達する期間です。\*<sup>3)</sup>

また製品には、耐久回数、走行距離、交換部品などを定めているものがありますので、当社最寄りの 営業拠点にご確認ください。

②保証期間中において当社の責による故障や損傷が明らかになった場合には、代替品または必要な交換部品の提供を行わせていただきます。なお、ここでの保証は、当社製品単体の保証を意味するもので、当社製品の設備により誘発される損害は、保証の対象範囲から除外します。

③その他製品個別の保証および免責事項も参照、ご理解の上、ご使用ください。

※3) 真空パッドは、使用開始から1年以内の保証期間を適用できません。 真空パッドは消耗部品であり、製品保証期間は納入後1年です。 ただし、保証期間内であっても、真空パッドを使用したことによる摩耗、またはゴム材質の劣化が原因の 場合には、製品保証の適用範囲外となります。

## 『適合用途の条件』

海外へ輸出される場合には、経済産業省が定める法令(外国為替および外国貿易法)、手続きを必ず守って ください。

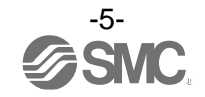

■図記号の説明

| 図記号       | 図記号の意味                                                    |
|-----------|-----------------------------------------------------------|
| $\otimes$ | 禁止(してはいけないこと)を示します。<br>具体的な禁止内容は、図記号の中や近くに絵や文章で指示します。     |
| 9         | 指示する行為の強制(必ずすること)を示します。<br>具体的な指示内容は、図記号の中や近くに絵や文章で指示します。 |

### ■取扱い者について

 この取扱説明書は、空気圧機器を使用した機械・装置の組立・操作・保守点検するかたで、これらの機器に対して十分な知識と経験をお持ちのかたを対象にしています。 組立・操作・保守点検の実施は、このかたに限定させていただきます。
 組立・操作・保守点検に当っては、この本書をよく読んで内容を理解した上で実施してください。

■安全上のご注意

| ▲警告            |                                                                                                    |  |  |
|----------------|----------------------------------------------------------------------------------------------------|--|--|
| 分解禁止           | ■分解・改造(基板の組み替え含む)・修理は行わないこと<br>けが、故障の恐れがあります。                                                                                       |  |  |
| <b>○</b><br>禁止 | ■仕様範囲を超えて使用しないこと<br>引火性もしくは人体に影響のあるガス・流体には使用しないでください。<br>仕様範囲を超えて使用すると、火災・誤動作・製品破損の原因となります。<br>仕様を確認の上、ご使用ください。                     |  |  |
| いた             | ■可燃性ガス・爆発性ガス・腐食性ガスの雰囲気では使用しないこと<br>火災・爆発・腐食の恐れがあります。<br>この製品は、防爆構造ではありません。                                                          |  |  |
| <b>○</b><br>禁止 | ■引火性の流体に使用しないこと<br>火災・爆発の恐れがあります。<br>空気と № のみ使用可能です。                                                                                |  |  |
|                | ■静電気の帯電が問題になる場所には使用しないこと。<br>システム不良や故障の原因になります。                                                                                     |  |  |
| <b>日</b><br>指示 | インターロック回路に使用する場合は<br>・別系統による(機械式の保護機能など)多重のインターロックを設けること<br>・正常に動作していることの点検を実施すること<br>誤動作による、事故の恐れがあります。                            |  |  |
| <b>日</b><br>指示 | <ul> <li>■保守点検をするときは</li> <li>・供給電源をオフにすること</li> <li>・供給しているエアを止めて、配管中の圧縮空気を排気し、大気開放状態を確認してから実施すること</li> <li>けがの恐れがあります。</li> </ul> |  |  |

|      | 注 意                                                                                                    |
|------|----------------------------------------------------------------------------------------------------|
| 後触禁止 | ■通電中は端子、コネクタに触らないこと<br>通電中に端子やコネクタに触ると、感電・誤動作・スイッチの破損の恐れがあります。                                                                                                    |
| 日前   | 保守点検完了後に適正な機能検査、漏れ検査を実施すること<br>正常に機器が動作しない、漏れがあるなどの異常の場合は運転を停止してください。<br>配管部以外からの漏れが発生した場合、製品自体が破損している場合があります。<br>電源を切断し流体の供給を停止してください。<br>漏れがある状態で絶対に流体を流さないでください。<br>意図しない誤動作により、安全が確保できなくなる可能性があります。 |

■取扱い上のお願い

○製品の選定・取扱いに当って、下記内容を守ってください。

●選定に関して(以下の取扱いに関する取付け・配線・使用環境・調整・使用・保守点検の内容も守ってください。) \*製品仕様などに関して

- ・組み合せる直流電源は、以下のUL認定品をご使用ください。
   UL1310に従うクラス2電源ユニット、またはUL1585に従うクラス2トランスを電源とする最大30[Vrms]
   (42.4[Vピーク])以下の回路(クラス2回路)
- ・製品本体および銘板に。PLusマークのある場合のみ、UL認定品となります。
- ・規定の電圧で使用してください。
   規定以外の電圧で使用すると、故障・誤動作の恐れがあります。
   規定電圧より低い場合は、製品の内部電圧降下により、負荷が動作しない場合があります。
   負荷の動作電圧を確認して使用してください。
- ・最大負荷電圧および電流を超える負荷は、使用しないでください。
   製品が破損したり、製品の寿命が短くなったりする恐れがあります。
- ・製品への入力データは、電源を遮断しても消えません。 (書き換え回数: 370 万回)
- ・適用流体は乾燥空気および № です。
   流体温度範囲は 0~50 ℃です。
- ・圧力損失グラフ(特性データ)より使用流量でのセンサ部圧力損失を確認の上、配管設計をしてください。
- ・圧縮空気の質についての詳細は、JISB 8392-1 1.1.2~1.6.2 に準拠した流体を使用してください。
- ・規定の測定流量・使用圧力で使用してください。 製品が破損し、正常な計測ができない恐れがあります。
- ・保守スペースを確保してください。 保守点検に必要なスペースを考慮した設計をしてください。

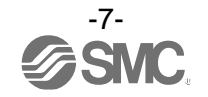

#### ●取扱いに関して

\*取付け

- ・締付トルクを守ってください。
   締付トルク範囲を超えて締付けると、製品が破損する可能性があります。
   また、締付トルク範囲未満で締付けた場合、製品取付位置のズレおよび接続ねじ部の緩みが生じる可能性があります。
- ・市販のスイッチング電源を使用する場合は、FG 端子を接地してください。
- ・落としたり、打ち当てたり、過度の衝撃を加えないでください。
   製品内部が破損し誤動作する可能性があります。
- ・リード線を強く引っ張ったり、リード線を摘んで本体を持ち上げたりしないでください。 (引っ張り強度 49 N 以内)
- 取扱いの際は、破損・故障・誤動作を防ぐためにボディを持ってください。 ・製品の配管の際は、配管部と一体の金属部分にスパナを掛けて行ってください。
- 他の部分にスパナを掛けると、製品破損の恐れがあります。 ・配管内に残っているゴミなどをエアーブローで除去してから、製品を配管してください。 故障、誤動作の原因となります。
- ・機種銘板に記載してある流体の流れ方向を合わせて設置・配管してください。
- ・ボディ底面を上向きに取付けないでください。
   空気の滞留により正確な計測ができない恐れがあります。
- ・流路内に針金などを入れないでください。
   センサが破損して、故障、誤動作の原因となります。
- ・製品は足場になる箇所には取付けないでください。
   誤って乗ったり、足を掛けたりしたことにより過大な荷重が加わると、破損することがあります。
- モニタ部に過大な回転力を加えないでください。
   表示一体型のモニタ部は回転可能です。
   反時計回りに 90°、時計回りに 225°、45°刻みです。
   過大な力で無理に回転させようとするとストッパが破損する可能性がありますので、ご注意ください。
- ・流体に異物混入の恐れがある場合は、IN 側(流入側)にフィルタやミストセパレータを設置・配管してください。

故障、誤動作の原因となります。また正確な計測ができなくなります。

下記の空気圧回路を使用していただくことにより、仕様表記載の空気の品質等級を満足することができます。

#### 推奨空気圧回路例(圧縮空気の場合)

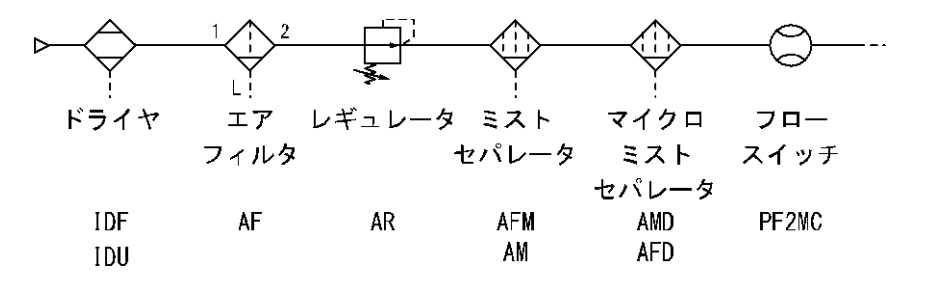

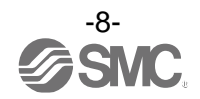

\*配線(コネクタの抜き差し含む)

・リード線を強く引っ張らないでください。特に継手や配管を組み込んだ場合、製品のリード線で持ち 運ばないでください。

製品内部が破損し誤動作したり、コネクタより脱落したりする可能性があります。

- ・リード線に繰返しの曲げや引っ張り、重い物を載せたり、力が加わらないようしてください。
  - リード線に繰返し曲げ応力および引張力が加わるような配線は、外被(シース)抜けおよび断線の原因となります。
  - リード線が可動する場合は、リード線を製品本体の近くで固定するようにしてください。
- リード線の推奨曲げ半径は、シース外径の6倍または絶縁体外径の33倍のいずれか大きい値となります。
- リード線が傷んだ場合は、リード線を交換してください。
- ・誤配線をしないでください。
   誤配線の内容によっては、製品が誤動作や破壊する可能性があります。
- ・配線作業を通電中に行わないでください。
   製品内部が破損し誤動作する可能性があります。
- ・動力線や高圧線と同一配線経路で使用しないでください。
   動力線・高圧線からの信号ラインのノイズ・サージの混入防止のため、製品の配線と動力線・高圧線は、別配線にしてください。
- ・配線の絶縁性を確認してください。
   絶縁不良(他の回路と混触、端子間の絶縁不良など)があると、製品への過大な電圧の印加または電流の流れ込み
   により、製品が破壊する可能性があります。
- ・配線は、ノイズ・サージの混入防止のため、できるだけ短くしてください。
   最長でも 30 m 未満でご使用ください。
   IO-Link デバイスとして使用する場合は、最長でも 20 m 以下でご使用ください。
   また、DC(-)線(青線)は、極力電源の近くに配線してください。
- ・アナログ出力を使用する場合は、ノイズフィルタ(ラインノイズフィルタ・フェライトなど)をスイッ チング電源と本製品間に挿入してください。

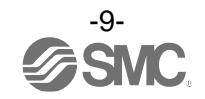

#### \*使用環境

- ・製品に常時水が掛かるような環境下では使用しないでください。
   故障、誤作動などが発生する可能性がありますので、カバーで覆うなどで対策してください。
- ・腐食性ガス、流体がかかる環境下では使用しないでください。
   製品が破損し誤動作する可能性があります。
- ・油分・薬品環境下では使用しないでください。
   クーラント液や洗浄液など、種々の油並びに薬品の環境下でのご使用については、短期間でも製品が悪影響(故障、 誤動作、リード線の硬化など)を受ける場合があります。
- ・サージ発生源がある場所では使用しないでください。
   製品の付近に、大きなサージを発生させる装置機器(電磁式リフター・高周波誘導炉・モータなど)がある場合、
   製品内部回路素子の劣化または破壊を招く恐れがありますので、発生源のサージ対策を考慮いただくと共にラインの混触を避けてください。
- ・サージが発生する負荷は使用しないでください。
   リレー・電磁弁などサージ電圧を発生する負荷を直接駆動する場合の負荷には、サージ吸収素子内蔵タイプの製品をご使用ください。
- ・CE/UKCA マーキングにおける、雷サージに対する耐性は有していませんので、装置側で雷サージ対策 を実施してください。
- ・製品は、振動、衝撃のない場所に取付けてください。 故障、誤動作の原因となります。
- ・磁界が発生している場所では使用しないでください。
   製品の誤動作の原因となります。
- ・製品内部に、配線クズなどの異物が入らないようにしてください。 故障、誤動作の原因となります。
- ・温度サイクルが掛かる環境下では、使用しないでください。
   通常の気温変化以外の温度サイクルが掛かるような場合は、製品内部に悪影響を及ぼす可能性があります。
- ・直射日光の当る場所では使用しないでください。
   直射日光が当る場合は、日光を遮断してください。
   故障、誤動作の原因となります。
- ・周囲温度範囲を守って使用してください。
   周囲温度範囲は0~50 ℃です。
   低温で使用する場合は、空気中の水分の凍結により破損したり、誤動作したりする恐れがあります。
   凍結防止の処置をしてください。
   ドレン・水分の除去にエアドライヤの設置を推奨します。
   また、規定温度内でも、急激な温度変化は避けてください。
- ・周囲の熱源による、輻射熱を受ける場所での使用はしないでください。
   動作不良の原因となります。

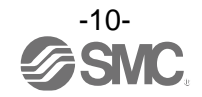

#### \*調整・使用

- ・負荷を接続してから、電源を投入してください。
- ・負荷を短絡させないでください。
   製品の負荷が短絡するとエラー表示しますが、過電流が流れ、製品が破損する可能性があります。
- 各設定ボタンを先の尖ったもので押さないでください。
   設定ボタン破損の原因となります。
- ・電源投入は、流量ゼロの時点で投入してください。
- ・微少な流量差を検出する場合は、10~15分のウォーミングアップを行ってください。 電源投入直後10分間は、表示/アナログ出力が2~3%変動する可能性があります。
- ・製品の計測は、電源投入後3秒間は出力が強制的に OFF となっています。
- ご使用状況に合せた、適切な設定を行ってください。
   不適切な設定になっていますと、動作不良の原因となります。
- ・製品の初期設定および流量設定時、計測出力は設定前の状態でスイッチングします。
   装置への影響を確認してから実施してください。
   必要により、制御系を停止させてから設定を実施してください。
- ・動作中にLCD表示部には触れないでください。 表示が静電気などで変化する場合があります。

\*保守点検

- ・保守点検を定期的に実施してください。 機器・装置の誤動作により、意図しない構成機器の誤動作の可能性があります。
- 保守点検は、供給電源を 0FF にし、供給エアを止め、配管中の圧縮空気を排気して大気開放状態を確認してから行ってください。
   構成機器の、意図しない誤動作の可能性があります。
- ・ドレン抜きは定期的に実施してください。
   ドレンが OUT 側に流出すると、空気圧機器の動作不良の原因となります。
   ・製品の清掃は、ベンジンやシンナなどを使用しないでください。
- 表面に傷が付いたり、表示が消えたりする恐れがあります。 柔らかい布で拭き取ってください。 汚れがひどい時は、水で薄めた中性洗剤に浸した布をよく絞ってから汚れを拭き取り、乾いた布で再度拭き取っ てください。

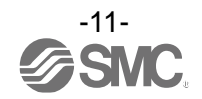

## 型式表示・品番体系

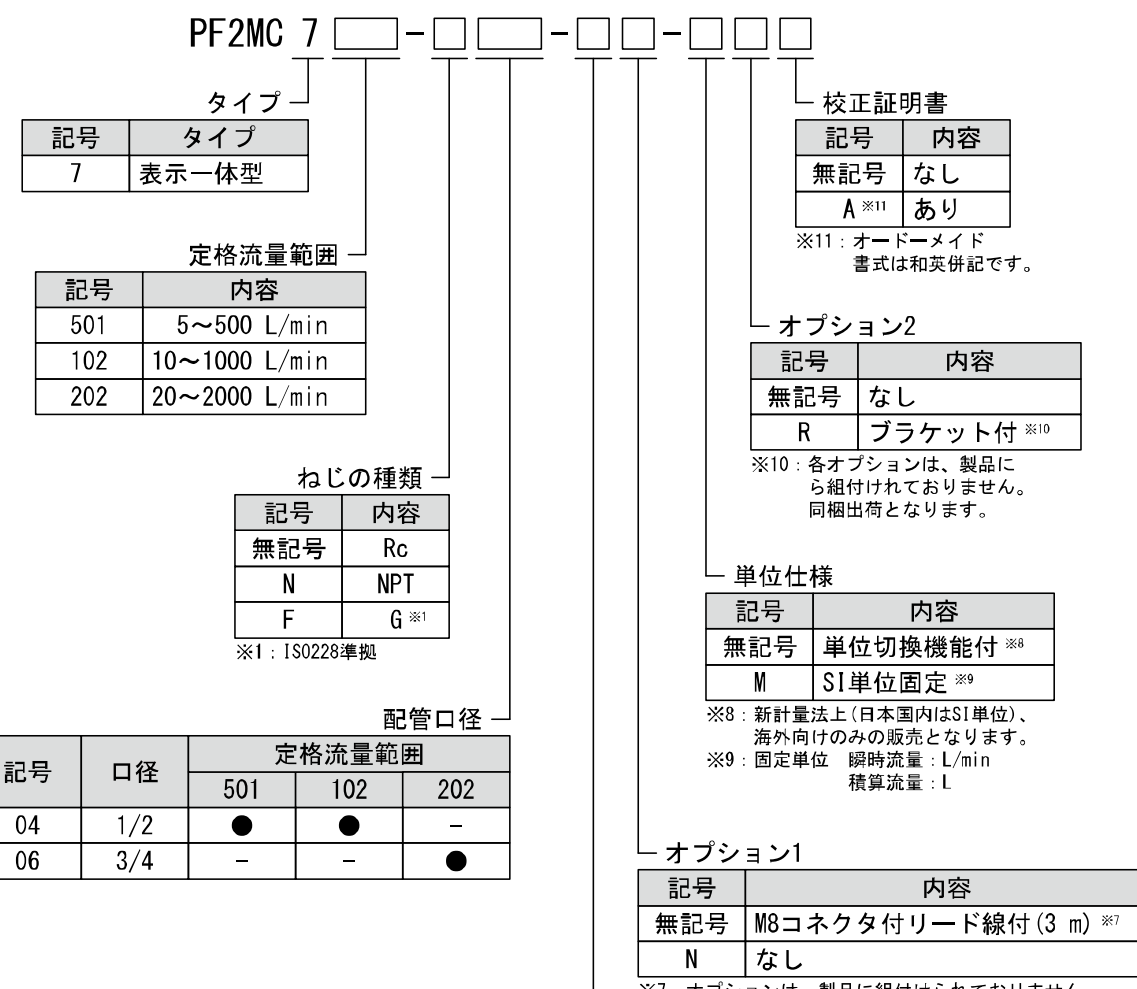

※7:オプションは、製品に組付けられておりません。 同梱出荷となります。

出力仕様 🌙

| 記号    | OUT1 **3 | OUT2 **3 **4           | 適用モニタ部型式   |
|-------|----------|------------------------|------------|
| A     | NPN      | NPN⇔外部入力 *⁵            | -          |
| В     | PNP      | PNP⇔外部入力 <sup>∞5</sup> | -          |
| C     | NPN      | アナログ電圧出力 **            | PFG300シリーズ |
| D     | NPN      | アナログ電流出力               | PFG310シリーズ |
| E **2 | PNP      | アナログ電圧出力 **            | PFG300シリーズ |
| F **2 | PNP      | アナログ電流出力               | PFG310シリーズ |
| 1 18  |          |                        |            |

※2:オーダーメイド

※3:スイッチ出力(NPN/PNP)は工場出荷時の設定となります。

どちらか一方を押しボタン操作で選択することができます。

※4:スイッチ出力もしくは外部入力のどちらか一方を押しボタン操作で選択することができます。

※5:積算外部リセット、ピーク・ボトムリセット選択可です。

※6:1~5 Vもしくは0~10 Vどちらか一方を押しボタン操作で選択することができます。 出荷時は1~5 Vが設定されています。

#### オプション/部品品番

オプション単体が必要な場合は下記品番で手配してください。

| 品番      | オプション        | 備考                             |
|---------|--------------|--------------------------------|
| ZS-40-A | M8 コネクタ付リード線 | 長さ:3 m                         |
| ZS-42-A | ブラケット        | PF2MC7501/7102 用取付ねじ(M3×5、2本付) |
| ZS-42-B | ブラケット        | PF2MC7202 用取付ねじ(M3×5、2本付)      |

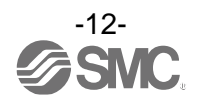

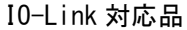

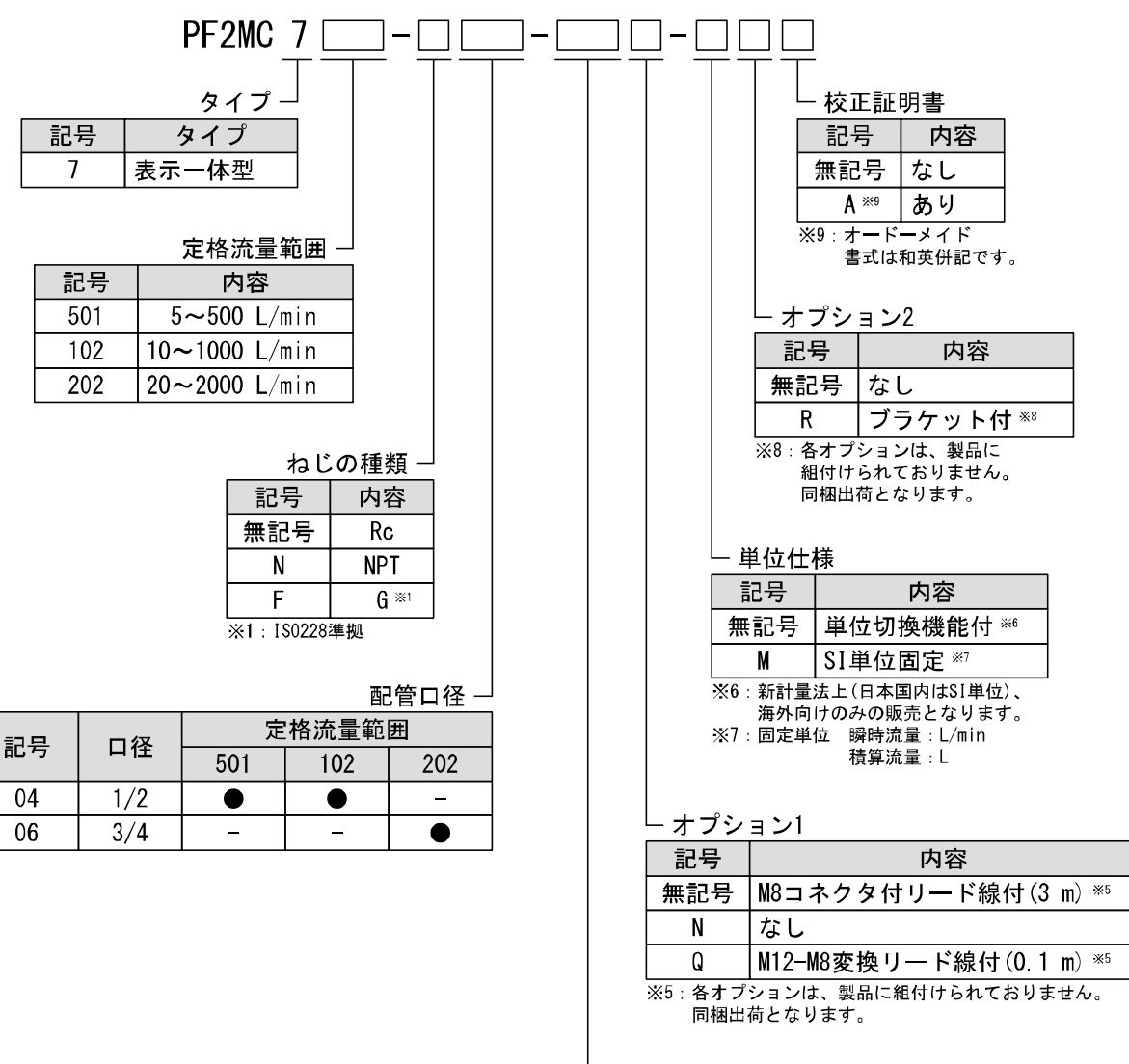

#### 出力仕様 -

| 記号 | OUT1                | OUT2 **2             | 適用モニタ部型式   |
|----|---------------------|----------------------|------------|
| L  | IO-Link/スイッチ出力(N/P) | _                    | _          |
| L2 | IO-Link/スイッチ出力(N/P) | スイッチ出力(N/P) ⇔外部入力 *³ | _          |
| L3 | IO-Link/スイッチ出力(N/P) | アナログ電圧出力 **          | PFG300シリーズ |
| L4 | IO-Link/スイッチ出力(N/P) | アナログ電流出力             | PFG310シリーズ |

※2:スイッチ出力(アナログ出力)もしくは外部入力のどちらか一方を押しボタン操作で選択することができます。 出力記号"L"はOUT2端子未接続のため、使用できません。 ※3:積算外部リセット、ピーク・ボトムリセット選択可です。 ※4:1~5 Vもしくは0~10 Vどちらか一方を押しボタン操作で選択することができます。 出荷時は1~5 Vが設定されています。

#### オプション/部品品番

オプション単体が必要な場合は下記品番で手配してください。

| 品番            | オプション          | 備考                             |
|---------------|----------------|--------------------------------|
| ZS-40-A       | M8 コネクタ付リード線   | 長さ:3 m                         |
| ZS-42-A       | ブラケット          | PF2MC7501/7102 用取付ねじ(M3×5、2本付) |
| ZS-42-B       | ブラケット          | PF2MC7202 用取付ねじ(M3×5、2本付)      |
| ZS-40-M12M8-A | M12-M8 変換用リード線 | 長さ:0.1 m                       |

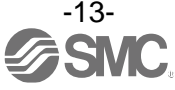

## 製品各部の名称とはたらき

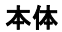

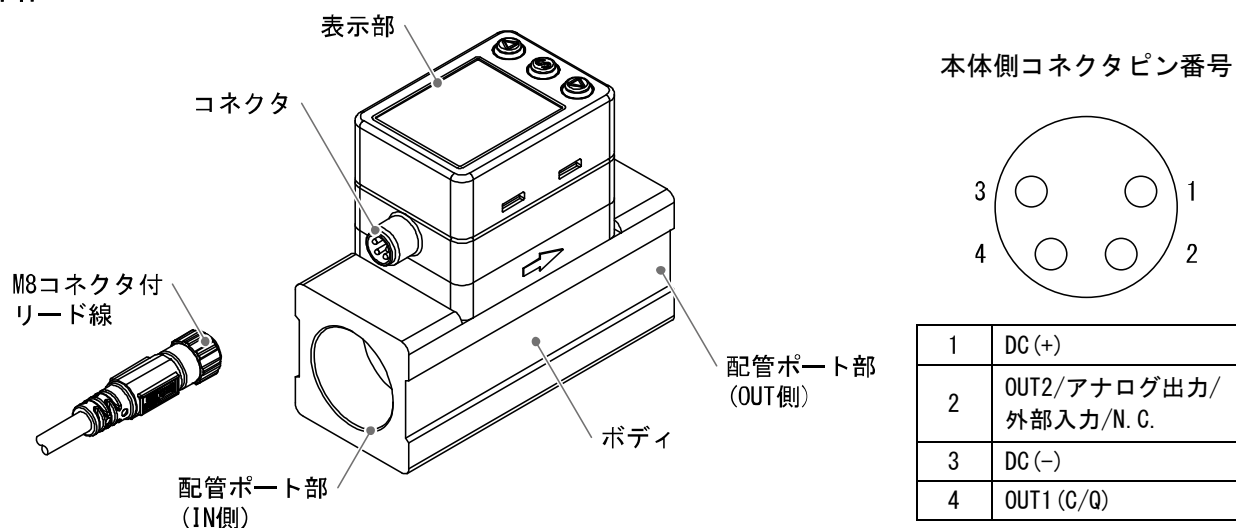

| 名称           | 機能                           |
|--------------|------------------------------|
| 表示部 *        | 下図を参照ください。                   |
| コネクタ         | M8 コネクタ付リード線を接続する部分です。       |
| M8 コネクタ付リード線 | 製品に電源を供給したり、出力を得るためのリード線です。  |
| 配管ポート部       | 配管の接続口です。IN 側が流入、OUT 側が流出です。 |
| ボディ          | 製品本体です。                      |

※:表示部には保護テープが貼られています。保護テープを剥がしてからご使用ください。

### 表示部

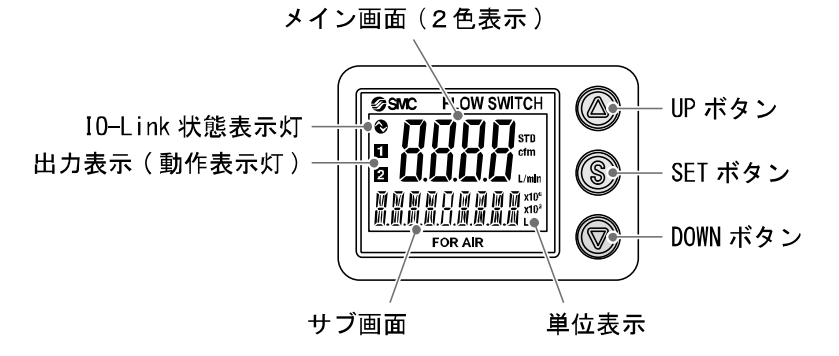

| 名称           | 機能                                                  |
|--------------|-----------------------------------------------------|
| メイン画面(2色表示)  | 流量値、設定モードの状態、エラーコードなどを表示します。                        |
| サブ画面         | 積算値、設定値、ピーク・ボトム値、ライン名を表示します。<br>測定モード時では設定状態を表示します。 |
| 出力表示(動作表示灯)  | OUT1、OUT2の出力状態を表示します。ON時:橙色点灯                       |
| 単位表示         | 選択されている単位が表示されます。                                   |
| UPボタン        | モード選択、サブ画面の表示選択、ON/OFF設定値を増加させます。                   |
| SETボタン       | 各モードの選択、設定値の確定に使用します。                               |
| DOWNボタン      | モード選択、サブ画面の表示選択、ON/OFF設定値を減少させます。                   |
| IO-Link状態表示灯 | OUT1をIO-Linkモードで使用する場合、点灯します。(SIOモード時は消灯)           |

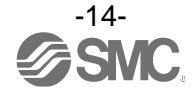

1

2

#### ●IO-Link 状態表示灯 動作と表示について

| マスタとの<br>通信 | I0-Link 状態表示灯 | 状態                         |        | サブ画面の<br>表示内容 <sup>※1</sup> |                                                          | 内容                                     |                                         |
|-------------|---------------|----------------------------|--------|-----------------------------|----------------------------------------------------------|----------------------------------------|-----------------------------------------|
|             | -\ <b>\</b> - | 正常<br>IO-Link<br>モード<br>異常 | 正常     | Operate                     | M /[<br>NODE                                             | םוׂנ                                   | 通常の通信状態<br>(計測値の読出し)                    |
|             |               |                            |        | Start up                    | MadE                                                     | Гілі<br>Эстс                           | 语信即始哄                                   |
|             |               |                            |        | Preoperate                  | MadE                                                     | PrE                                    | 通信用如时                                   |
| 有           | <b>Á</b> -    |                            | 異常     | バージョン<br>不一致                | Er                                                       | · <b>/</b> 5<br># / <u>[</u> ]         | マスタとの IO-Link<br>バージョン不一致 <sup>※2</sup> |
|             |               |                            |        | ロック                         | Madr.                                                    | Loĺ                                    | データストレージロック<br>中のバックアップおよび<br>リストア要求    |
| 無           |               |                            |        | 通信断                         | M<br>M<br>M<br>M<br>M<br>M<br>M<br>M<br>M<br>M<br>M<br>M | 51<br>56<br>77<br>77<br>07<br>07<br>07 | 1 秒以上正常受信なし                             |
|             | 0             |                            | SIO モー | - K                         |                                                          | Γ<br>ΓιΦ                               | 一般的なスイッチ出力                              |

※1:「ModE - - -」の表示は、サブ画面表示にて、モード表示を選択時に表示します。

※2: 10-Link マスタのバージョンが「V1.0」のものと接続された場合、異常として表示します。

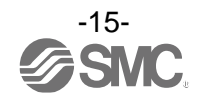

## ■用語説明

| $\searrow$ | 用語                     | 定義                                                                                                    |
|------------|------------------------|----------------------------------------------------------------------------------------------------|
| F          | F.S.<br>(フルスパン、フルスケール) | フルスパンまたはフルスケールと読み、製品定格におけるアナログ出力の変化<br>幅を示します。例えば、アナログ出力が 1~5 V の時、F.S. =5[V] -1[V] =4[V]<br>になります。(参考:1%F.S. =4[V] ×1%=0.04[V]になります。) |
| あ          | 圧力特性                   | 流体圧力が変化した時の、表示値、アナログ出力の変動量を示します。                                                                                                    |
|            | アナログ出力                 | 流量に比例した出力をする形態の出力のことです。アナログ出力 1~5 V とい<br>うと、流量変化に応じアナログ出力が 1~5 V の間で追従しながら変化します。<br>アナログ 4~20 mA といった場合も同様です。                         |
|            | ウインドコンパレータモード          | 流量が、ある二つの設定値の範囲内にあるか範囲外かによるスイッチ出力を行うモードのことです。                                                                                          |
|            | 応差(ヒステリシス)             | チャタリングを防止するために設けた、ON 点と OFF 点の差のことをいいます。<br>この応差により脈動の影響を受けないようすることができます。                                                              |
|            | 応答時間(アナログ出力)           | 流量がステップ入力的に流れた時(定格流量0%から100%相当へ瞬時に変化した時)から、アナログ出力(電圧・電流)が定格流量の90%相当に達するまでの時間です。                                                        |
|            | 温度特性                   | 周囲温度が変化した時の、表示値、アナログ出力の変動量を示します。                                                                                                    |
| か          | 基準状態                   | 0 ℃、1 atm(大気圧)の体積に換算して表示する流量のことを示します。<br>[nor]は基準状態であることを示しています。                                                                       |
|            | キーロック機能                | 流量スイッチの設定を変更できないようにする(ボタン操作を受け付けないようにする)機能です。                                                                                          |
|            | 繰り返し精度                 | 何度も増減を繰り返すとき、表示値、アナログ出力値の再現性を示します。                                                                                                    |
| さ          | 瞬時流量                   | 単位時間あたりに流れる流量を表したもの。10 L/min は一分間あたり 10 L 流<br>れていることを表しています。                                                                          |
|            | 使用圧力範囲                 | 使用可能な圧力範囲を示します。                                                                                                    |
|            | 使用温度範囲                 | 製品が使用できる周囲温度範囲を示します。                                                                                                    |
|            | 使用湿度範囲                 | 製品が使用できる周囲湿度範囲を示します。                                                                                                    |
|            | 使用流体温度                 | 製品に流すことができる流体の温度範囲を示します。                                                                                                    |
|            | スイッチ出力                 | ON 状態と OFF 状態の二つの状態をもち、ON 状態で負荷電流が流れ (負荷が仕事<br>をする、電球が点灯する)、OFF 状態では負荷電流が流れない (負荷が仕事しな<br>い、電球が消灯)。このような動きをする出力をスイッチ出力といいます。           |
|            | 積算外部リセット               | 外部入力信号を加えると積算値が"0"にリセットする機能のことです。                                                                                                    |
|            | 積算パルス出力                | ある一定の積算流量が流れるごとに出力されるパルス出力のことです。このパ<br>ルスをカウントすることでトータルの積算流量を算出することができます。                                                              |
|            | 積算保持機能                 | 積算流量をある一定の時間間隔ごとに製品内部の記憶素子にて記憶させてお<br>く機能です。電源投入時に記憶素子のデータを読み込み、その値から積算を開<br>始していきます。記憶間隔を2分 or5分で選択可能です。                              |
|            | 積算流量                   | トータルどのくらいの流量が流れたのか表したものです。瞬時流量 10 L/min<br>を 5 分間継続すると積算流量は 5×10=50 L                                                                  |
|            | 設定流量範囲                 | ON-OFF 点(しきい値)の設定可能な範囲のことです。                                                                                                    |
|            | 設定最小単位                 | 設定値や表示値をどのくらい細かく表示できるのかを示しています。最小単位<br>1 L/minの場合、10、11、12のように1 L/minずつ表示することができます。                                                    |
|            | 接流体部                   | 流体が接触する部分のことです。                                                                                                    |

| $\searrow$ | 用語        | 定義                                                                                                    |
|------------|-----------|----------------------------------------------------------------------------------------------------|
| た          | 耐圧力       | 製品が、電気的または機械的に破壊する限界圧力値を示します。                                                                                                    |
|            | 単位切換機能    | 新計量法の国際単位(SI単位)以外を選択することができる機能です。日本国<br>内においては SI単位のみとなります。                                                                                                    |
|            | チャタリング    | スイッチ出力が設定値付近にて脈動の影響などで高周波の ON-OFF を繰り返す<br>現象のことです。                                                                                                    |
|            | 定格流量範囲    | 製品仕様を満足する流量範囲を示します。                                                                                                    |
|            | ディレー時間    | 流量スイッチに印加している流量が設定値に達してから、実際に ON-OFF 出力<br>が動作するまでの設定時間をいいます。ディレー時間の設定により、出力の<br>チャタリングを防止することができます。                                                                                                    |
|            | デジタルフィルタ  | 流量値の変動に対して、デジタルのフィルタを追加する機能です。この機能は、<br>流量の急激な立ち上がり/下がりに対して、表示値変動を緩やかにします。<br>機能使用時は、スイッチ出力 ON/OFF にもデジタルフィルタが反映されます。<br>デジタルフィルタの設定により、出力のチャタリングや測定モードでの表示の<br>ちらつきを抑制することができます。<br>ステップ入力に対する 90%応答の時間です。 |
| な          | 内部降下電圧    | スイッチ出力が ON 状態のとき、出力に表れる電圧のことです。流れる負荷電<br>流によりことなり、「0」となるのが理想です。                                                                                                    |
| は          | ヒステリシスモード | 流量が設定した値よりも大きいか、小さいかによりスイッチ出力を行うモード<br>のことです。                                                                                                    |
|            | 表示流量範囲    | 表示することが可能な範囲のことです。                                                                                                    |
|            | 標準状態      | 20 ℃、1 atm(大気圧)の体積に換算して表示する流量のことを示します。[STD]<br>は標準状態であることを示しています。                                                                                                    |
| 6          | リップル      | 脈動を示します。                                                                                                    |

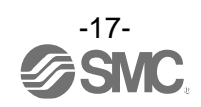

## 取付け・設置

### 取付けについて

- ・製品は、足場になる場所には取付けないでください。
- ・流体の流れの方向は、本体側面の矢印に示されている方向に合わせて取付けてください。
- ・表示一体型のモニタ部は回転可能です。反時計回りに 90°、時計回りに 225°、45°刻みです。 過大な力で無理に回転させようとするとストッパが破損する可能性がありますので、ご注意ください。

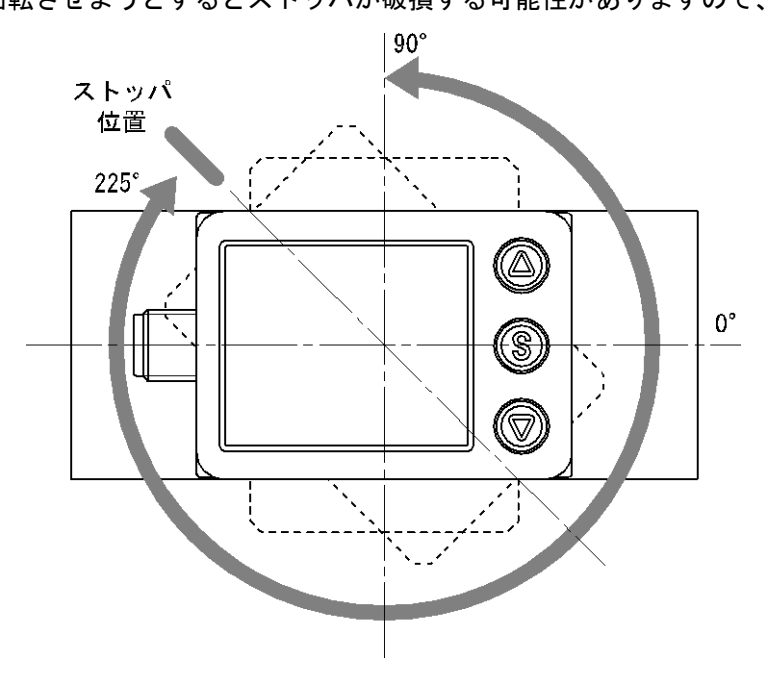

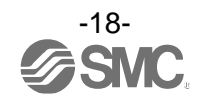

## ■設置方法

ブラケット取付

- ・ブラケットを製品に付属の取付ねじ(2本)で取付けてください。
- ・ブラケット取付ねじの締付トルクは、0.5~0.7 N・mにて取付けてください。

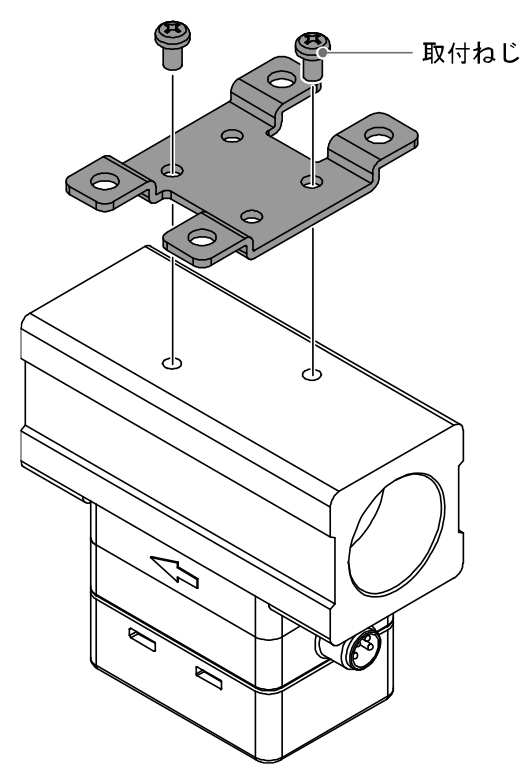

- ・製品をブラケットで取付ける場合、M4相当のねじ(4本)で設置してください。
- ・ねじはお客様にてご用意願います。
- ・ブラケット板厚と、取付穴加工寸法は、外形寸法図(100ページ)を参照ください。

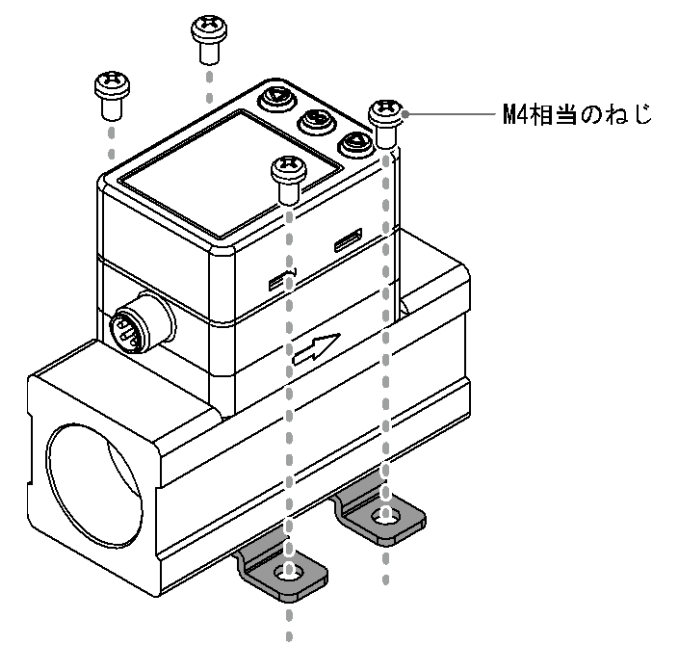

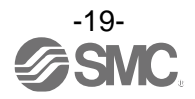

### 直接取付

- ・取付けの際には、M3相当のねじ(2本)で設置してください。
- ・ねじはお客様にてご用意願います。
- ・ねじ込み穴径および深さは、外形寸法図(100ページ)を参照ください。
- ・締付トルクは、0.5~0.7 N・mにて取付けてください。

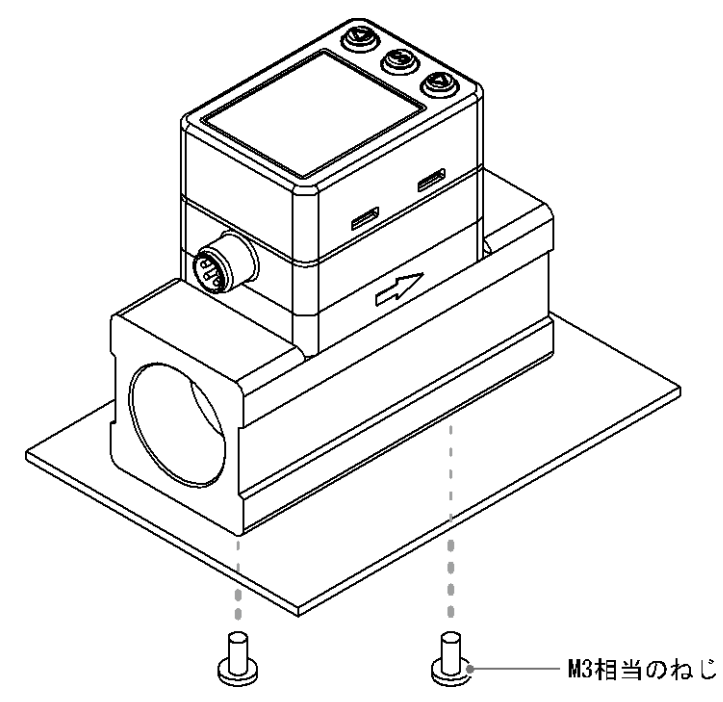

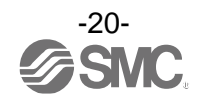

### ■配管方法

- ・ボディ底面が上になる方向の取付けは避けてください。
   ・製品IN側の配管は、8 cm以上の直管部を設けてください。
   精度が±2%F.S.程度変動する可能性があります。
   IN側直管長と精度のグラフを参照ください。(99ページ)
- ・製品IN側の配管サイズを急激に変えるような配管はしないでください。 ・製品OUT側の配管ポート部を未配管状態で直接大気開放しないでください。
- 精度が変動する可能性があります。

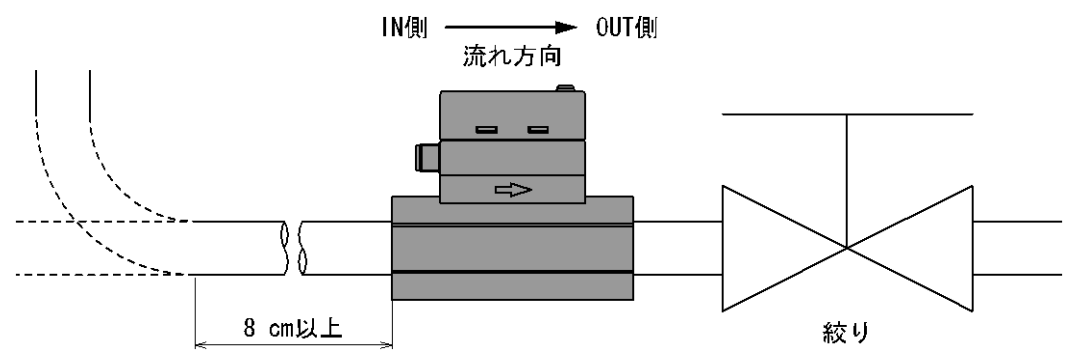

#### 金属ボディ配管の場合

- ・締付トルクを守って取付けてください。適正トルクは下記の表を参照ください。
- ・締付トルク範囲を超えて締付けた場合、製品が破損する可能性があります。
   締付トルク範囲未満で締付けた場合、接続ねじ部が緩む可能性があります。
- ・シールテープが流路内に入らないようにしてください。
- ・配管後は、漏れがないことをご確認ください。
- ・継手を取付ける場合は、継手を取付ける側の金属ボディにスパナを掛けて行ってください。
   他の部分にスパナを掛けると、製品破損の恐れがあります。
   特に M8 コネクタ部にスパナが当たらないようにしてください。

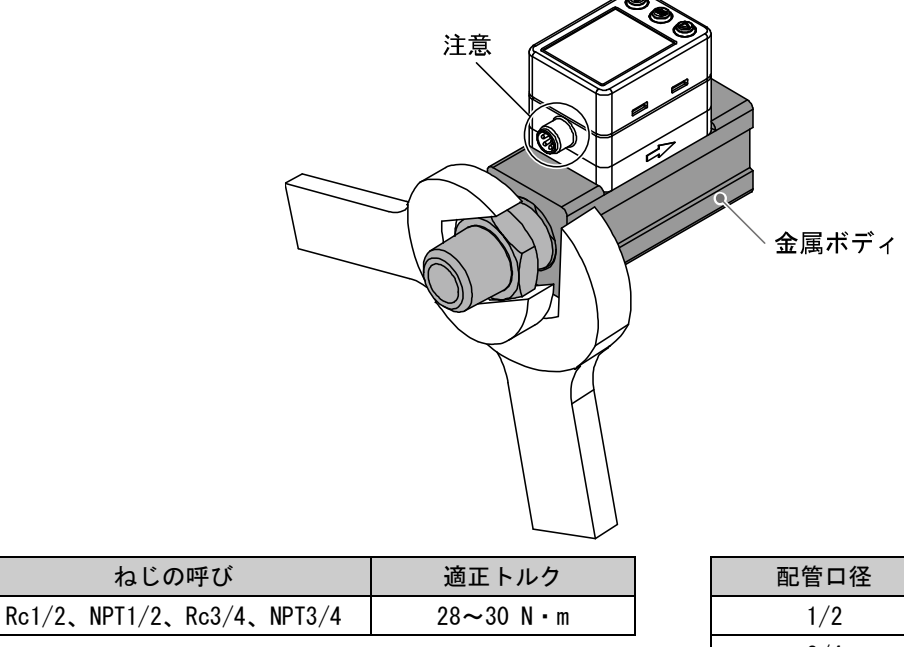

| 配管口径 | アタッチメント対辺 |
|------|-----------|
| 1/2  | 30 mm     |
| 3/4  | 35 mm     |

### ワンタッチ管継手の場合

・製品直前のチューブ内径が9 mm以上のものをご使用ください。 これ以外のチューブを使用した場合は、精度が±2%F.S.程度変動する可能性があります。

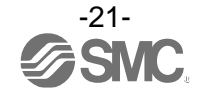

#### ■配線方法

接続について

- ・接続作業は電源を切断した状態で行ってください。
- ・配線は単独の配線経路を使用してください。動力線や高圧線と同一配線経路を使用すると、ノイズによる誤作動の原因となります。
- ・市販のスイッチング電源を使用する場合は、必ず FG 端子に接地してください。市販のスイッチング電源 に接続して使用する場合は、スイッチングノイズが重畳され、製品仕様を満足できなくなります。その 場合は、スイッチング電源との間に、ラインノイズフィルタ・フェライトなどのノイズフィルタを挿入 するか、スイッチング電源よりシリーズ電源に変更してご使用ください。

コネクタの着脱方法

・本体側コネクタのキーとリード線側コネクタのキー溝の向きを合わせ、垂直に挿入します。ローレット
 部を時計方向に回します。ローレット部が止まったら接続完了です。緩みがないか確認してください。
 ・コネクタを取外す場合、ローレット部を緩め、真直ぐに引いて外します。

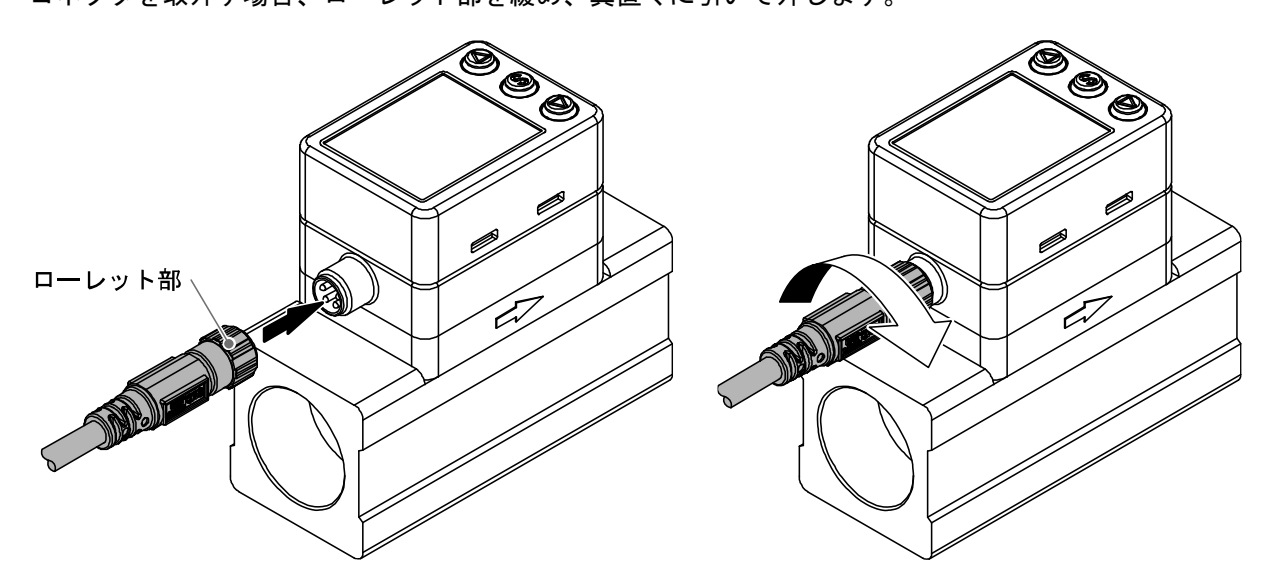

#### リード線側コネクタピン番号

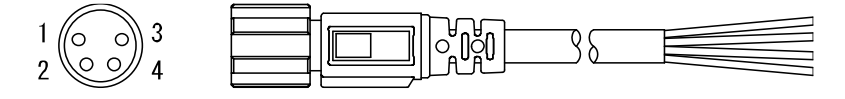

#### スイッチ出力機器として使用する場合

| 番号 | 名称          | リード線色 | 機能                           |
|----|-------------|-------|------------------------------|
| 1  | DC (+)      | 茶     | DC12~24 V                    |
| 2  | N. C. /OUT2 | 白     | 未接続/スイッチ出力2(SIO)/アナログ出力/外部入力 |
| 3  | DC (-)      | 青     | 0 V                          |
| 4  | OUT1        | 黒     | スイッチ出力1                      |

#### IO-Link デバイスとして使用する場合

| 番号 | 名称          | リード線色 | 機能                           |
|----|-------------|-------|------------------------------|
| 1  | L+          | 茶     | DC18~30 V                    |
| 2  | N. C. /OUT2 | 白     | 未接続/スイッチ出力2(SIO)/アナログ出力/外部入力 |
| 3  | L-          | 青     | 0 V                          |
| 4  | C/Q         | 黒     | 通信データ(IO-Link)/スイッチ出力1(SIO)  |

※: PF2MC7 シリーズに付属されている M8 コネクタ付リード線を使用する場合です。

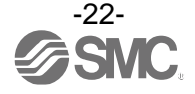

#### 内部回路と配線例

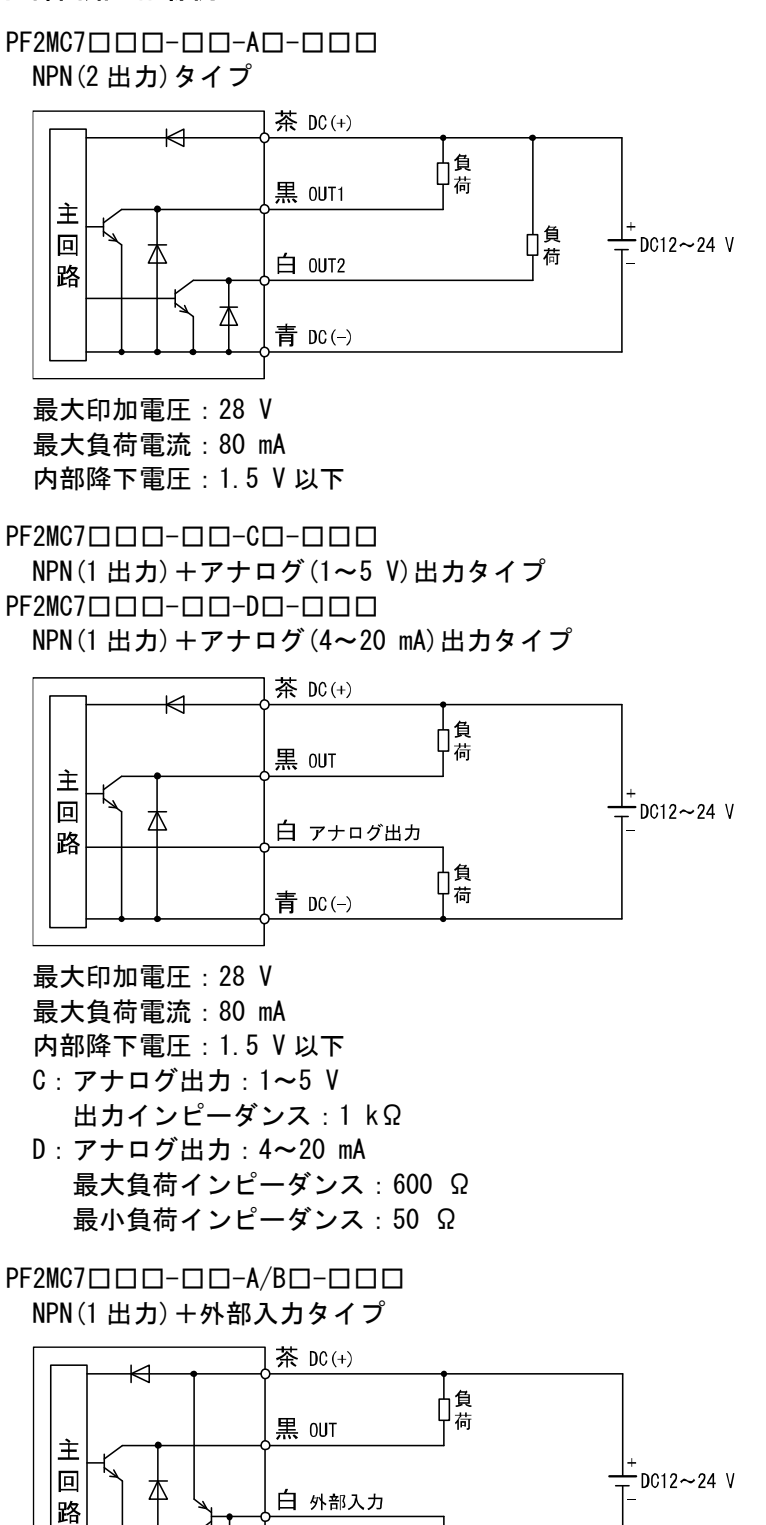

最大印加電圧:28 V 最大負荷電流:80 mA 内部降下電圧:1.5 V以下 外部入力:入力電圧:0.4 V以下(有接点または無接点)、30 msec.以上

4

青 DC(-)

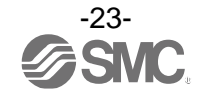

#### PF2MC7□□□-□□-B□-□□□ PNP(2 出力)タイプ

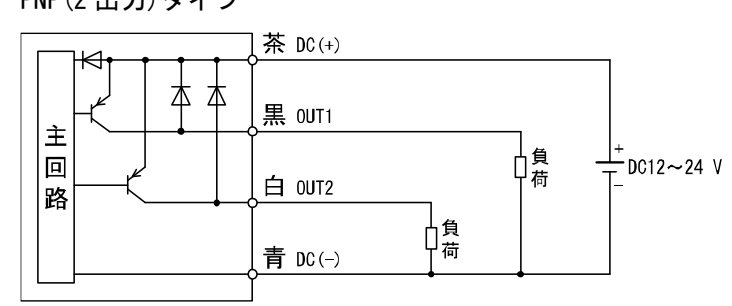

#### 最大負荷電流:80 mA 内部降下電圧:1.5 V以下

PF2MC7□□□-□□-E□-□□□ PNP(1 出力) + アナログ(1~5 V) 出力タイプ PF2MC7□□□-□□-F□-□□□ PNP(1 出力) + アナログ(4~20 mA) 出力タイプ

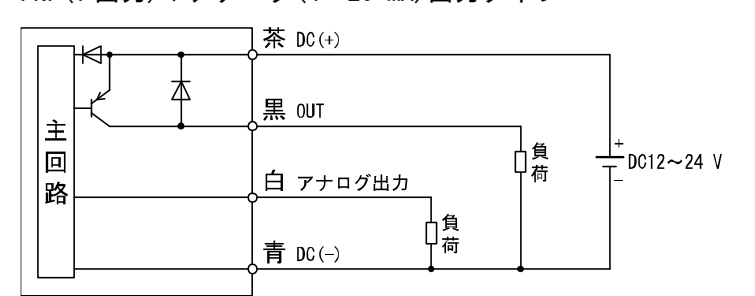

## 最大負荷電流:80 mA 内部降下電圧:1.5 V 以下

- Ripe F 電圧: 1.3 V 以下 E: アナログ出力: 1~5 V
- 出力インピーダンス:1 kΩ
- F:アナログ出力:4~20 mA 最大負荷インピーダンス:600 Ω 最小負荷インピーダンス:50 Ω

#### PF2MC7ロロロ-ロロ-A/Bロ-ロロロ PNP(1出力)+外部入力タイプ

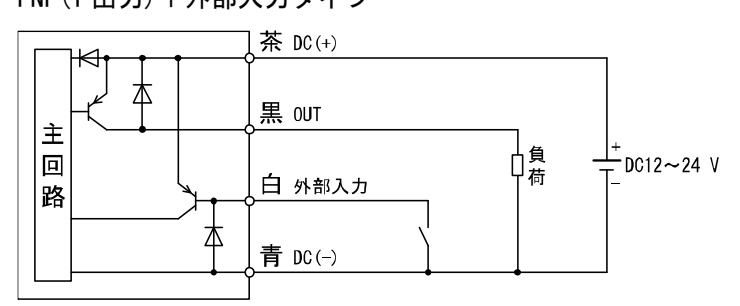

最大負荷電流:80 mA 内部降下電圧:1.5 V以下 外部入力:入力電圧:0.4 V以下(有接点または無接点)、30 msec.以上

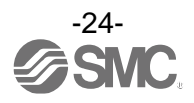

#### 積算パルス出力配線例

PF2MC7□□□-□□-A/B/C/D/E/F□-□□□ NPN (2 出力) タイプ

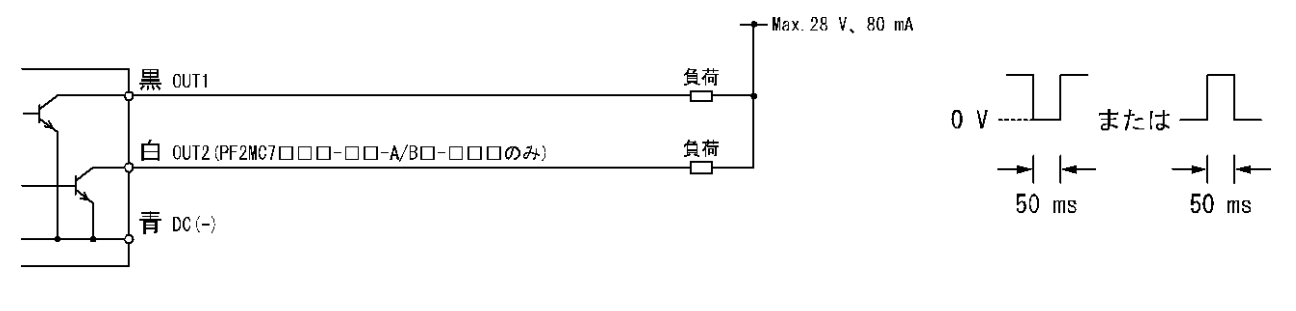

## PNP (2 出力) タイプ

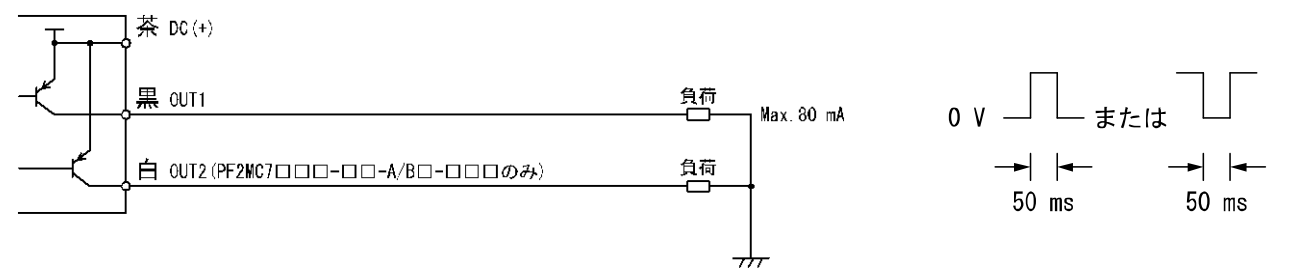

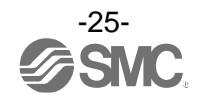

#### PF2MC7

NPN 設定時

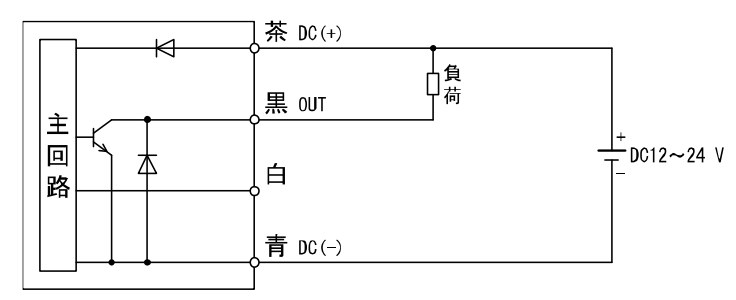

最大印加電圧:30 V 最大負荷電流:80 mA 内部降下電圧:1.5 V 以下

## PF2MC7

NPN 設定時

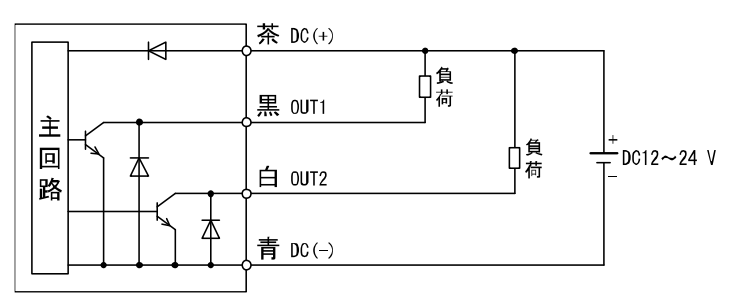

最大印加電圧:30 V 最大負荷電流:80 mA 内部降下電圧:1.5 V 以下

PF2MC7

### NPN 設定時

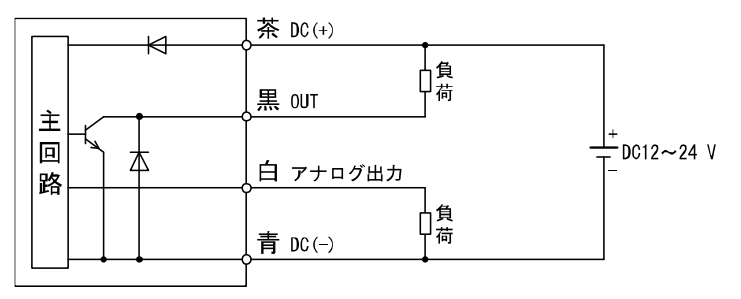

最大印加電圧:30 V

最大負荷電流:80 mA

内部降下電圧:1.5 V以下

- L3:アナログ出力:1~5 Vもしくは 0~10 V 出力インピーダンス:1 kΩ
- L4:アナログ出力:4~20 mA 最大負荷インピーダンス:600 Ω 最小負荷インピーダンス:50 Ω

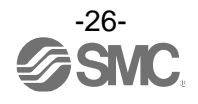

## PF2MC7000-00-L20-000

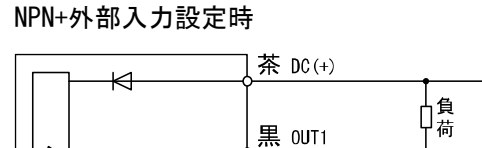

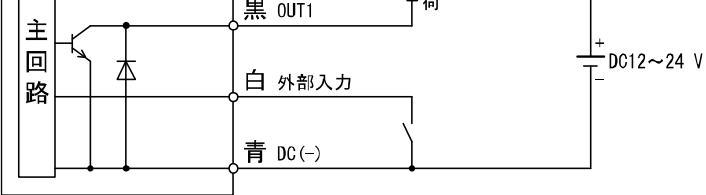

最大印加電圧:30 V 最大負荷電流:80 mA 内部降下電圧:1.5 V以下 外部入力電圧:0.4 V以下(有接点または無接点)、30 ms以上

#### PF2MC7

PNP 設定時

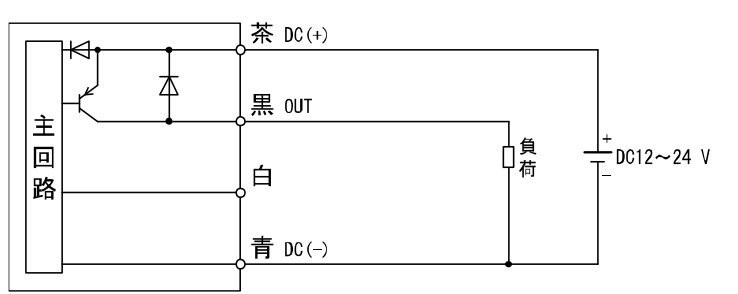

最大負荷電流:80 mA 内部降下電圧:1.5 V 以下

## PF2MC7000-00-L20-000

PNP 設定時

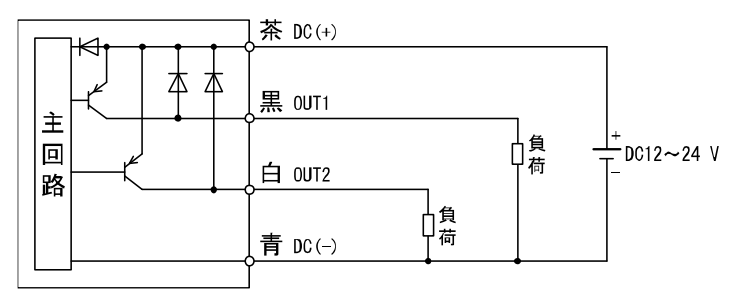

最大負荷電流:80 mA 内部降下電圧:1.5 V 以下

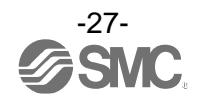

## PF2MC7

PNP 設定時

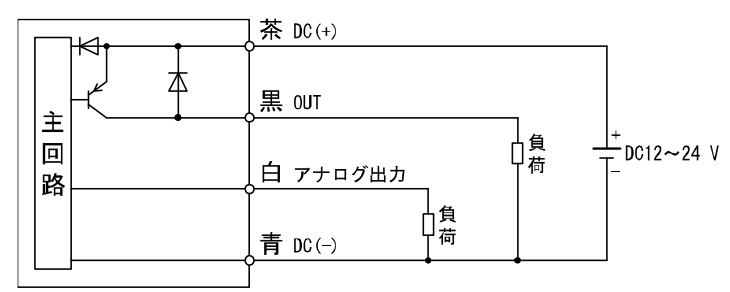

最大負荷電流:80 mA

- 内部降下電圧:1.5 V 以下 L3:アナログ出力:1~5 V もしくは 0~10 V 出力インピーダンス:1 kΩ
- L4:アナログ出力:4~20 mA 最大負荷インピーダンス:600 Ω 最小負荷インピーダンス:50 Ω
- PF2MC7000-00-L20-000 PNP+外部入力設定時

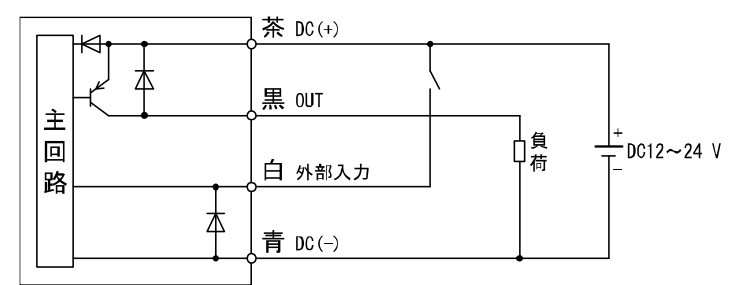

最大負荷電流:80 mA

内部降下電圧:1.5 V以下

外部入力電圧: DC(+)-1 V以上(有接点または無接点)、30 ms 以上

## IO-Link デバイスとして使用する場合

|    |   | 茶 ①      | <br>¢L+  |                |
|----|---|----------|----------|----------------|
| È  |   | 黒 0/0 ④  | ,0       |                |
| 回路 | c | 白 N.C. ② | 0<br>0   | IO-Link<br>マスタ |
|    |   | 青 L- ③   | _<br>φL- | ļ              |
|    |   |          | Ĺ.       |                |

※:図中の数字はコネクタピン配列を示します。

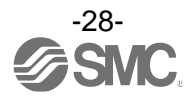

#### 積算パルス出力配線例

NPN 出力タイプ PF2MC7□□□-□□-L□-□□□ NPN2 出力タイプ PF2MC7□□□-□□-L2□-□□□ NPN(1 出力)+アナログ出力タイプ PF2MC7□□□-□□-L3/L4□-□□□

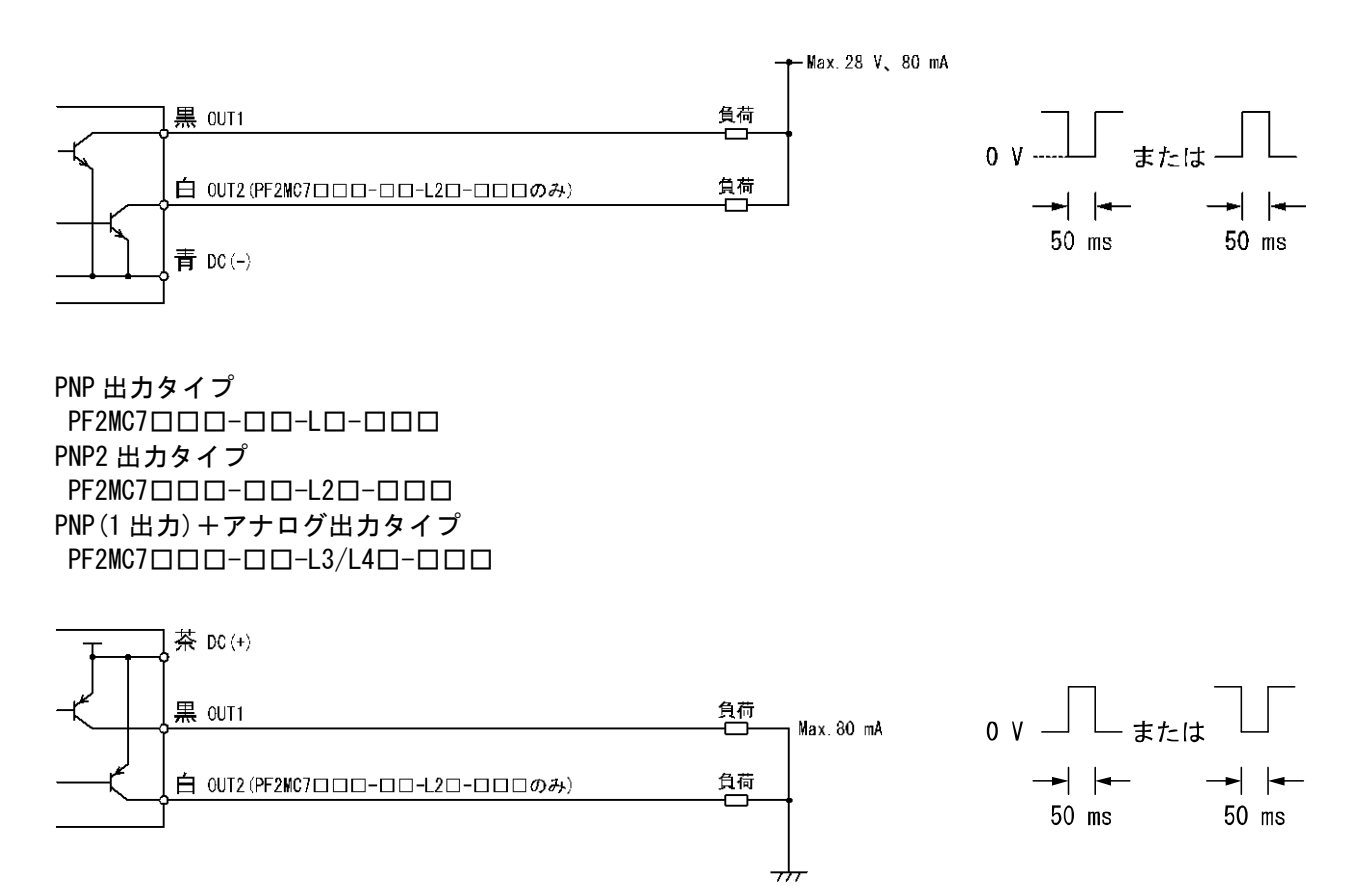

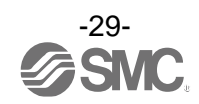

## 設定の概要[測定モード]

電源を投入

┛

電源投入後3秒間は、出力が強制的にOFFとなり、製品の識別コードが表示されます。

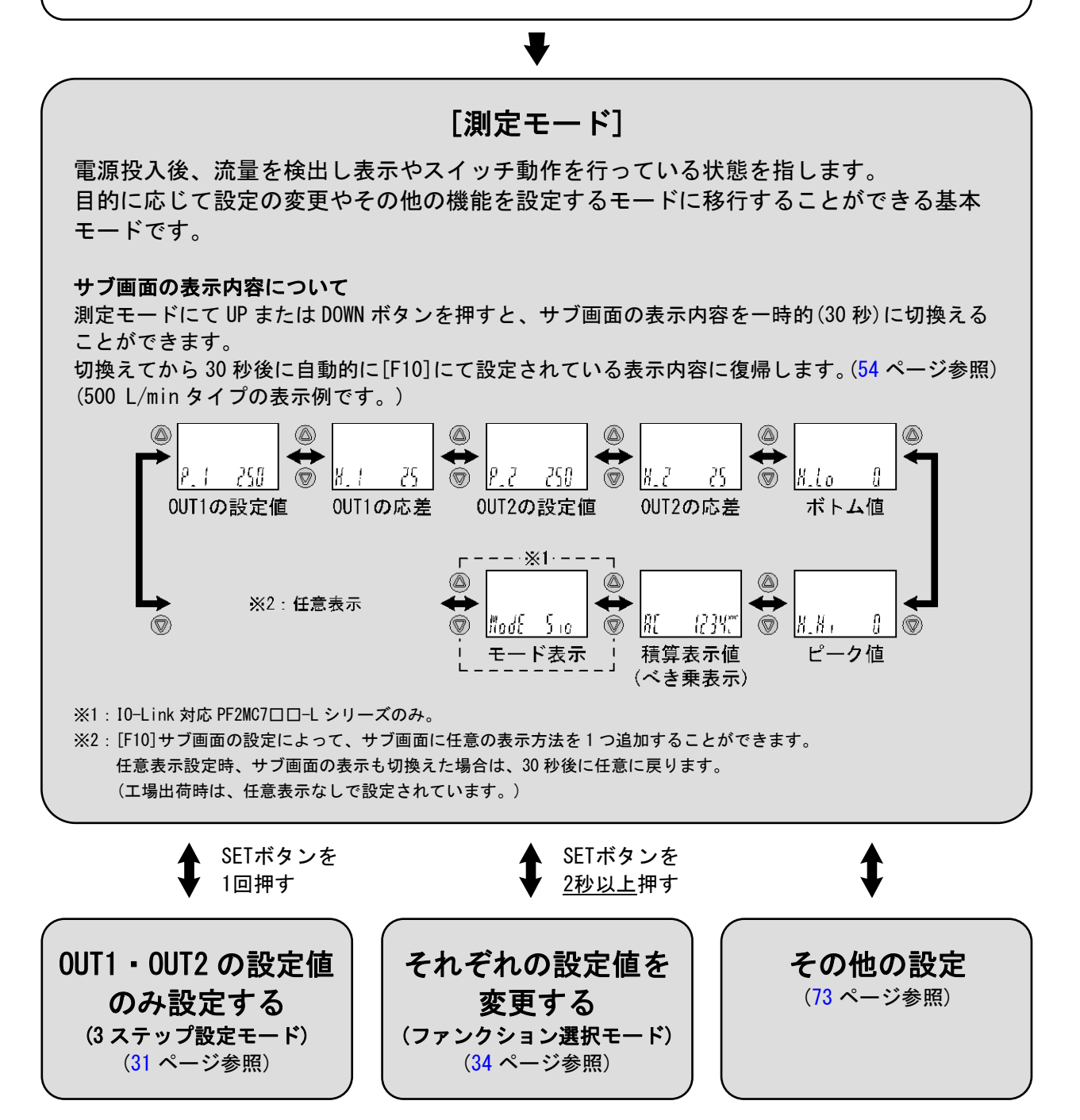

※:設定中も出力動作します。

※:設定中に30秒間ボタン操作がないと表示が点滅します。(設定中の離席などによる設定忘れ防止のため)

※:3ステップ設定モードとファンクション選択モードの設定は、相互に反映されます。

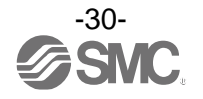

## OUT1・OUT2の設定値のみ変更する[3ステップ設定モード]

3ステップ設定モードとは

設定値のみを3ステップだけで入力することができるモードです。 設定値だけを変更してすぐに使いたい、という場合にこのモードを使用してください。

#### ■出荷時の設定

出荷時の設定は、流量が設定値[P\_1]を超えるとスイッチがONします。 流量が設定値から応差[H\_1]分下がるとスイッチがOFFします。 下図に示す動作にて支障のない場合は、そのままご使用ください。

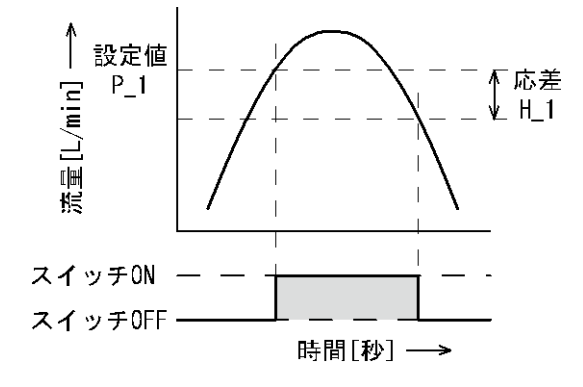

#### PF2MC7501

| 項目               | 出荷時の設定    |
|------------------|-----------|
| [P_1] OUT1の設定値   | 250 L/min |
| [H_1] OUT1の応差    | 25 L/min  |
| [P_2] OUT2の設定値 * | 250 L/min |
| [H_2] OUT2の応差 *  | 25 L/min  |

#### PF2MC7102

| 項目               | 出荷時の設定    |
|------------------|-----------|
| [P_1] OUT1の設定値   | 500 L/min |
| [H_1] OUT1の応差    | 50 L/min  |
| [P_2] OUT2の設定値 * | 500 L/min |
| [H_2] OUT2の応差 *  | 50 L/min  |

#### PF2MC7202

| 項目               | 出荷時の設定     |
|------------------|------------|
| [P_1] OUT1の設定値   | 1000 L/min |
| [H_1] OUT1の応差    | 100 L/min  |
| [P_2] OUT2の設定値 * | 1000 L/min |
| [H_2] OUT2の応差 *  | 100 L/min  |

※:出力仕様がOUT1、OUT2ともにスイッチ出力の製品をご使用の場合です。

※:応差については、[F 1]0UT1の設定(40ページ~)、[F 2]0UT2の設定(47ページ~)を参考に設定してください。

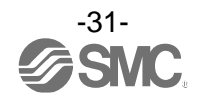

〈操作方法〉

①測定モード時に SET ボタンを1回押してください。
 (サブ画面に変更したい項目が表示されている状態)
 サブ画面右側の設定値が点滅します。

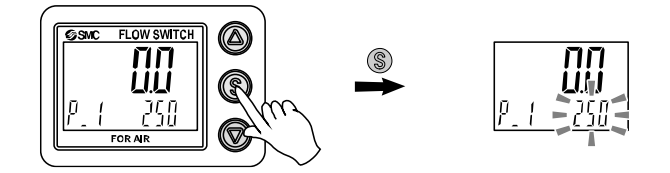

②UP または DOWN ボタンを押して、設定値を変更してください。
 UP ボタンで設定値の増加、DOWN ボタンで設定値の減少ができます。

・UP ボタンを1回押すと数値が増加し、押し続けると連続して増加します。

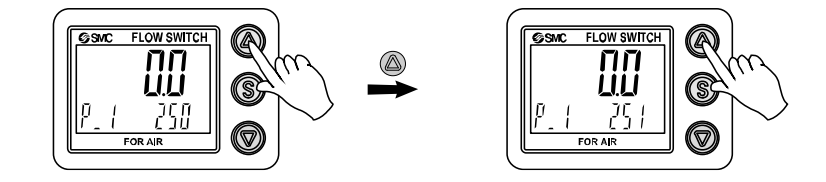

・DOWN ボタンを1回押すと数値が減少し、押し続けると連続して減少します。

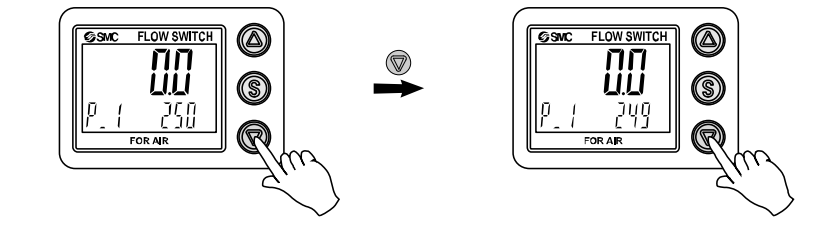

③SET ボタンを押すと設定が完了します。

- ※:上記は500 L/minタイプの表示例です。
- ※:出力仕様がOUT1、OUT2ともにスイッチ出力の製品をご使用の場合は、[P\_2]または[n\_2]も表示されます。同様に設定してくだ さい。
- ※:応差については、[F 1]OUT1の設定(40ページ~)、[F 2]OUT2の設定(47ページ~)を参考に設定してください。
- ※:ヒステリシスモード以外を選択している場合は、41ページの「設定値の入力」の部分が表示され、設定できます。
- ※:設定値、応差の値により相互に入力制限がかかりますのでご注意ください。
- ※: さらに詳細な設定を行う場合は、ファンクション選択モード (34ページ)から各機能の設定を行ってください。

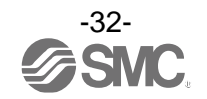

## 簡易設定モード

#### <操作方法>

「簡易設定モード(ヒステリシスモード)」 簡易設定モードでは、現在流量値(メイン画面)を確認しながら設定値、応差を変更することができます。

①測定モード時にSETボタンを<u>1秒以上3秒未満</u>押してください。メイン画面に[SEt]が表示されます。 [SEt]表示時にボタンを離すと、メイン画面に現在流量値が表示され、サブ画面(左側)に[P\_1]または[n\_1] とサブ画面(右側)に設定値(点滅)が表示されます。

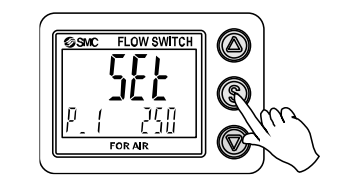

②UPまたはDOWNボタンを押して、設定値を変更後、SETボタンを押すと設定され、応差の設定に移ります。 (スナップショット機能が使用できます。(73ページ参照))

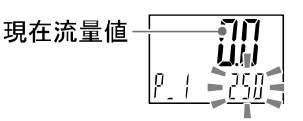

③UP または DOWN ボタンを押して、設定値を変更後、SET ボタンを押すと設定され、OUT2 の設定に移ります。 (スナップショット機能が使用できます。(73 ページ参照))

④SETボタンを2秒未満押すと、OUT1の設定が完了します。

サブ画面(左側)に[P\_2]または[n\_2]が表示されますので、引き続き0UT2の設定を行ってください。 設定を終了したい場合は、SETボタンを<u>2秒以上</u>押すと設定が完了し、測定モードに戻ります。

※1:選択した①~③の項目はSETボタンを押した後、有効となります。

- ※2: SETボタンで設定を有効とした後、2秒以上SETボタンを押し続けると①~③どの項目でも測定モードに移動することができます。
- ※3:出力モード(42ページ参照)がエラー出力または出力オフに設定されている場合には簡易設定モードは使用できません。 ([SEt]表示時にボタンを離すと測定モードに移ります。)

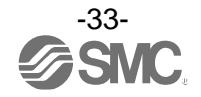

## それぞれの設定を変更する[ファンクション選択モード]

ファンクション選択モードとは

各機能の設定を個別に変更することができるモードです。

測定モードにて SET ボタンを<u>3秒以上5秒未満</u>押すと[F 0]が表示されファンクション選択モードに入り ます。

UPまたはDOWNボタンを押して番号を変更することで、変更したい各ファンクション(機能)を選択できることができます。

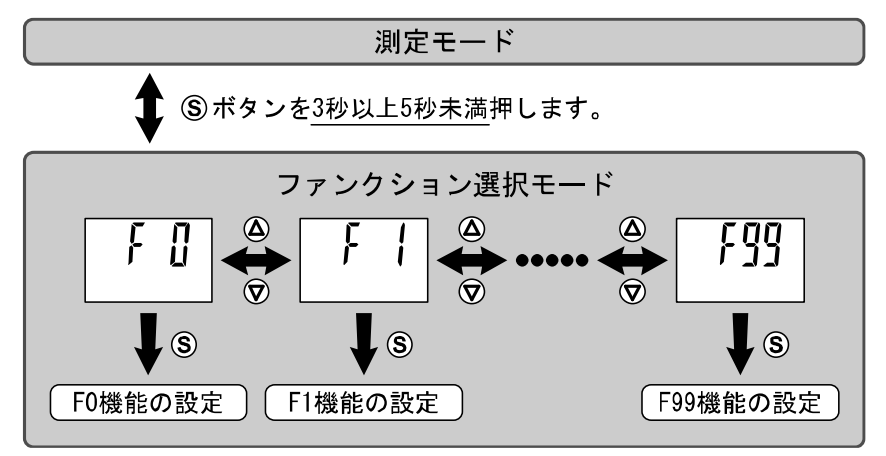

ファンクション選択モード時に SET ボタンを2秒以上押すと測定モードに戻ります。

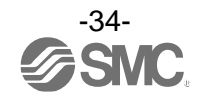

## ■出荷時の設定

| 項目(メイン画面)            |                               | 出荷時の設定(サブ画面)                                                                                             | 該当ページ               |  |
|----------------------|-------------------------------|----------------------------------------------------------------------------------------------------|---------------------|--|
|                      | [rEF ]単位基準設定                  | [ Std] 標準状態                                                                                              |                     |  |
|                      | [Unit] 表示単位設定 <sup>※1</sup>   | [ L] L/min                                                                                               |                     |  |
| [F 0]                | [NorP] SW出力PNP/NPN切換          | 36ページ スイッチ出力PNP/NPN出荷時<br>の設定について参照                                                                      | 37ページ               |  |
|                      | [i_o ] \$\出力/外部入力切換 *2        | [ oUt] SW出力                                                                                              |                     |  |
|                      | [oUt1] OUT1の出力モード             | [HYS] ヒステリシスモード                                                                                          |                     |  |
|                      | [1ot ] OUT1のスイッチ動作            | [ 1_P] 正転出力                                                                                              |                     |  |
|                      | [P_1 ] OUT1の設定値               | 定格流量範囲最大値の50%<br>[250] 250 L/min(500 Lタイプ)<br>[500] 500 L/min(1000 Lタイプ)<br>[1000] 1000 L/min(2000 Lタイプ) |                     |  |
| [F 1]                | [H_1 ] OUT1の応差                | 定格流量範囲最大値の5%<br>[ 25] 25 L/min(500 Lタイプ)<br>[ 50] 50 L/min(1000 Lタイプ)<br>[ 100] 100 L/min(2000 Lタイプ)     | 40ページ               |  |
|                      | [dtH1] ONディレー時間の設定            | [0.00] 0.00 s                                                                                            |                     |  |
|                      | [dtL1] OFFディレー時間の設定           | [0.00] 0.00 s                                                                                            |                     |  |
|                      | [CoL ] OUT1の表示色               | [1SoG] ON時:緑・OFF時:赤(OUT1)                                                                                |                     |  |
|                      | [oUt2] OUT2の出力モード             | [HYS] ヒステリシスモード                                                                                          |                     |  |
|                      | [2ot ] OUT2のスイッチ動作            | [ 2_P] 正転出力                                                                                              |                     |  |
|                      | [P_2 ] OUT2の設定値               | 定格流量範囲最大値の50%<br>[250] 250 L/min(500 Lタイプ)<br>[500] 500 L/min(1000 Lタイプ)<br>[1000] 1000 L/min(2000 Lタイプ) |                     |  |
| [F 2] <sup>**3</sup> | [H_2 ] OUT2の応差                | 定格流量範囲最大値の5%<br>[ 25] 25 L/min(500 Lタイプ)<br>[ 50] 50 L/min(1000 Lタイプ)<br>[ 100] 100 L/min(2000 Lタイプ)     | 47ページ               |  |
|                      | [dtH2] ONディレー時間の設定            | [0.00] 0.00 s                                                                                            |                     |  |
|                      | [dtL2] OFFディレー時間の設定           | [0.00] 0.00 s                                                                                            |                     |  |
|                      | [CoL] OUT2の表示色                | [1SoG] ON時:緑・OFF時:赤(OUT1)                                                                                |                     |  |
| [F 3]                | [FiL ] デジタルフィルタ設定             | [ 1.0] 1.0 s                                                                                             | <u>53ページ</u>        |  |
| [F10]                | [Sub ] サブ画面 表示項目設定            | [ dEF] 標準(OUT1の設定値表示)                                                                                    | 54ページ               |  |
| [F14]                | [Cut ] ゼロカット設定                | [ 1.0] 1.0%                                                                                              | <mark>60ペ</mark> ージ |  |
| [F20]                | [inP] 外部入力設定 <sup>※2</sup>    | [ rAC] 積算リセット                                                                                            | 61ページ               |  |
| [F22]                | [AoUt] アナログ出力設定 <sup>※4</sup> | [1-5]1~5V(アナログ電圧タイプ)<br>[4-20]4~20mA(アナログ電流タイプ)                                                          | 62ページ               |  |
| [F30]                | [SAvE] 積算保持設定                 | [ oFF] 保持しない                                                                                             | <mark>63</mark> ページ |  |
| [F80]                | [diSP] 表示OFFモード               | [ oN] 通常表示(表示ON)                                                                                         | <u>64ページ</u>        |  |
| [F81]                | [Pin] 暗証番号使用設定                | [oFF] 使用しない                                                                                              | 65ページ               |  |
| [F90]                | [ALL ] 全項目設定                  | [ oFF] 使用しない                                                                                             | 67ページ               |  |
| [F96]                | [S_in] 入力信号確認                 | 入力信号確認のため設定なし                                                                                            | 68ページ               |  |
| [F98]                | [tESt] OUT出力試験設定              | <br>[ n] 通常出力                                                                                            | 69ページ               |  |
| [F99]                | <br>[ini ] 出荷状態への復帰           | [oFF] 復帰しない                                                                                              | 72ページ               |  |

※1:単位切換機能付の製品をご使用の場合に設定できます。

※2:外部入力機能付の製品をご使用の場合に使用できます。

※3: OUT2 出力仕様がスイッチ出力の製品をご使用の場合に設定できます。

※4:アナログ出力付の製品をご使用の場合に使用できます。

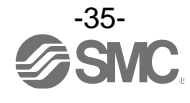

#### スイッチ出力 PNP/NPN 出荷時の設定について

本製品のスイッチ出力は PNP または NPN を任意に切換え可能ですが、工場出荷時の設定は製品手配時の 製品型式により変わります。(下図参照) \_\_\_\_\_

| 型式     | 工場出荷時設定 |              |  |
|--------|---------|--------------|--|
| (出力仕様) | OUT1    | OUT2         |  |
| Α      | NPN     | NPN          |  |
| В      | PNP     | PNP          |  |
| C      | NPN     | アナログ1~5 V    |  |
| D      | NPN     | アナログ 4~20 mA |  |
| E      | PNP     | アナログ 1~5 V   |  |
| F      | PNP     | アナログ 4~20 mA |  |
| L      | PNP     | -            |  |
| L2     | PNP     | PNP          |  |
| L3     | PNP     | アナログ 1~5 V   |  |
| L4     | PNP     | アナログ 4~20 mA |  |

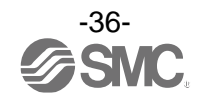
# ■[F 0] 単位基準、表示単位、スイッチ出力仕様切換機能の選択

#### 表示単位基準

表示単位基準の選択は、表示単位基準を標準状態か基準状態に選択できます。 標準状態と基準状態の定義は下記のとおりです。

- ・標準状態:温度 20 ℃、絶対圧 101.3 kPa での乾燥気体の状態
- ・基準状態:温度0 °C、絶対圧 101.3 kPa での乾燥気体の状態

#### 単位切換機能

単位切換機能は、表示単位を L/min か CFM (ft<sup>3</sup>/min) に選択できます。 単位切換機能付の製品をご使用の場合に設定できます。 ※:単位切換機能なしの製品をご使用の場合は、単位切換機能は表示されません。

#### <操作方法>

ファンクション選択モード時に、UPまたはDOWNボタンを操作し、[F 0]を表示させてください。

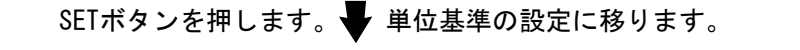

| <ul> <li>単位基準の設定</li> <li>UP または DOWN ボタンを押して、単位基準を変更します。</li> </ul> | <b>F []</b> |
|----------------------------------------------------------------------|-------------|
| rtf 5td ● rtf nor<br>標準状態 基準状態                                       |             |
| SETボタンを押して設定。 表示単位の設定に移ります。                                          |             |

| <ul> <li>表示単位の設定</li> <li>UP または DOWN ボタンを押して、表示単位を変更します。</li> </ul> | F D<br>Unit L                  |
|----------------------------------------------------------------------|--------------------------------|
| Unit L<br>L/min, L                                                   | Unit Ft<br>cfm、ft <sup>3</sup> |
| ※:単位切換機能なし(SI単位固定)の製品では、表示単位[Ft]は表示されません。                            |                                |

SETボタンを押して設定。 🚽 スイッチ出力PNP/NPN仕様切換の設定に移ります。

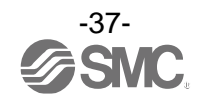

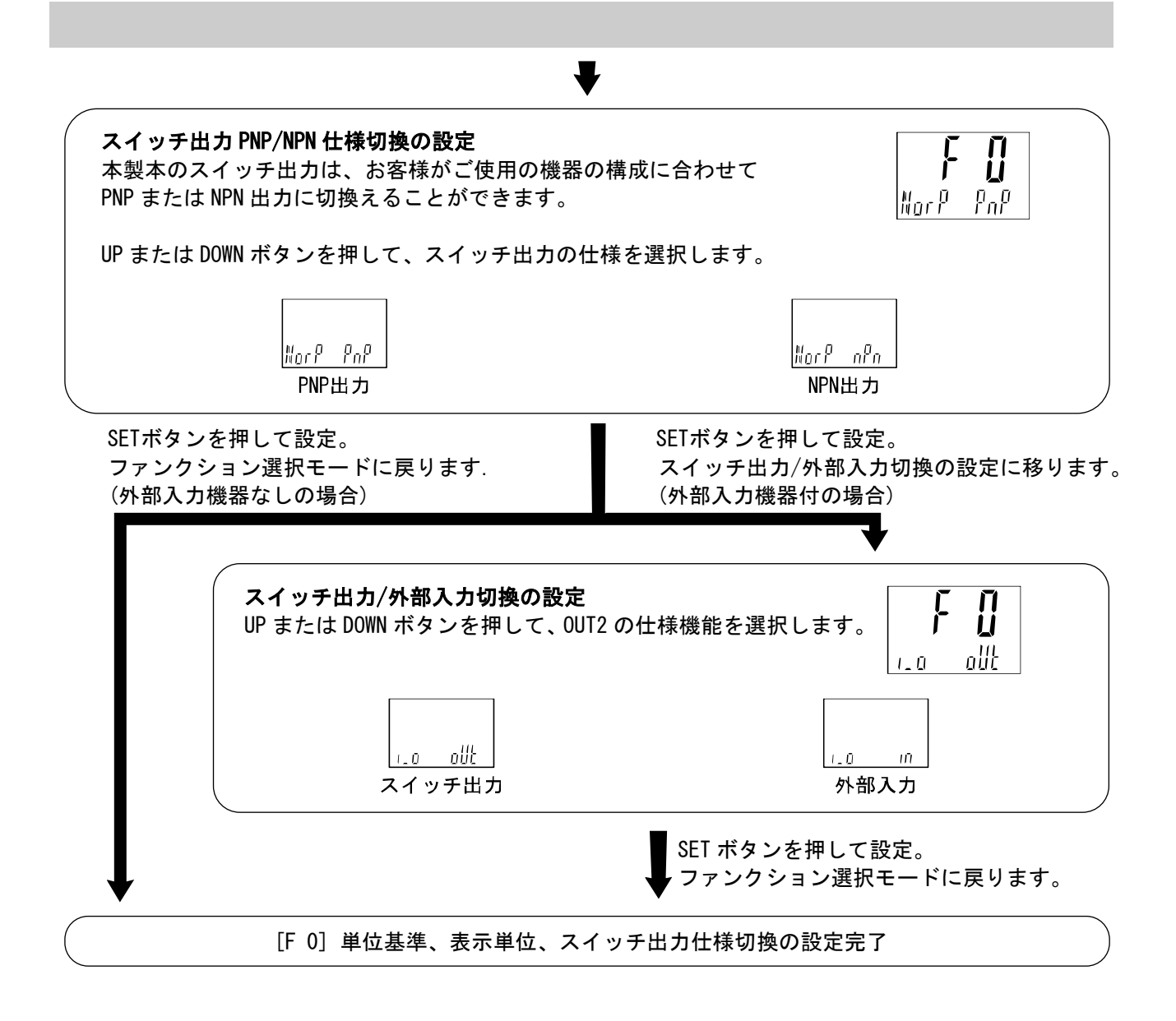

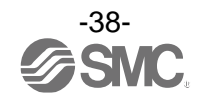

| 型式        |             |      | PF2MC7501                           | PF2MC7102                           | PF2MC7202                           |
|-----------|-------------|------|-------------------------------------|-------------------------------------|-------------------------------------|
|           | 定格流量範囲      |      | 0.2~17.7 cfm                        | 0.4~35.3 cfm                        | 0.8~70.6 cfm                        |
|           | 設定<br>流量範囲  | 瞬時流量 | -0.9∼18.5 cfm                       | -1.8∼37.1 cfm                       | -3.6∼74.2 cfm                       |
| 法旦        |             | 積算流量 | 0∼999,999,999 ft³                   |                                     |                                     |
| 流重 設定 瞬時流 |             | 瞬時流量 |                                     | 0.1 cfm                             |                                     |
|           | 最小単位        | 積算流量 | 1 ft <sup>3</sup>                   |                                     |                                     |
|           | 積算パルス換算値    |      | 0.1 ft <sup>3</sup> /pulse          |                                     | 1 ft <sup>3</sup> /pulse            |
|           | 表示          | 瞬時流量 | -0.9~18.5 cfm<br>(-0.2~0.2は[ 0]と表示) | -1.8~37.1 cfm<br>(-0.4~0.4は[ 0]と表示) | -3.6~74.2 cfm<br>(-0.8~0.8は[ 0]と表示) |
| 表示        | 비 타노부じ [23] | 積算流量 | 0~999,999 ft <sup>3</sup>           |                                     |                                     |
|           | 表示          | 瞬時流量 | 0.1 cfm                             |                                     |                                     |
|           | 最小単位        | 積算流量 | 1 ft <sup>3</sup>                   |                                     |                                     |

※:仕様に記載している流量は、標準状態の値です。

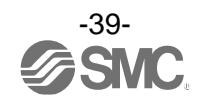

# ■[F 1] OUT1の設定

OUT1の出力方法の設定をします。

#### ●スイッチ出力動作の一覧表

下表から任意の動作を選択してください。()内の値は OUT2 時の表示です。

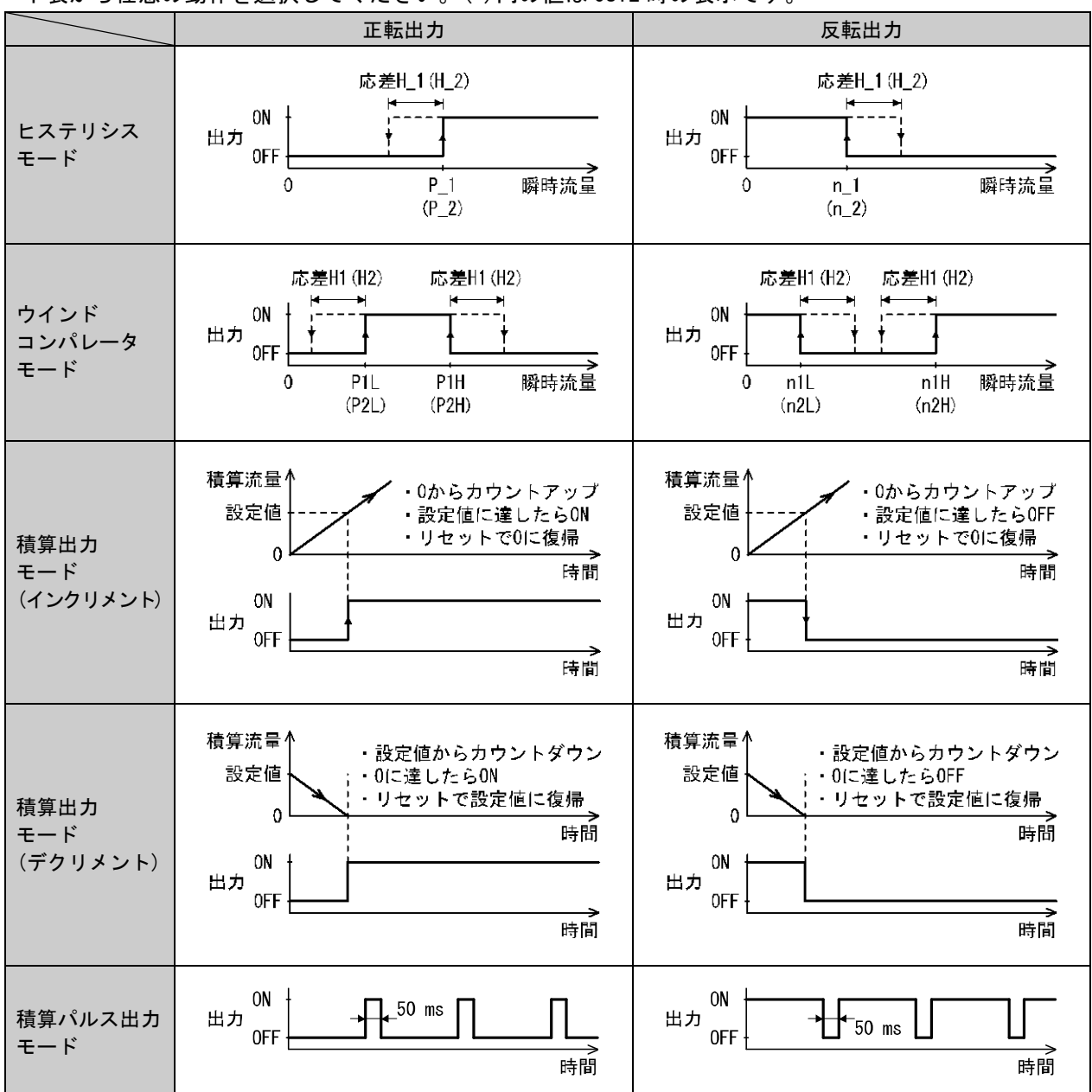

※:流体の脈動など安定しない状態でヒステリシスモードおよびウインドコンパレータモードを行うと動作不安定になる場合がありま す。その場合は、応差を大きくして動作が安定することを確認の上ご使用ください。

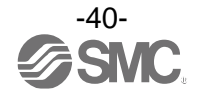

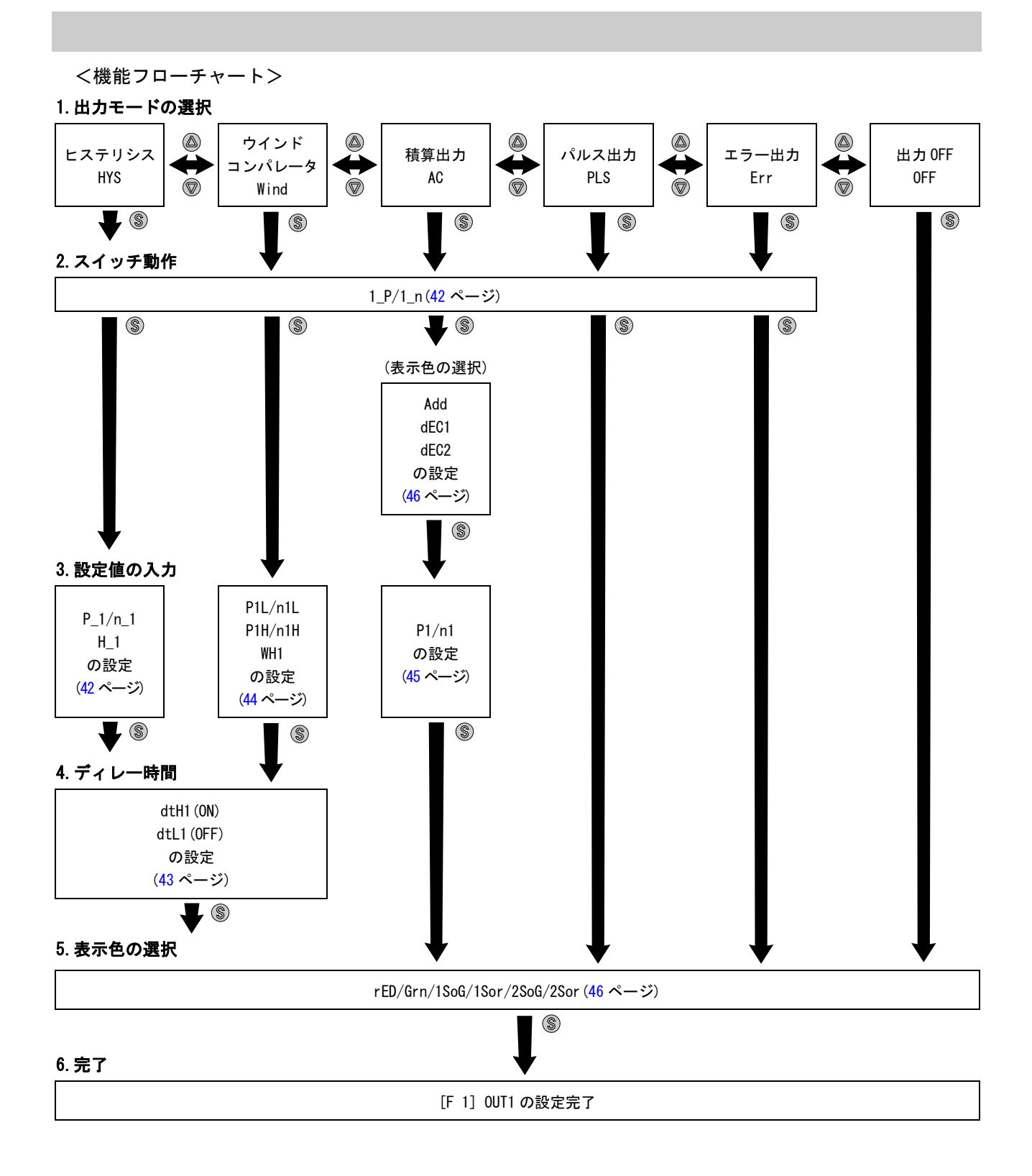

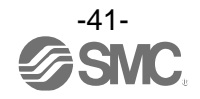

## 〈操作方法〉

ファンクション選択モード時に、UPまたはDOWNボタンを操作し、[F 1]を表示させてください。

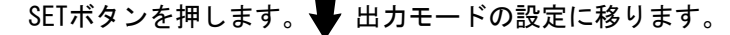

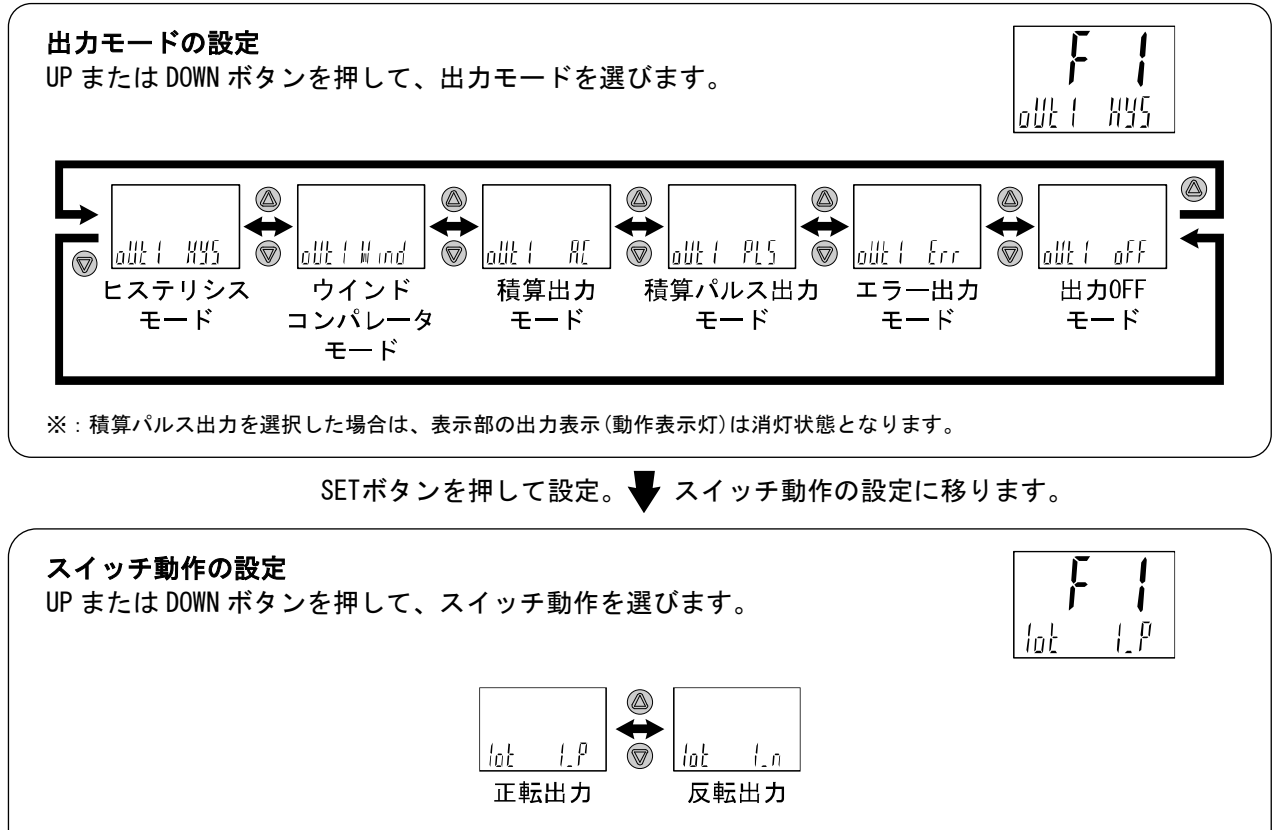

※:スイッチ動作の切換えを行うと、表示色の選択で設定されている状態に応じて表示色が変化します。

SETボタンを押して設定。 🖶 設定値の入力に移ります。

設定値の入力 a、ヒステリシスモードを選択した場合

250

P\_ {

サブ画面右側に設定値が表示されるのでUPまたはDOWNボタンにて数値を変更 します。 (反転出力を選択した場合、サブ画面左側は[n\_1]と表示)

(転面力を選択した場合、サノ画面を測は[11\_1]と衣木/

SETボタンを押して設定。 🚽 応差の設定に移ります。

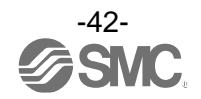

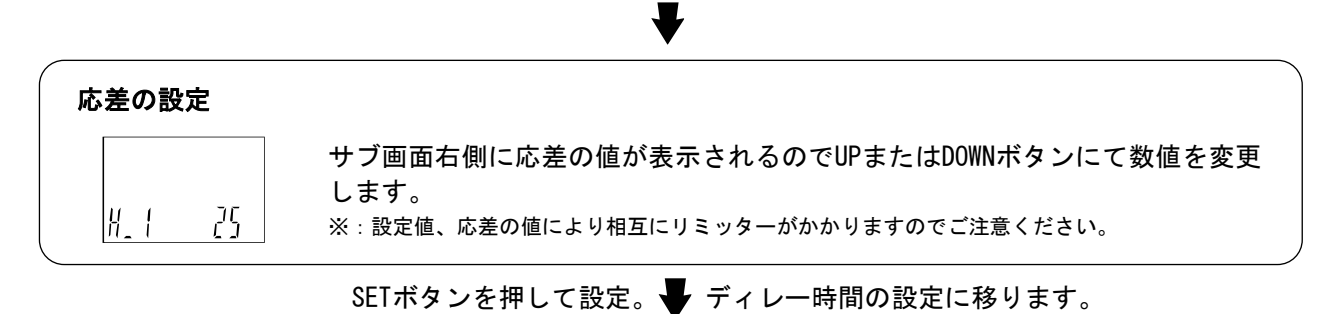

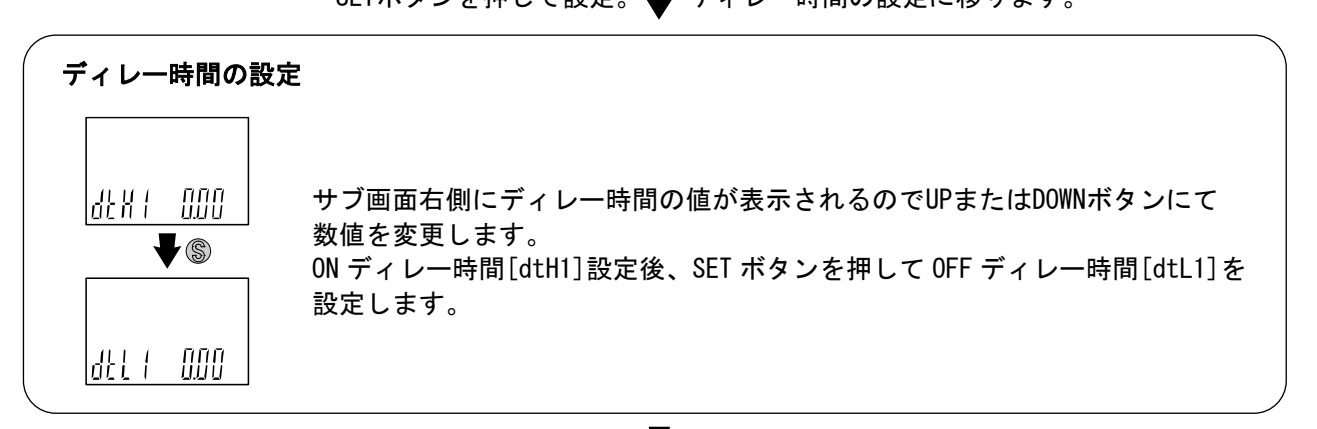

SETボタンを押して設定。

表示色の設定(46ページ)に移ります。

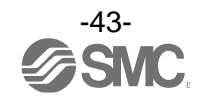

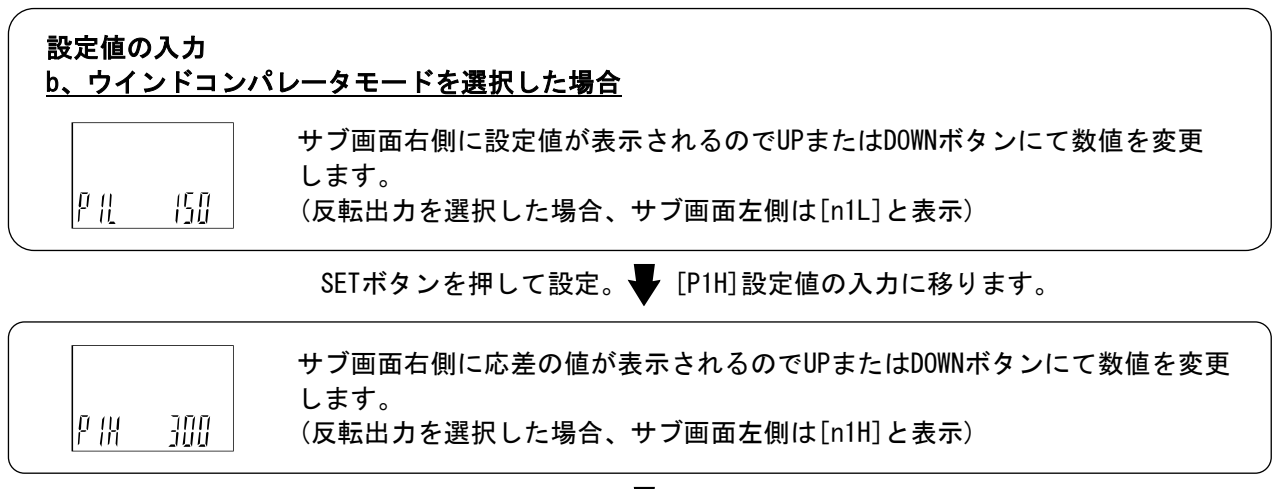

SETボタンを押して設定。 V 応差の設定に移ります。

# 応差の設定

|         | サブ画面右側に応差の値が表示されるのでUPまたはDOWNボタンにて数値を変更 |
|---------|----------------------------------------|
| WH ( 50 | します。                                   |

SETボタンを押して設定。 ディレー時間の設定に移ります。

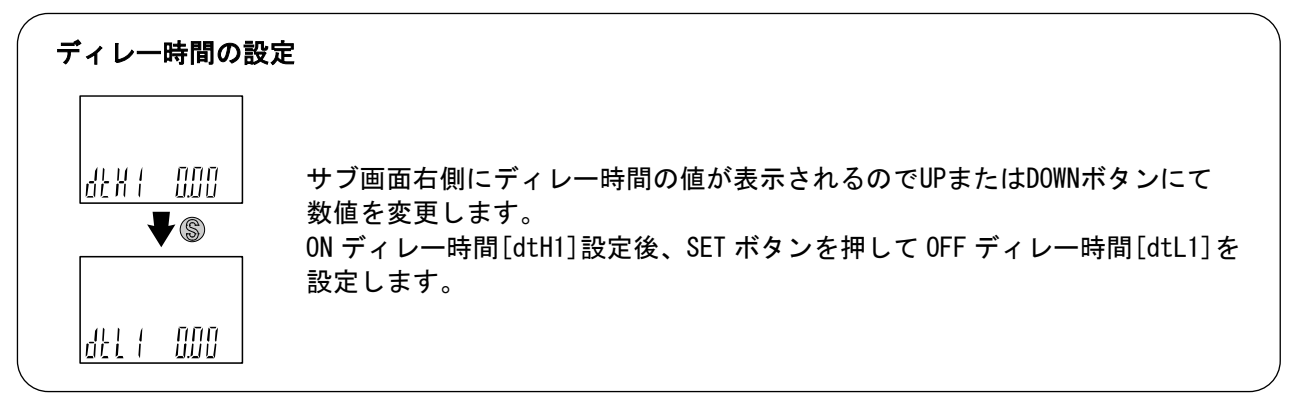

SETボタンを押して設定。

表示色の設定(46ページ)に移ります。

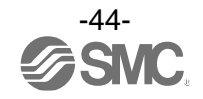

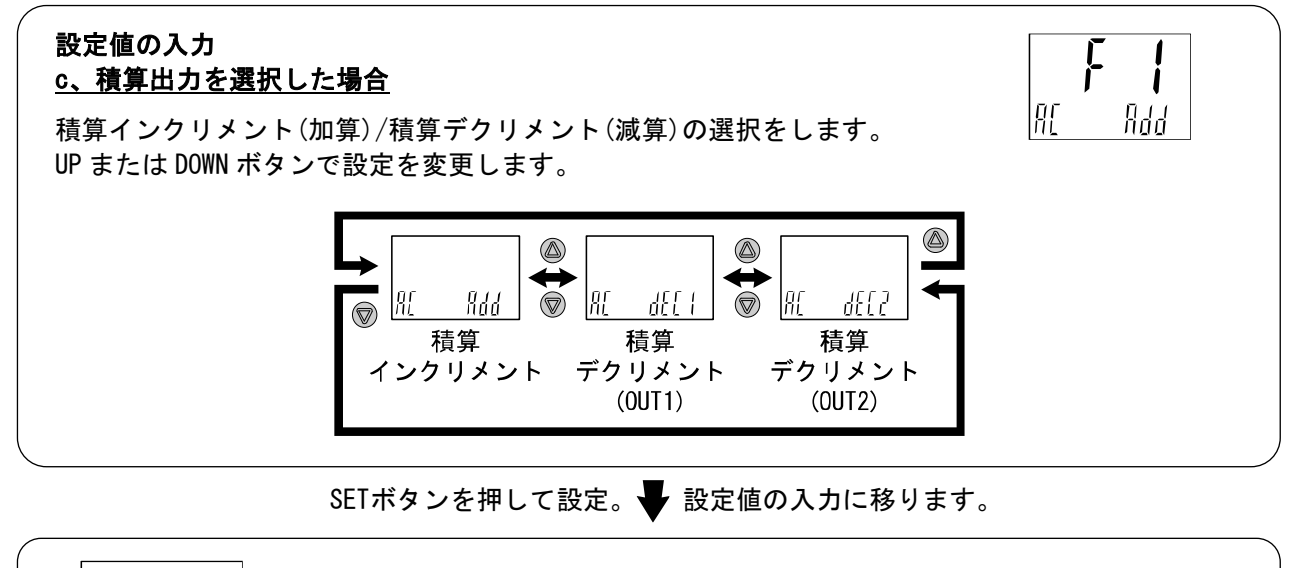

P1 []

サブ画面右側に設定値が表示されるのでUPまたはDOWNボタンにて数値を変更 します。

SETボタンを押して設定。

表示色の設定(46ページ)に移ります。

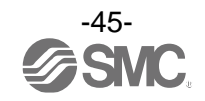

# ●積算出力の設定値範囲について

積算出力設定値範囲は4桁の設定値と単位表示(べき乗)で表示されます。

キー操作によりサブ画面で数値を設定します。設定値は桁シフトにより上位4桁をつねに表示します。 設定値および画面表示の関係は下表を参照ください。

| +-       | 挂笛扒中店                  | サブ画   | 面表示                |
|----------|------------------------|-------|--------------------|
| 操作       | <b>惧</b> 昇改 <b>止</b> 삩 | 数値    | 単位表示               |
| Δ        | 0                      | 0     | L                  |
| Ļ        | ~                      | ~     |                    |
|          | 1,000                  | 1.000 | x10 <sup>3</sup> L |
|          | ~                      | ~     |                    |
|          | 9, 990                 | 9.990 | x10 <sup>3</sup> L |
|          | ~                      | ~     |                    |
| •        | 99, 990                | 99.99 | x10 <sup>3</sup> L |
| •        | ~                      | ~     |                    |
| •        | 1, 000, 000            | 1.000 | x10 <sup>6</sup> L |
|          | ~                      | ~     |                    |
|          | 10, 000, 000           | 10.00 | x10 <sup>6</sup> L |
|          | ~                      | ~     |                    |
|          | 99, 990, 000           | 99.99 | x10 <sup>6</sup> L |
| î        | ~                      | ~     |                    |
| $\nabla$ | 9, 999, 900, 000       | 9999  | x10 <sup>6</sup> L |

# 積算最小単位:10 Lの場合

積算最小単位:1Lの場合

| +—           | 巷笛設宁庙            | サブ画    | 面表示                |
|--------------|------------------|--------|--------------------|
| 操作           | <b>慎异</b> 故 定 삩  | 数値     | 単位表示               |
| Δ            | 0                | 0      | L                  |
| $\downarrow$ | ~                | ~      |                    |
|              | 1.000            | 1.000  | x10 <sup>3</sup> L |
|              | 2                | 2      |                    |
|              | 9. 999           | 9. 999 | x10 <sup>3</sup> L |
|              | 2                | 2      |                    |
| •            | 99. 990          | 99.99  | x10 <sup>3</sup> L |
| •            | ~                | ~      |                    |
| •            | 1.000.000        | 1.000  | x10 <sup>6</sup> L |
|              | 2                | 2      |                    |
|              | 10.000.000       | 10.00  | x10 <sup>6</sup> L |
|              | ~                | 2      |                    |
|              | 99. 990. 000     | 99.99  | x10 <sup>6</sup> L |
| 1            | ~                | ~      |                    |
| $\nabla$     | 9, 999, 000. 000 | 9999   | x10 <sup>6</sup> L |

※:単位表示は、サブ画面右側に対する単位が点灯します。

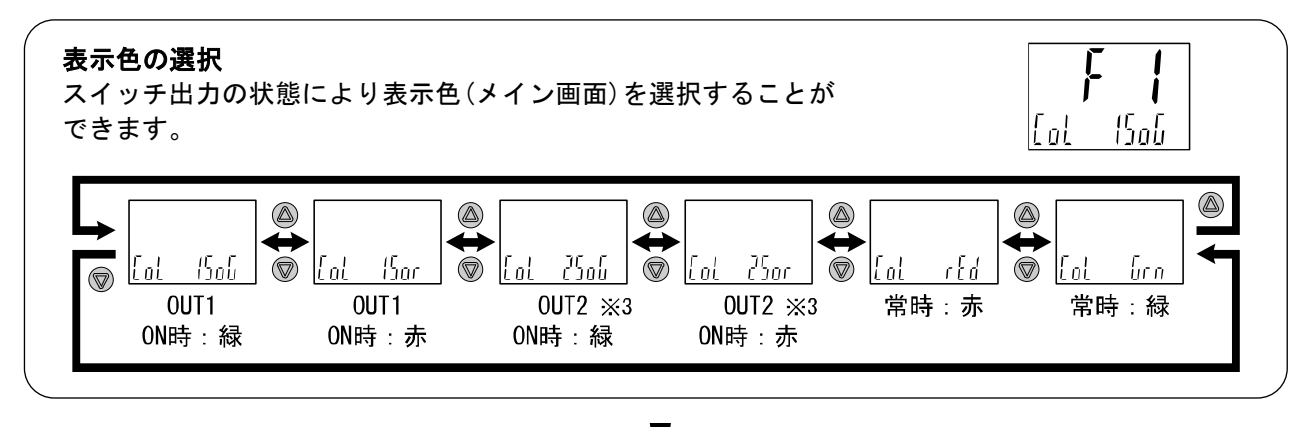

SETボタンを押して設定。 🚽 ファンクション選択モードに戻ります。

# [F 1] OUT1の設定完了

※1:選択した項目は、SETボタンを押した後、有効となります。

※2:SETボタンで設定を有効とした後、2秒以上SETボタンを押し続けると測定モードに移動することが可能です。

※3: OUT2がスイッチ出力仕様ではない場合、2SoGおよび2Sorは表示されません。

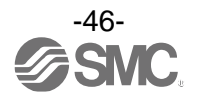

# ■[F 2] OUT2の設定

OUT2の出力方法の設定をします。

※:スイッチ出力仕様ではない製品をご使用の場合は「---」が表示され、このファンクションの設定は行えません。

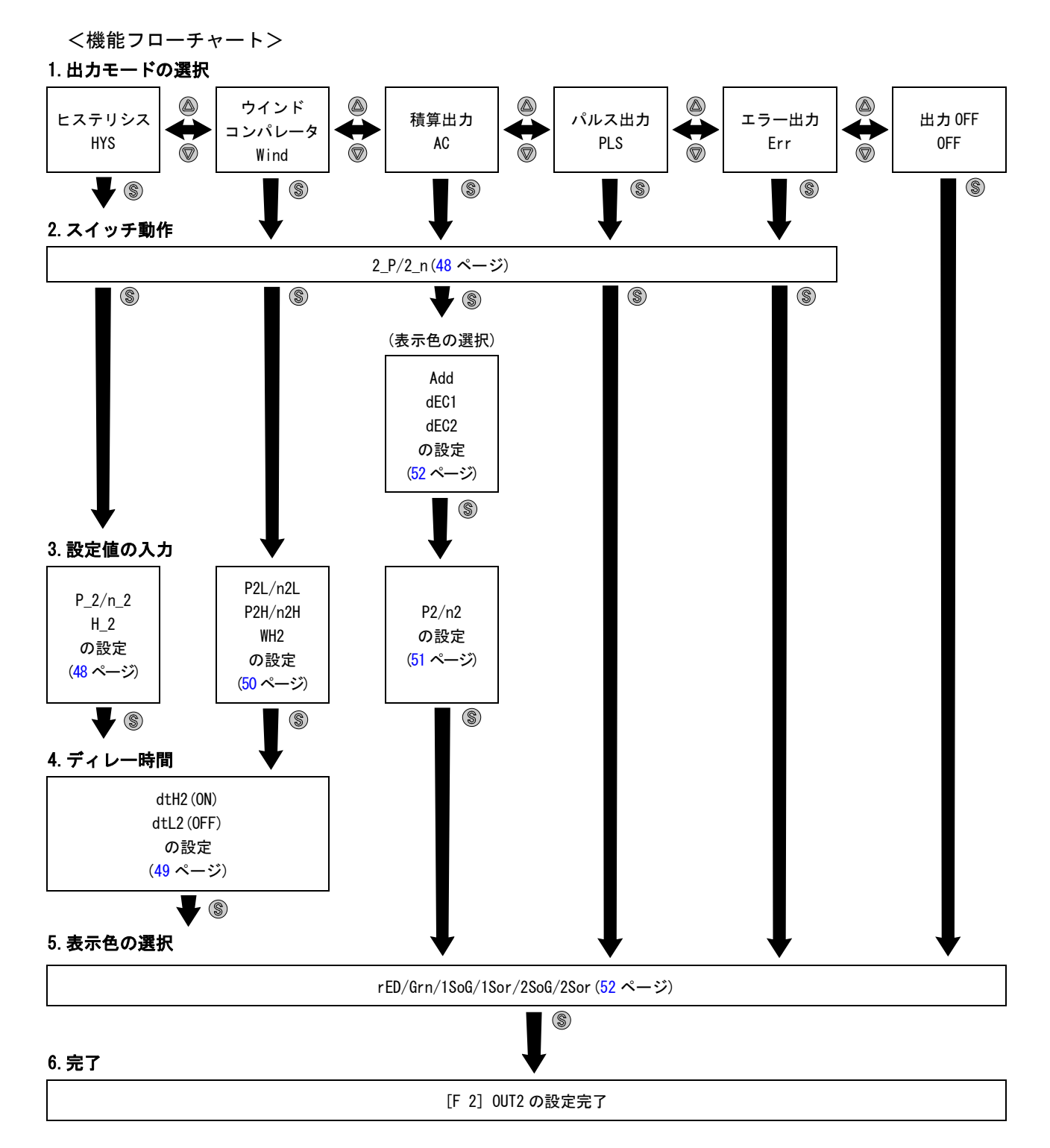

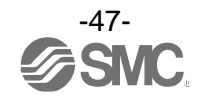

## 〈操作方法〉

ファンクション選択モード時に、UPまたはDOWNボタンを操作し、[F 2]を表示させてください。

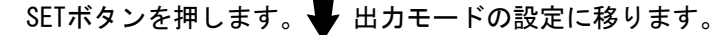

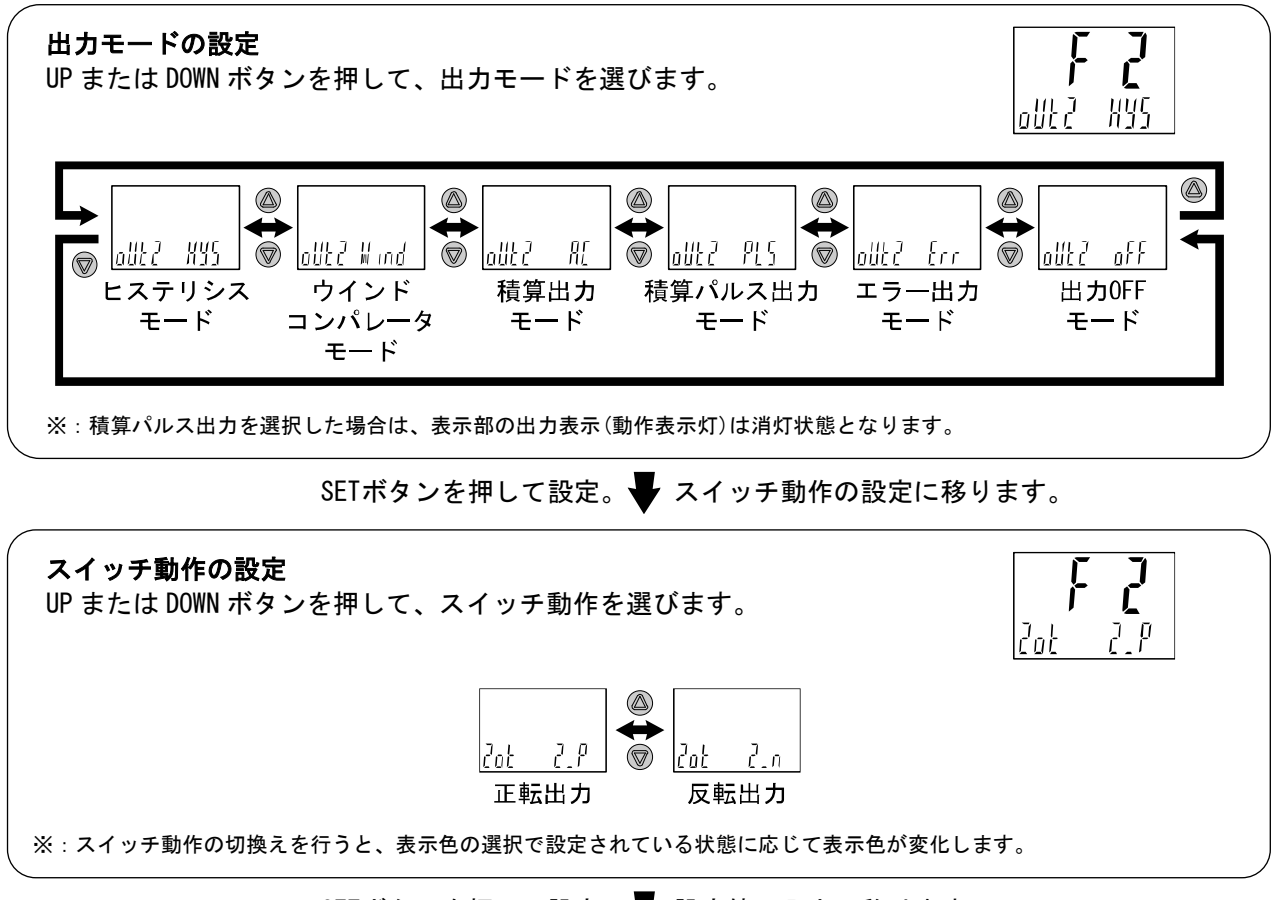

SETボタンを押して設定。 🖶 設定値の入力に移ります。

設定値の入力 a、ヒステリシスモードを選択した場合

250

P\_7

サブ画面右側に設定値が表示されるのでUPまたはDOWNボタンにて数値を変更 します。 (反転出力を選択した場合、サブ画面左側は[n\_2]と表示)

SETボタンを押して設定。 🚽 応差の設定に移ります。

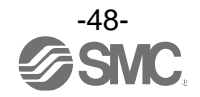

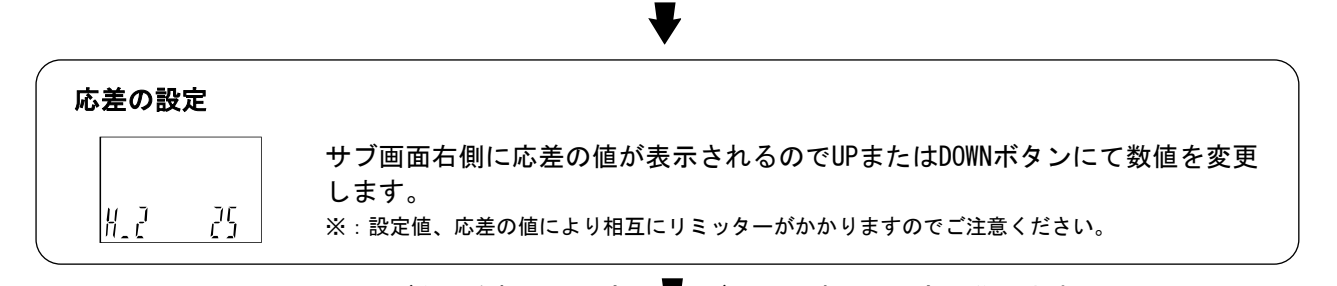

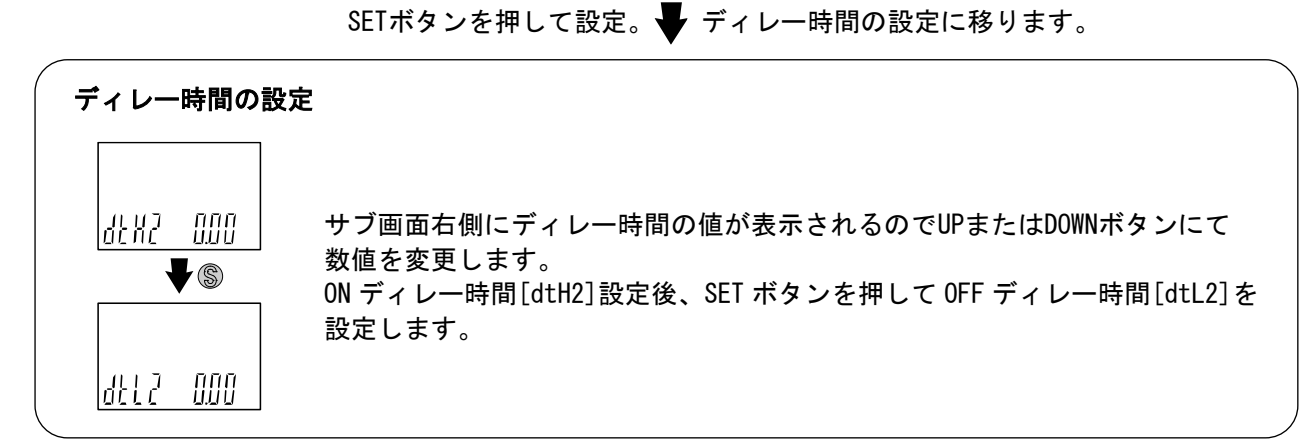

SETボタンを押して設定。

表示色の設定(52ページ)に移ります。

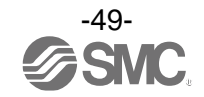

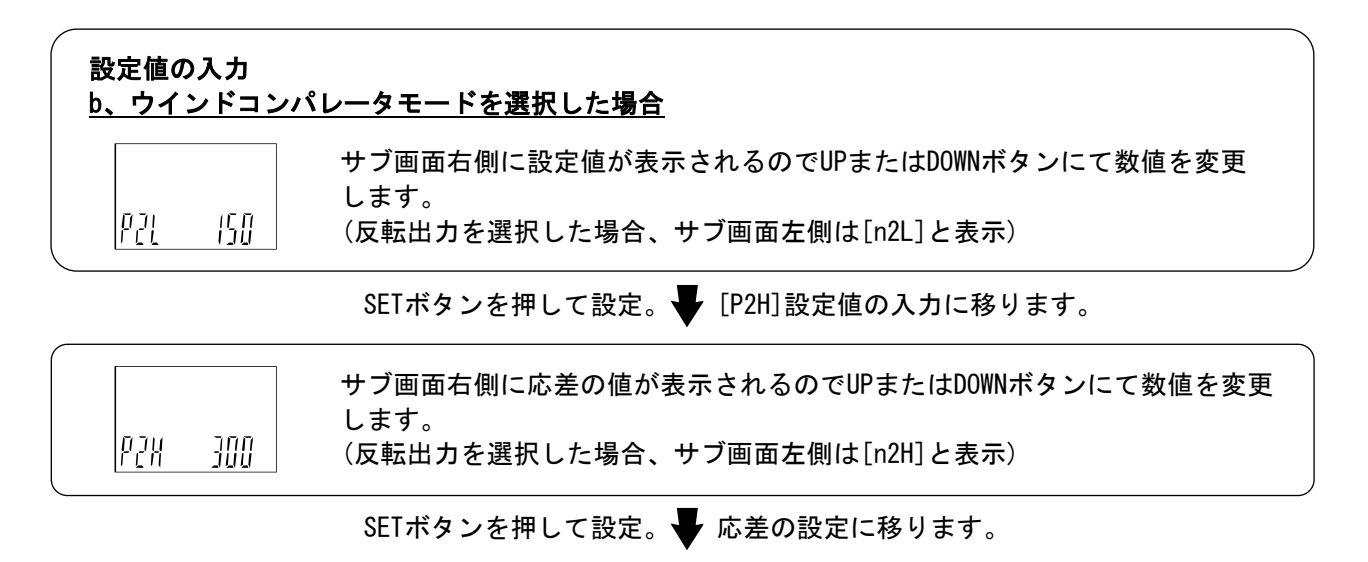

# 応差の設定

| WH2 50 | サブ画面右側に応差の値が表示されるのでUPまたはDOWNボタンにて数値を変更<br>します。 |
|--------|------------------------------------------------|
|--------|------------------------------------------------|

SETボタンを押して設定。 Fru レー時間の設定に移ります。

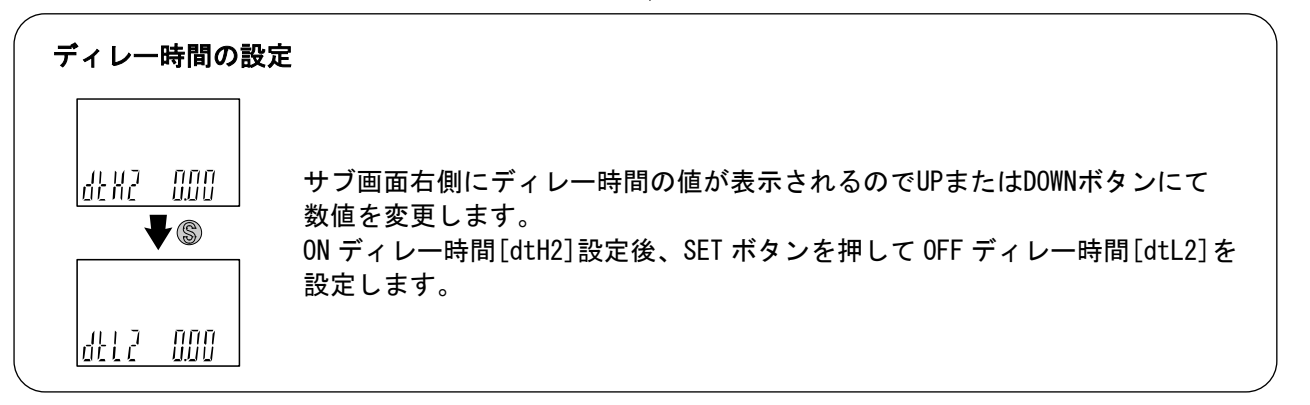

SETボタンを押して設定。

表示色の設定(52ページ)に移ります。

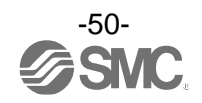

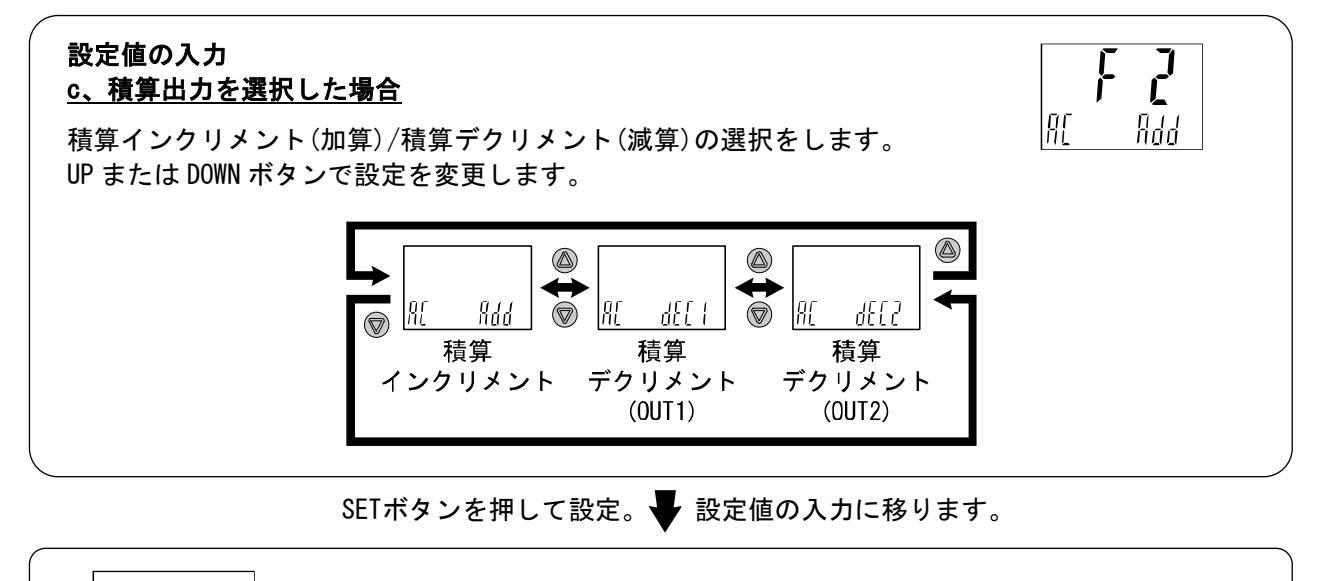

P2 []

サブ画面右側に設定値が表示されるのでUPまたはDOWNボタンにて数値を変更 します。

SETボタンを押して設定。

表示色の設定(52ページ)に移ります。

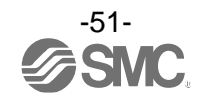

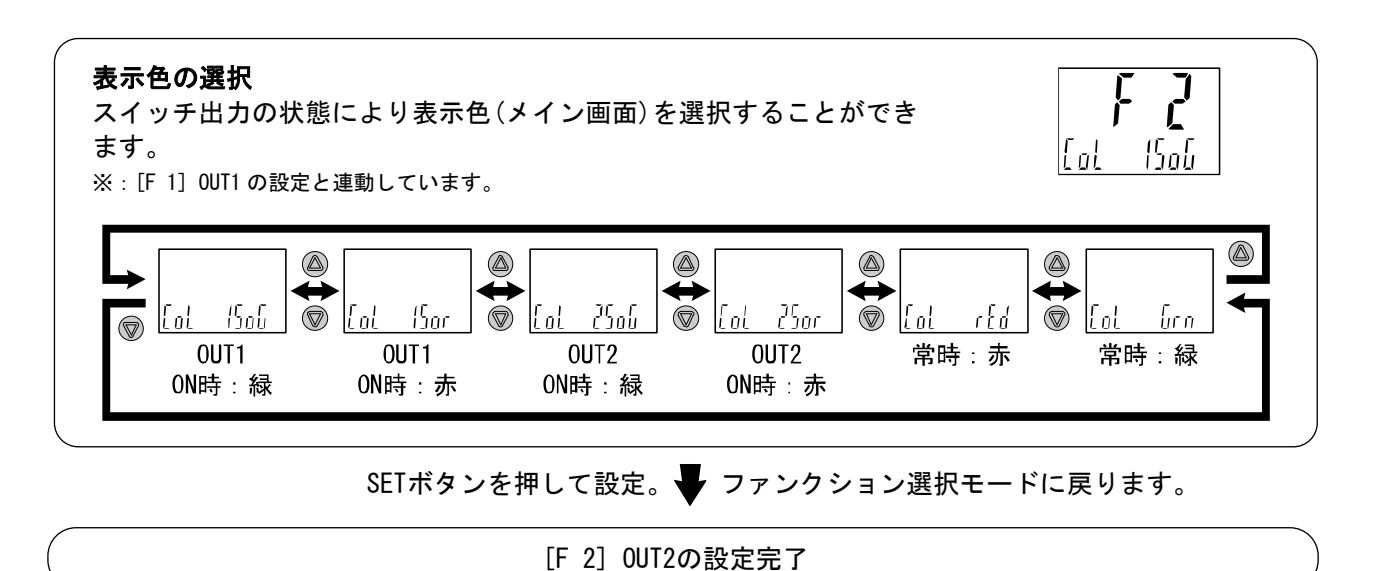

※1:選択した項目は、SETボタンを押した後、有効となります。

※2:SETボタンで設定を有効とした後、2秒以上SETボタンを押し続けると測定モードに移動することが可能です。

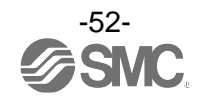

# ■[F 3] デジタルフィルタの設定

デジタルフィルタの設定をします。

デジタルフィルタの設定により、出力のチャタリングや測定モードでの表示ちらつきの制御を行うことができます。

<操作方法>

ファンクション選択モード時に、UPまたはDOWNボタンを操作し、[F 3]を表示させてください。

SETボタンを押します。 Fジタルフィルタの設定に移ります。

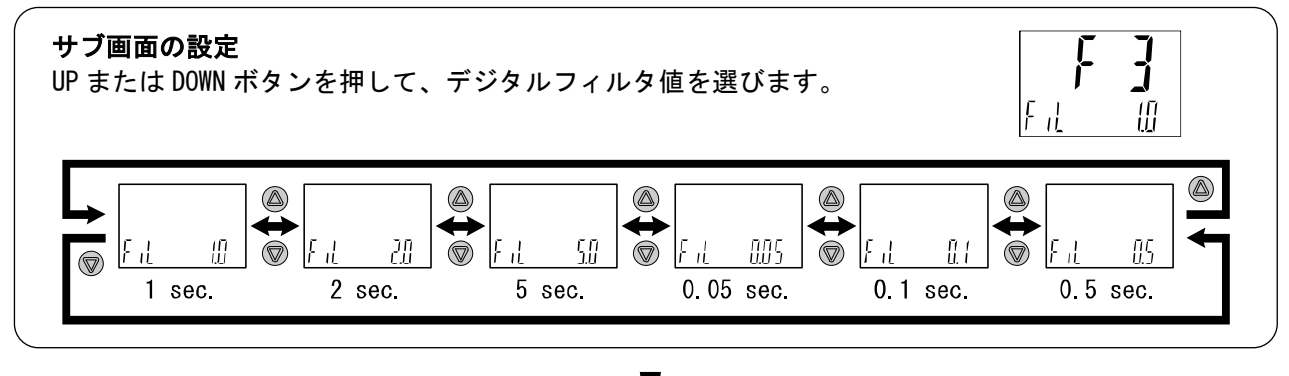

SETボタンを押して設定。 Jrンクション選択モードに戻ります。

[F 3] デジタルフィルタの設定完了

※1:各設定値は、90%応答時間の目安です。

※2:スイッチ出力および流量表示の両方に作用します。スイッチ出力のみに効果が必要な場合は、ディレー時間の設定(43ページ)を 行ってください。

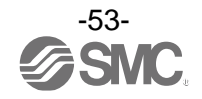

# ■[F10] サブ画面の設定

サブ画面の表示内容の設定をします。 設定内容について、55ページ以降に詳細内容を記載しています。

## 〈操作方法〉

ファンクション選択モード時に、UPまたはDOWNボタンを操作し、[F10]を表示させてください。

SETボタンを押します。 ♥ サブ画面の設定に移ります。 サブ画面の設定 UP または DOWN ボタンを押して、サブ画面の表示方式を選びます。

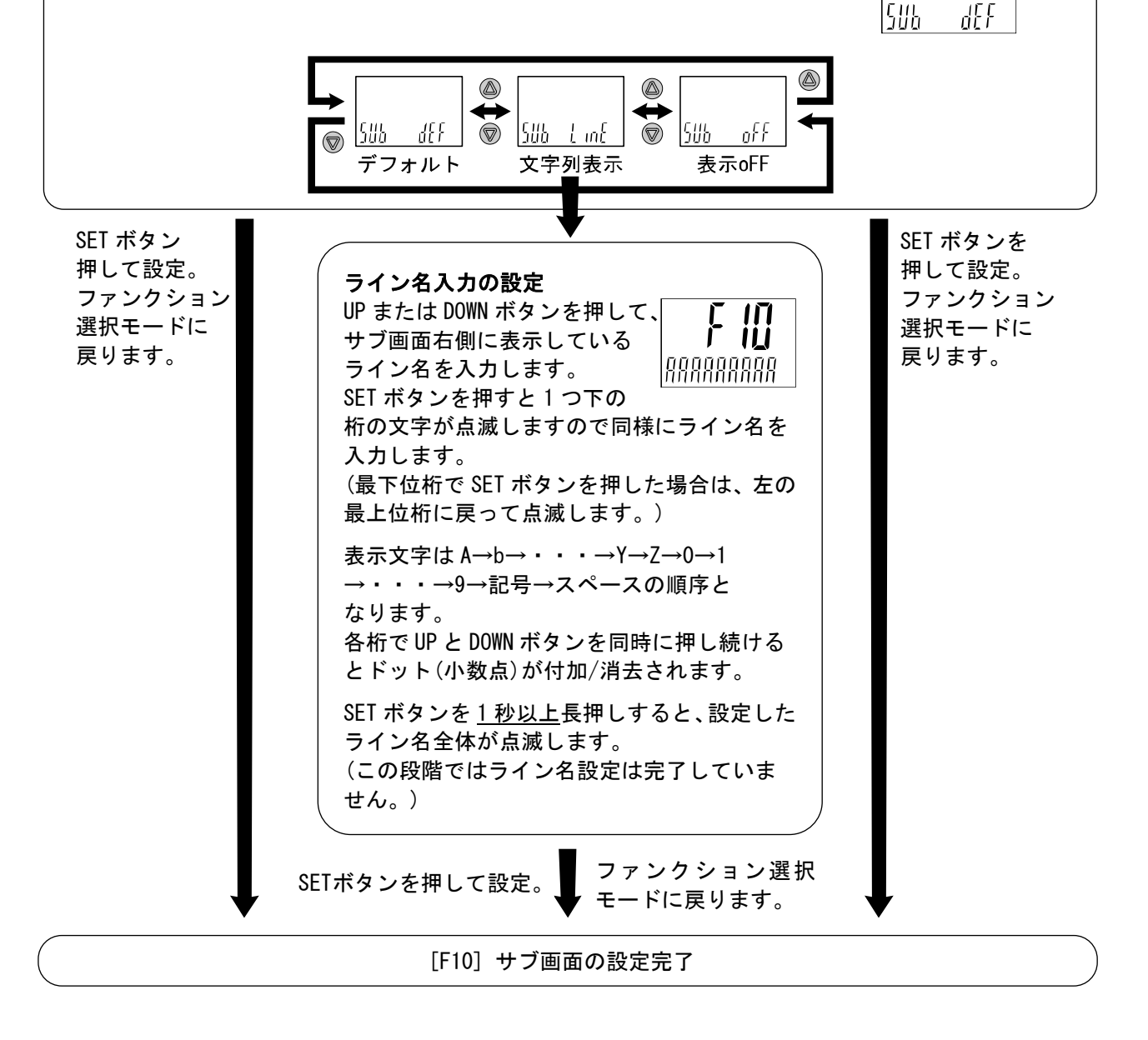

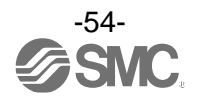

# 〈サブ画面表示内容〉

サブ画面に表示項目とその値が表示されます。 表示させられる項目は出力モードの設定内容によって異なります。測定モードにてUPまたはDOWNボタンを 操作して、表示させる項目を選んでください。

※:サブ画面表示(500 L レンジの場合)

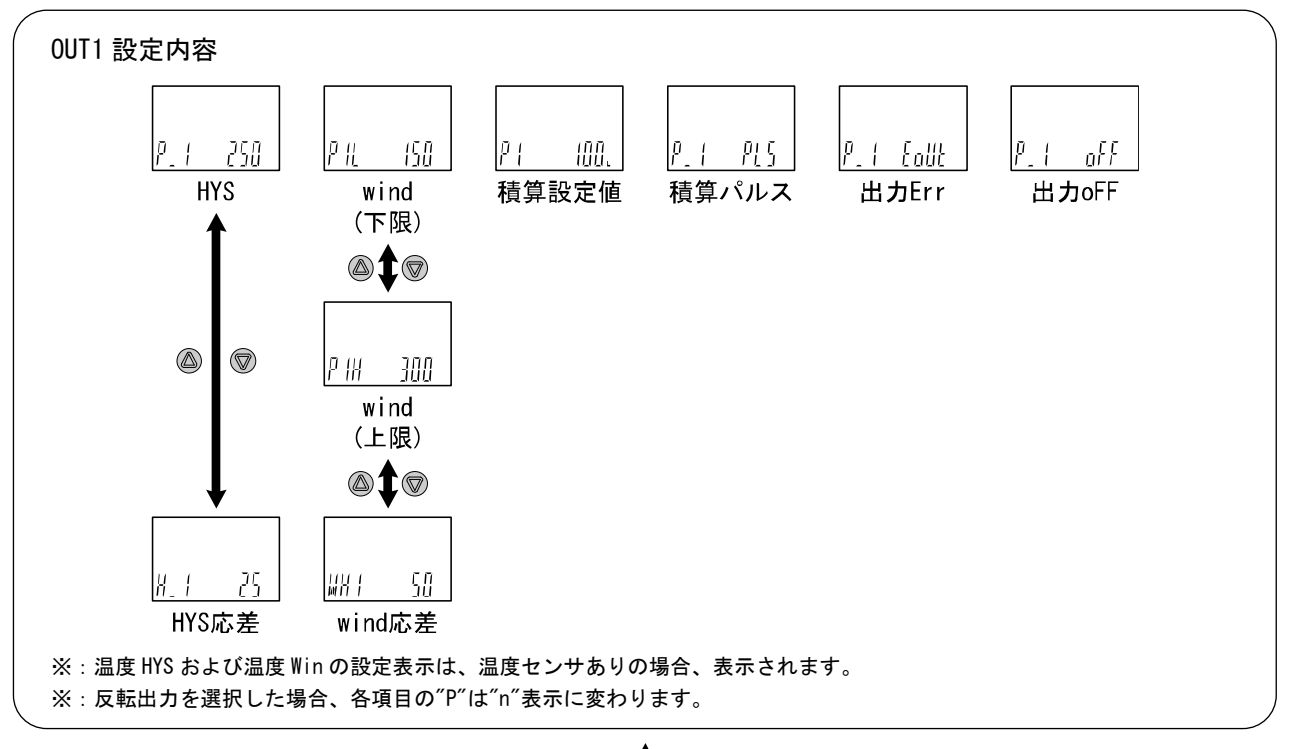

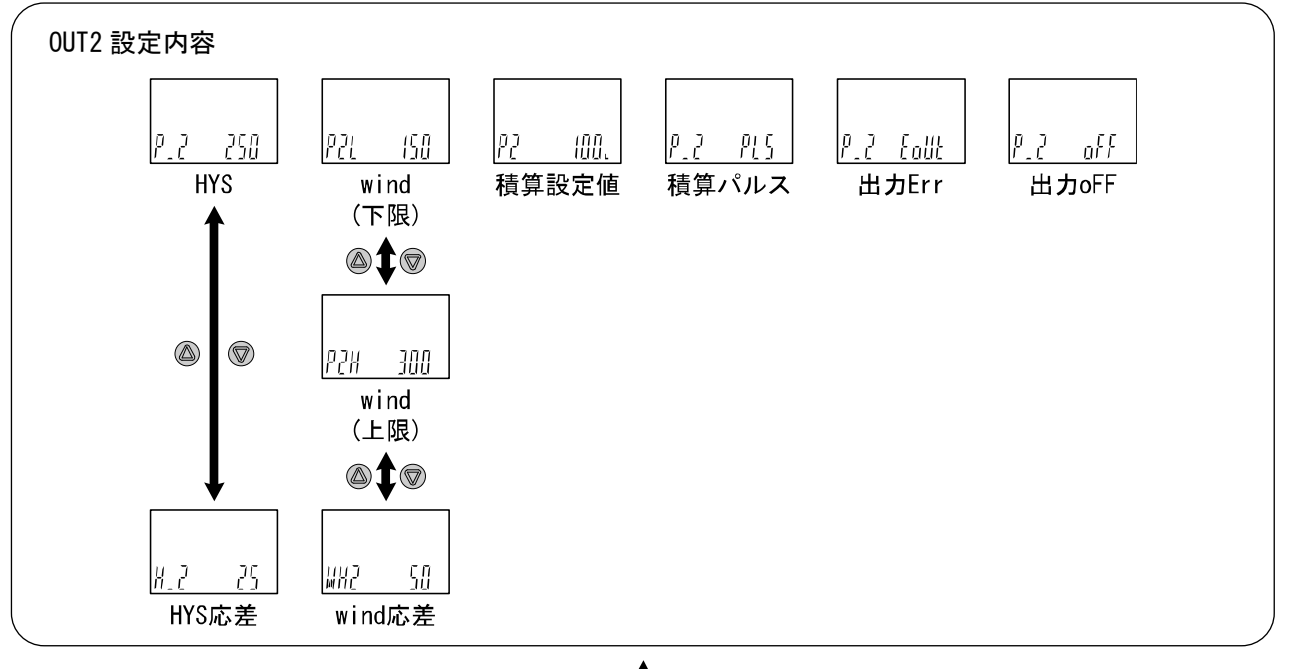

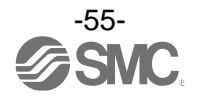

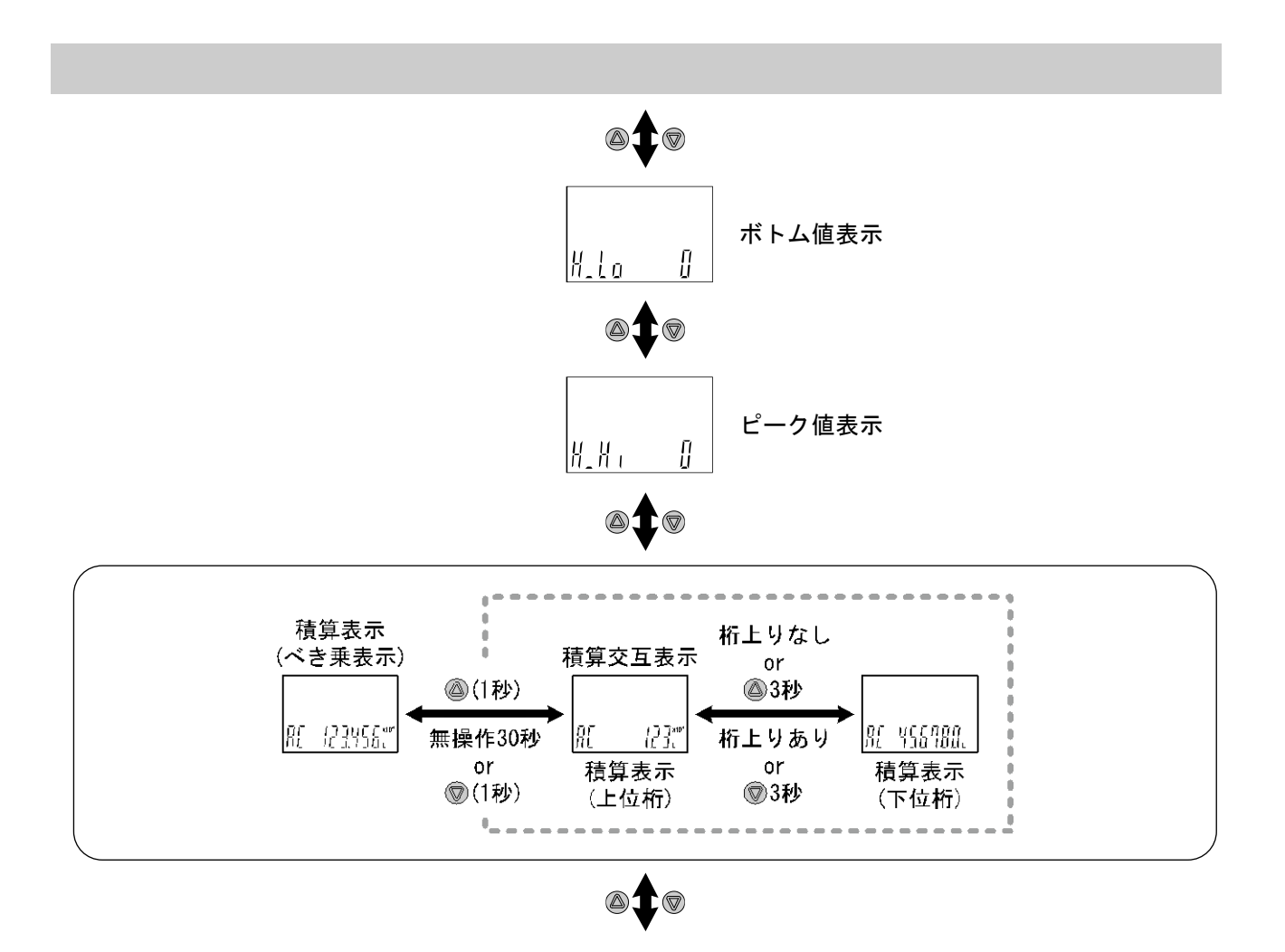

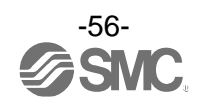

# 

SW出力/通信モード表示(IO-Link対応品のみ) \$+7 ModE Mode デバイスIDを表示 項目 表示内容 条件 Sio SIOモード SIOモードorWakeUp Strt StartUpモード StartUp PreOperateモード PrE Pre Operate oPE Operateモード **Operate** データストレージLOCかつSIOモード データストレージLOCモード LoC

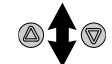

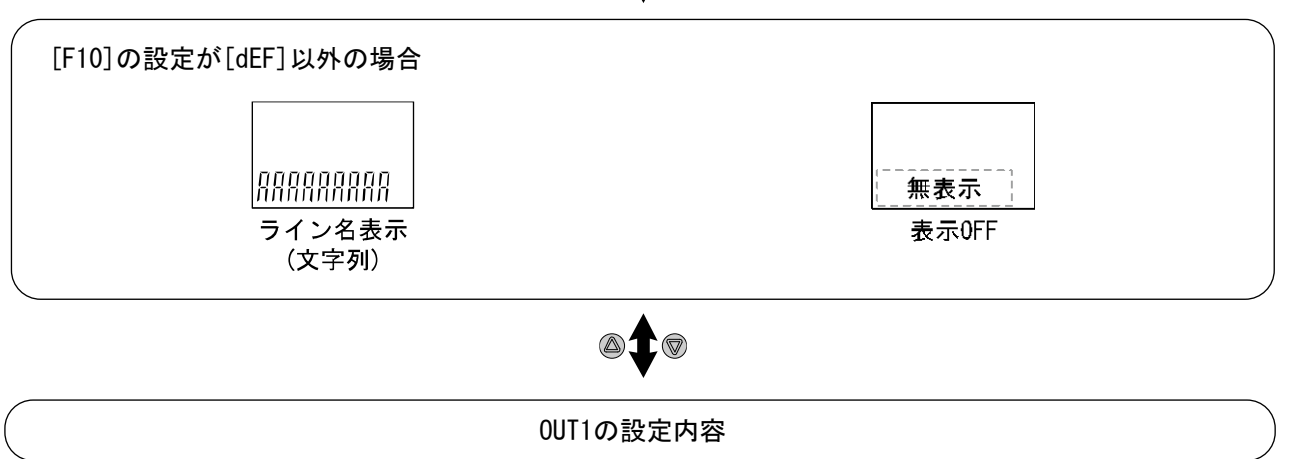

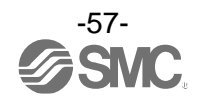

・ピーク/ボトム値

電源投入時から現在までの最高流量(=ピーク値)もしくは最低流量(=ボトム値)を検知・更新し、 表示します。

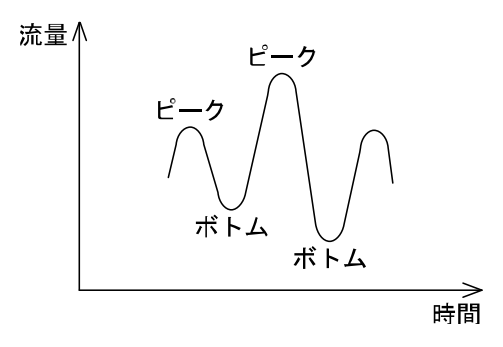

SETとDOWNボタンを1秒押しで、ピーク値/ボトム値をリセットすることができます。

ライン名表示(文字列)

フロースイッチを設定した配管ライン名などを表示することができます。(最大4文字) ライン名入力時、各桁の表示可能文字は以下のようになります。

B C D E F G H I J K L M N O P Q R S T U V Α WXYZ Ī ll T 0 12 3 4 5 6 7 89 記号 Κ М NRVW スペース (ドット) 123456789 П П / # / \_ \_ \_ \_ \_ \_ \_ \_ \_ \_ Ū -

ドット(.)表示は左から1、2、3桁目のみ、UPとDOWNボタンを同時押しすることで右下に付加/消去することが可能です

・表示 0FF モード
 サブ画面を消灯にしておくことができます。

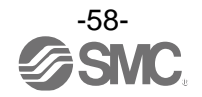

## ・積算値表示

べき乗表示(数値×10<sup>N</sup>乗)と上位桁-下位桁交互表示の2とおりがあります。 サブ画面では常にべき乗表示で表示されます。 積算値表示画面上でDOWNボタンを1秒押すと、交互表示に切換わります。

- べき乗表示:積算計測値の有効数字上位4桁を表示します。桁の繰り上がりにより、ドット(小数点)と 単位表示灯(×10<sup>3</sup>/×10<sup>6</sup>)が点灯します。
- 交互表示:積算計測値を上位桁(7~10桁目)と下位桁(1~6桁目)に分けて表示します。 6桁目を超過するまでは、下位桁のみ表示します。 6桁目を超過した場合、「上位桁(3秒)⇔下位桁(3秒)」の交互表示を行います。

SETとDOWNボタンを1秒押しで、積算計測値をリセットすることができます。

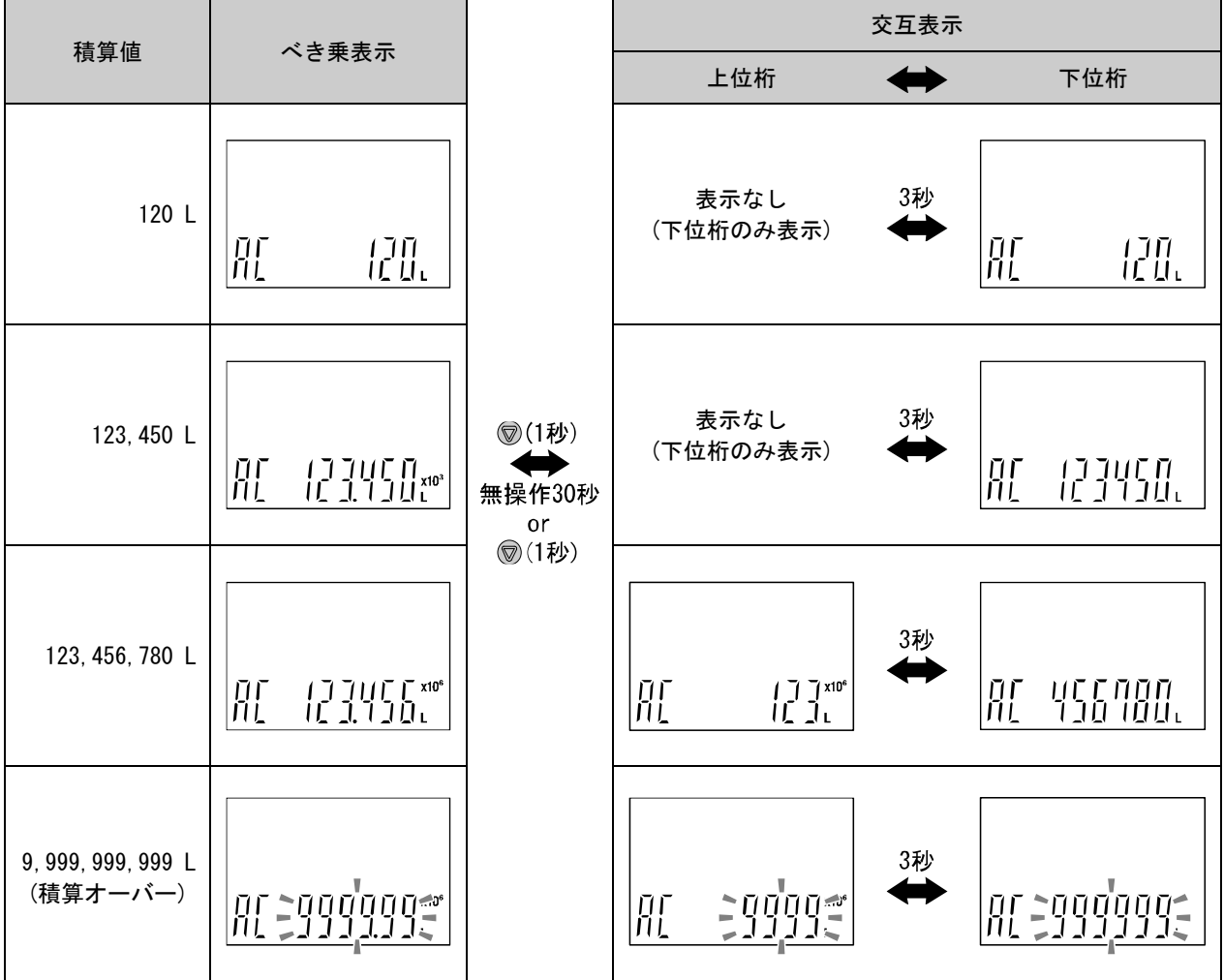

※:積算表示例(500 L レンジの場合)

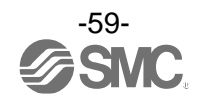

■[F14] ゼロカットの設定

計測時、表示下限側のちらつきが目立つ場合、その領域を強制的にゼロ表示させる機能です。

#### <操作方法>

ファンクション選択モード時に、UPまたはDOWNボタンを操作し、[F14]を表示させてください。

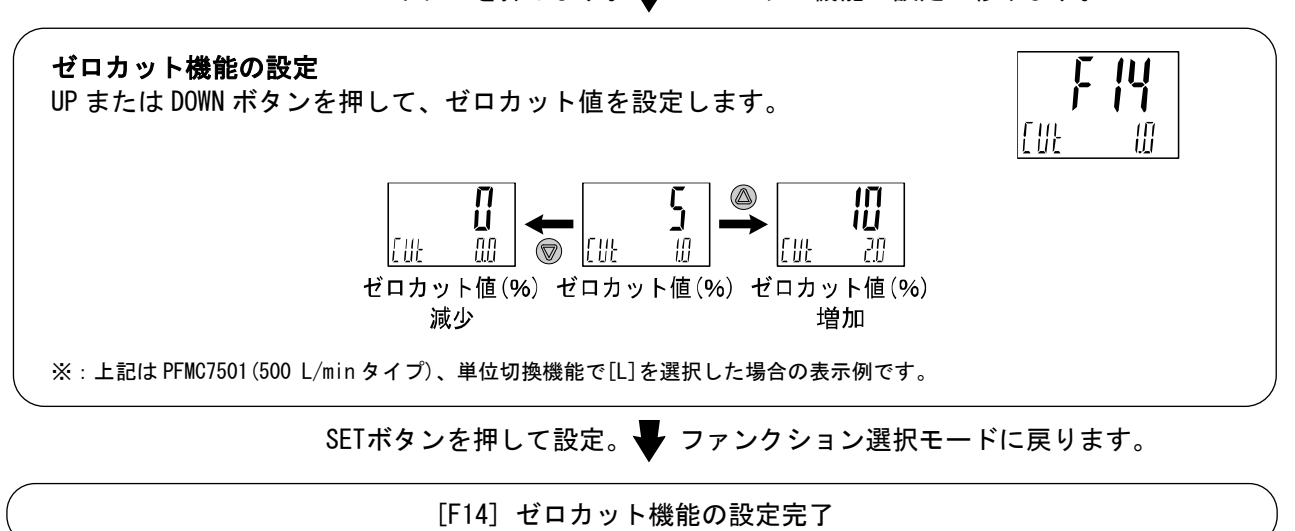

SETボタンを押します。 Vロカット機能の設定に移ります。

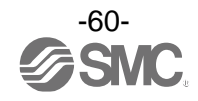

■[F20] 外部入力設定

外部入力機能付の製品をご使用の場合に使用可能です。積算値やピーク値、ボトム値を遠隔操作でリセットできます。

※:外部入力機能のない製品をご使用の場合は、[---]が表示され、このファンクションの設定は行えません。

積算外部リセット:入力信号を加えると積算値がリセットする機能です。

- 積算インクリメントの場合、リセット=0になり、0から積算値が増加していきます。 積算デクリメントの場合、リセット=設定値になり、その設定値から積算値が減算 していきます。
- ※:積算値の記憶を ON にしているときは、積算外部リセット動作をする度に記憶素子 (EEPROM) にアクセ スしますので、記憶素子の寿命であるアクセス回数 100 万回をご勘案の上使用してください。外部 入力回数+積算記憶時間間隔の合計が 100 万回まで。
- ・ピーク・ボトムリセット:入力信号を加えるとピーク値とボトム値がクリアされる機能です。
- OFF:外部入力機能が無効になります。

#### <操作方法>

ファンクション選択モード時に、UPまたはDOWNボタンを操作し、[F20]を表示させてください。

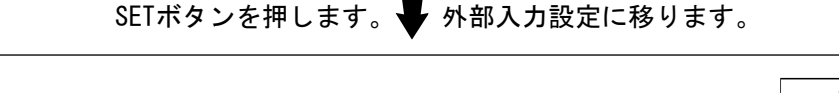

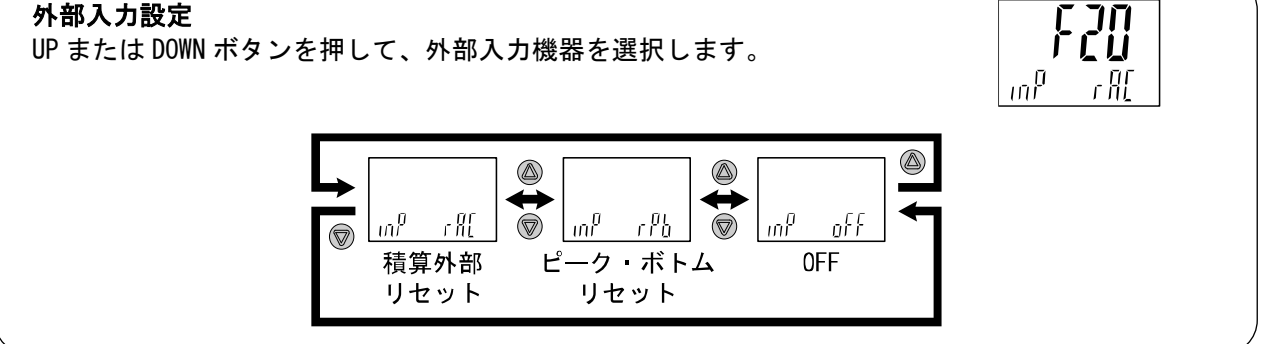

SETボタンを押して設定。 🗣 ファンクション選択モードに戻ります。

[F20] 外部入力の設定完了

- **入力方法**:外部入力線を NPN 設定の場合 GND へ、PNP 設定の場合 Vcc へ 30 msec. 以上へ接続してください。
  - ・入力信号をONすると、[ooo]が1秒間表示されます。
  - ・入力信号を OFF した後、30 msec. 以内に積算 (ピーク値・ボトム値表示)を再開します。
  - ・連続して信号を入力する場合は、[ooo]表示が消えてから次の信号を入力してください。

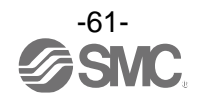

# ■[F22] アナログ出力設定

アナログ出力付の製品をご使用の場合に使用可能です。 アナログ出力設定およびアナログフリーレンジ範囲を変更します。 ※:アナログ出力のない製品をご使用の場合は、「---」が表示され、このファンクションの設定は行えません。

#### 〈操作方法〉

ファンクション選択モード時に、UPまたはDOWNボタンを操作し、[F22]を表示させてください。

SETボタンを押します。 Vナログ出力の設定に移ります。

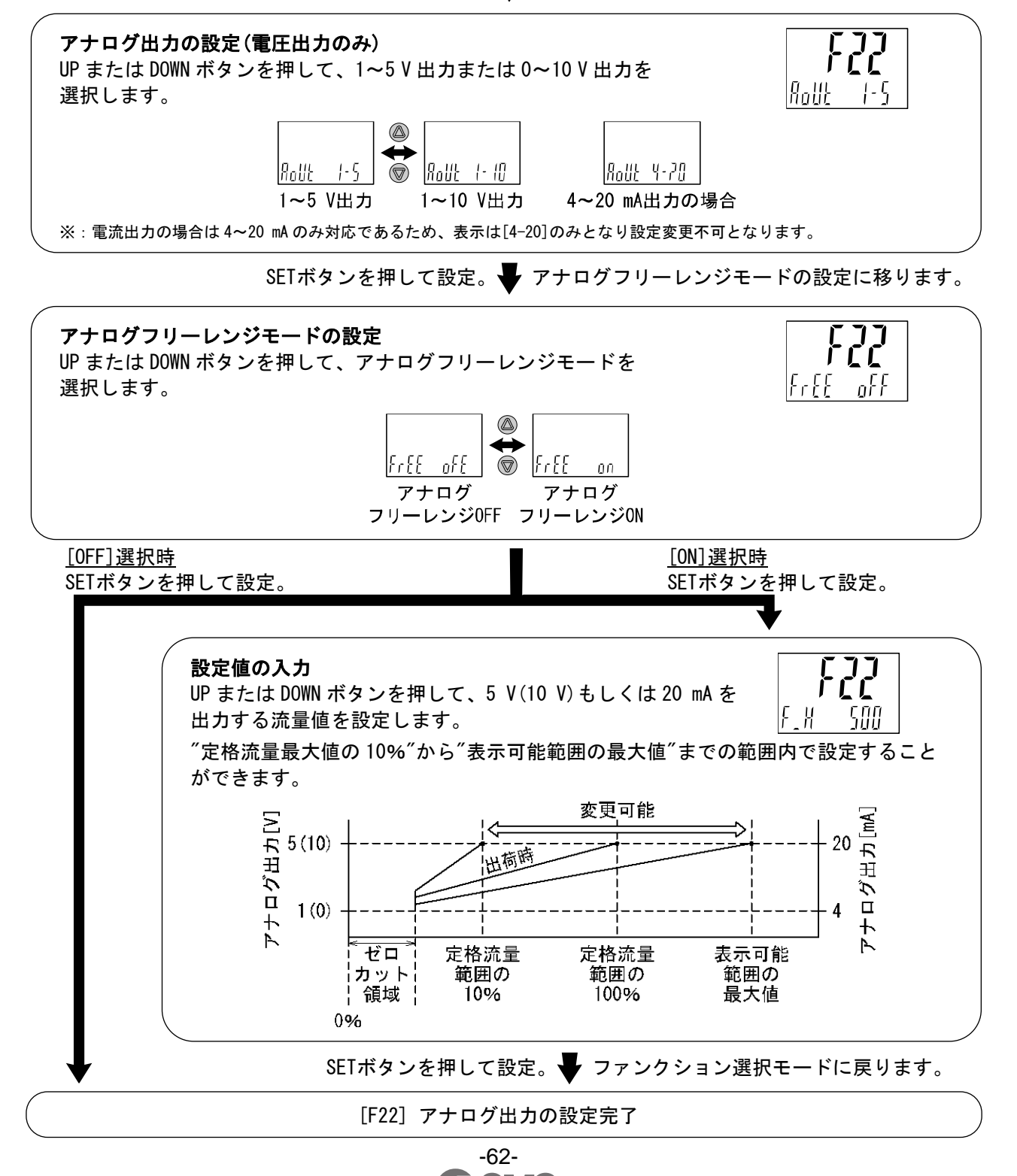

# ■[F30] 積算保持設定

積算計測値を内部メモリに記憶する設定を選択します。 初期設定は、電源 OFF 時に積算値を記憶しない設定になっています。 本設定において、2 分間隔もしくは5 分間隔で積算値を記憶するよう選択できます。 内部メモリの寿命はアクセス回数と設定した時間によって変わりますので、これをご勘案の上使用して ください。 24 時間通電状態の場合、寿命は次のようになります。 5 分間隔選択時・・・5 分×アクセス回数(370 万回)=1850 万分=約 35 年

2分間隔選択時・・・2分×アクセス回数(370万回)=740万分=約14年

#### <操作方法>

ファンクション選択モード時に、UPまたはDOWNボタンを操作し、[F30]を表示させてください。

SETボタンを押します。 🗣 積算保持の設定に移ります。

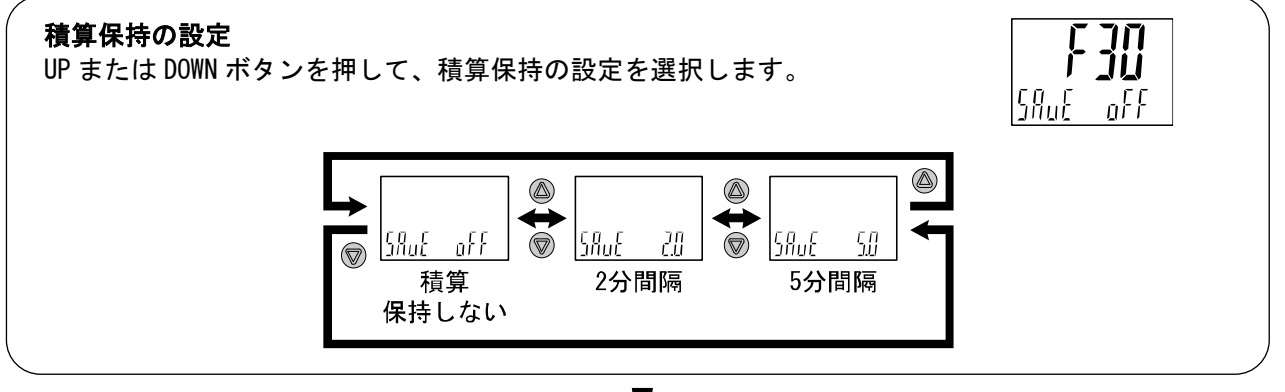

SETボタンを押して設定。 🚽 ファンクション選択モードに戻ります。

[F30] 積算保持の設定完了

※:2分もしくは5分間隔で記憶しますので、電源を OFF するタイミングにより電源 OFF 時からさかのぼって2分もしくは5分間の 積算値は加算されませんのでご注意ください。

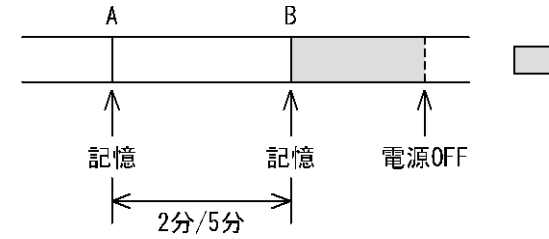

\_\_\_\_ の部分は加算されません。

電源再投入時はBから積算をスタートします。

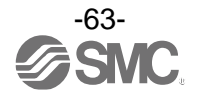

# ■[F80] 表示 0FF モードの設定

表示を ON/OFF するモードの選択をします。 30 秒間ボタン操作をしないと表示 OFF モードに移行する機能です。 表示 OFF モード動作時は、サブ画面右側のアンダーバー(\_)が3桁点滅している状態になります。 工場出荷時は、通常モード(表示 ON)に設定されています。

## 〈操作方法〉

ファンクション選択モード時に、UPまたはDOWNボタンを操作し、[F80]を表示させてください。

SETボタンを押します。 🚽 表示OFFモードの設定に移ります。

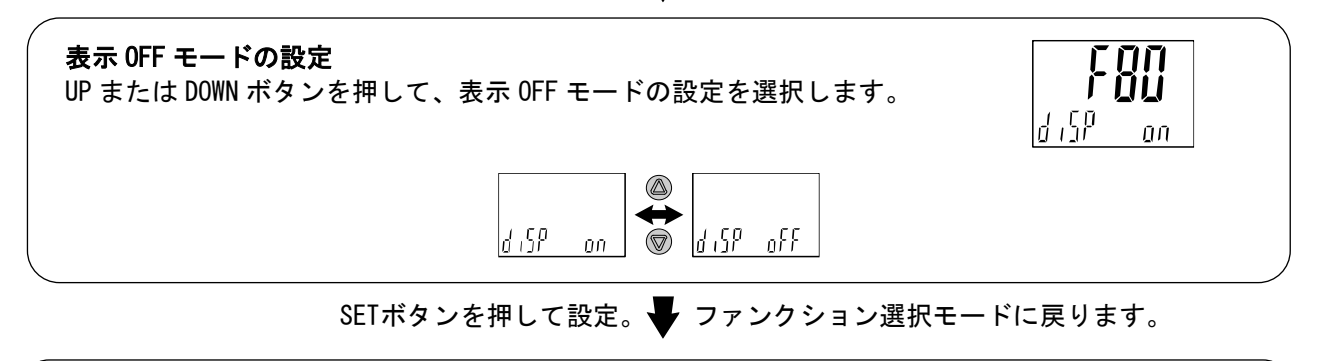

[F80] 表示OFFモードの設定完了

表示 OFF モードは、キー操作を行うことで通常操作となり、キー操作が 30 秒間ない場合は表示 OFF モード に戻ります。(測定モード時のみ)

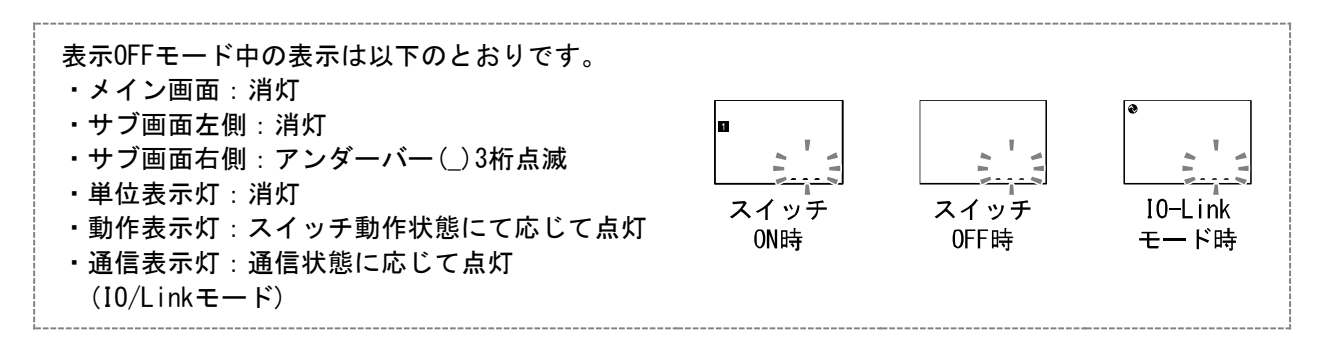

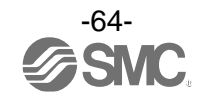

# ■[F81] 暗証番号入力の設定

キーロック時に、暗証番号入力の有無を変更できます。

#### 〈操作方法〉

ファンクション選択モード時に、UPまたはDOWNボタンを操作し、[F81]を表示させてください。

SETボタンを押します。 🖶 暗証番号入力の設定に移ります。

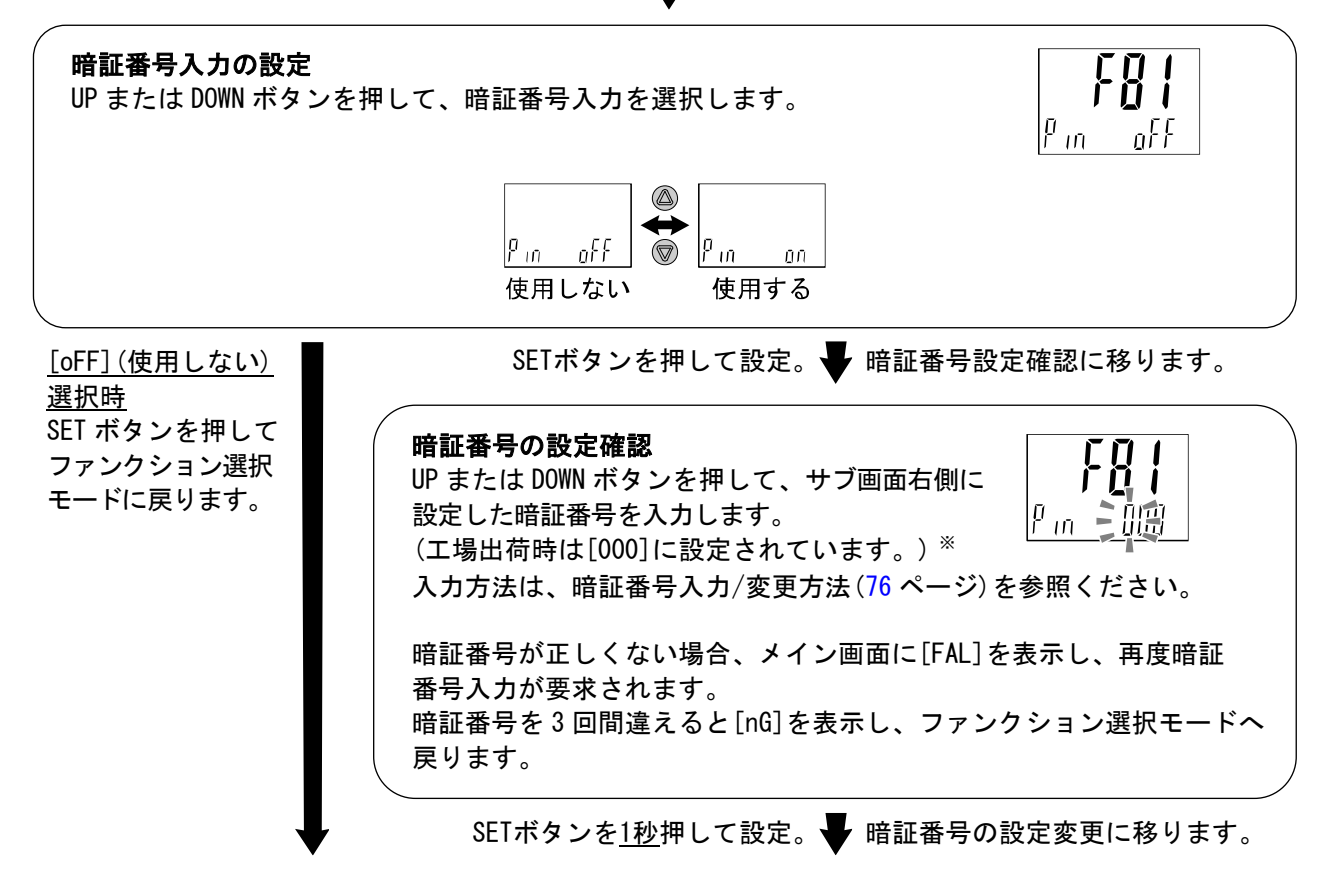

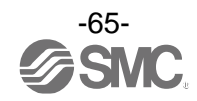

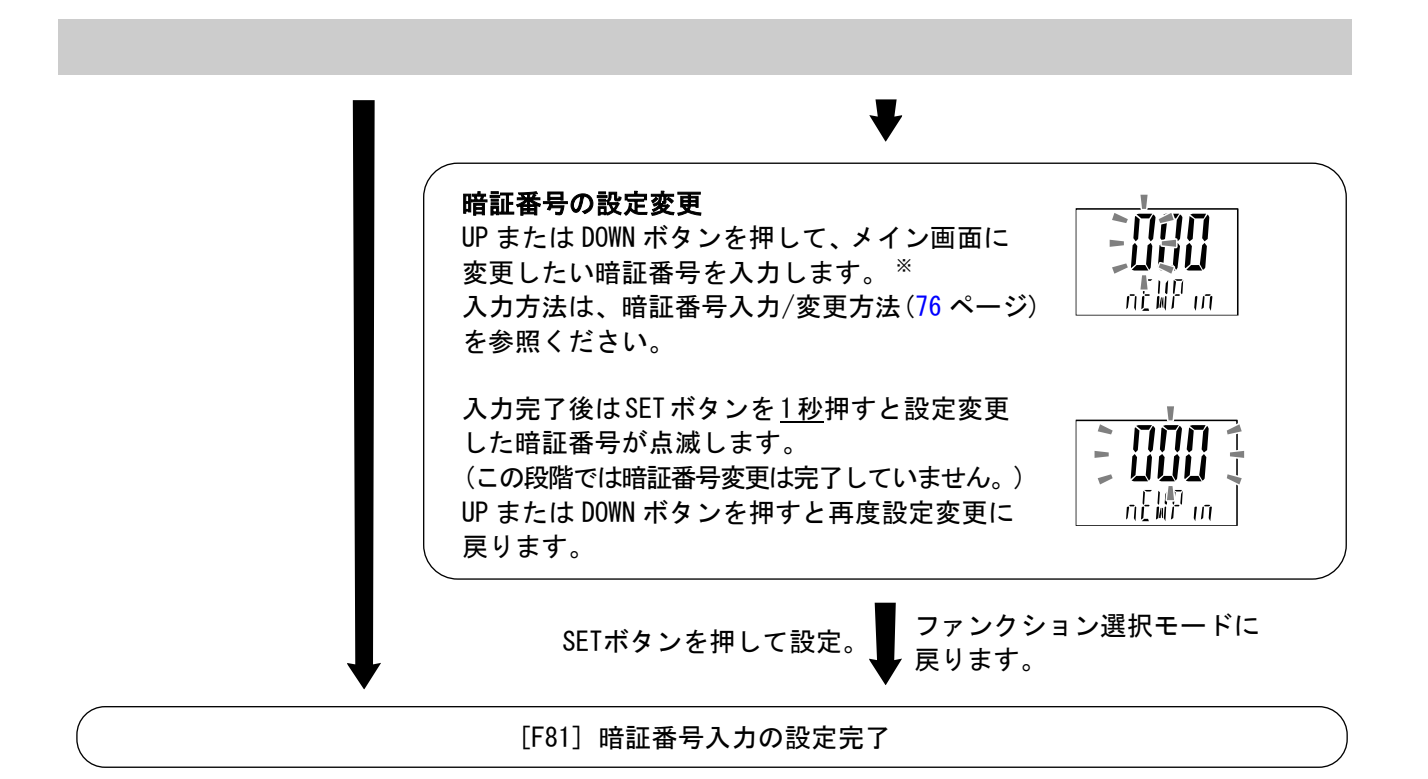

暗証番号入力ありを選択の場合、キーロックを解除する場合に暗証番号の入力が必要となります。 ※:暗証番号入力時に<u>30秒以上</u>操作がない場合は、ファンクション選択モードに戻ります。

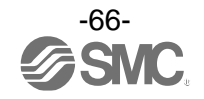

# ■[F90] 全項目設定

全てのファンクションを順番に設定することができます。

#### 〈操作方法〉

ファンクション選択モード時に、UPまたはDOWNボタンを操作し、[F90]を表示させてください。

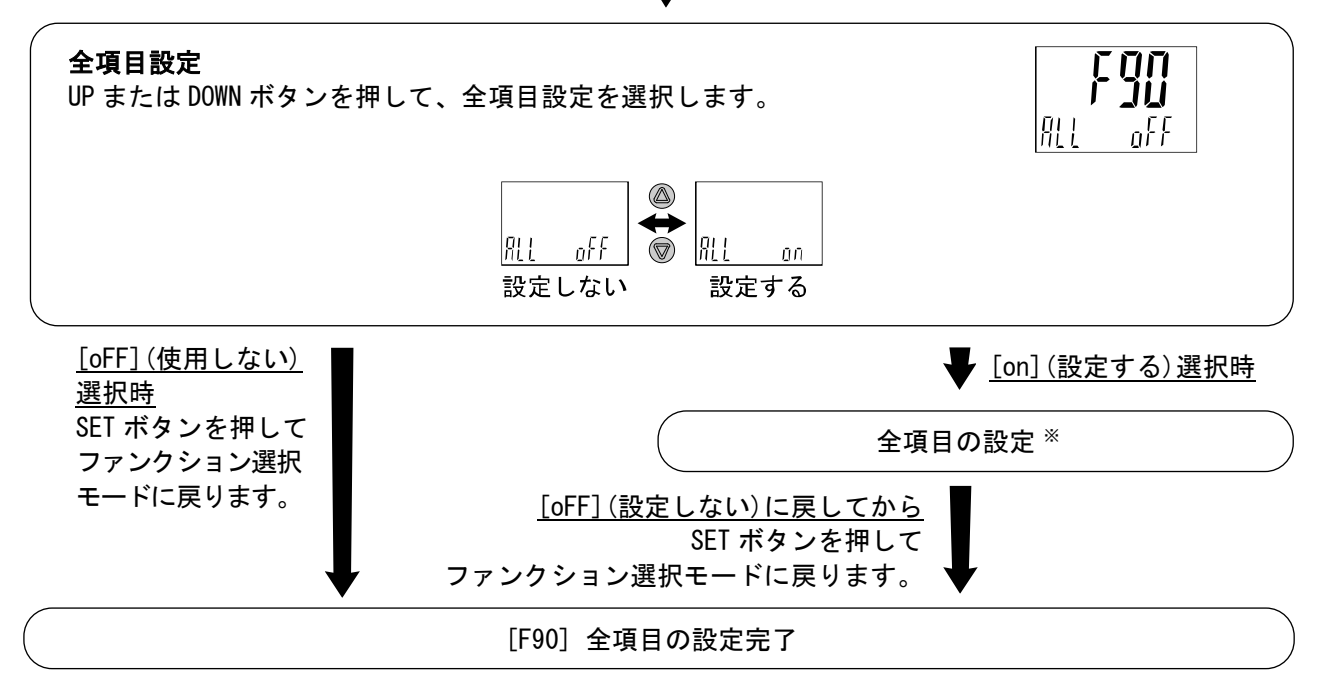

SETボタンを押します。 🗣 全項目設定に移ります。

#### 各ファンクションの設定の順番

| 順番 | F番号 | 項目                     | 備考          |
|----|-----|------------------------|-------------|
| 1  | F 0 | 単位基準・表示単位・スイッチ出力仕様切換機能 | 全機種         |
| 2  | F 1 | OUT1の設定                | 全機種         |
| 3  | F 2 | 0UT2の設定                | SW2出力製品のみ   |
| 4  | F 3 | デジタルフィルタの設定            | 全機種         |
| 5  | F10 | サブ画面の設定                | 全機種         |
| 6  | F14 | ゼロカット設定                | 全機種         |
| 7  | F20 | 外部入力設定                 | 外部入力機能付製品のみ |
| 8  | F22 | アナログ出力設定               | アナログ出力付製品のみ |
| 9  | F30 | 積算保持設定                 | 全機種         |
| 10 | F80 | 表示0FFモードの設定            | 全機種         |
| 11 | F81 | 暗証番号入力の設定              | 全機種         |

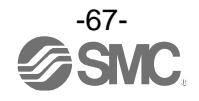

# ■[F96] 外部入力信号確認

外部入力機能付を選択した際、入力信号の有無を確認することができます。 ※:アナログ出力付を選択している場合は、入力信号の有無は確認できません。

## <操作方法>

ファンクション選択モード時に、UPまたはDOWNボタンを操作し、[F96]を表示させてください。

SETボタンを押します。 🖶 外部入力信号確認に移ります。

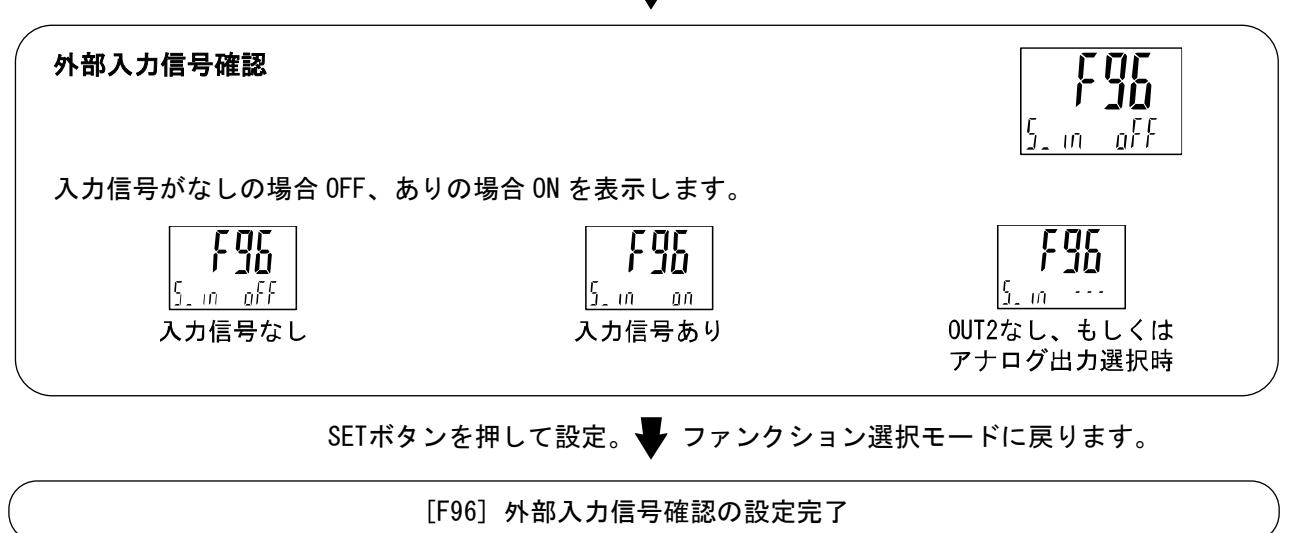

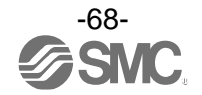

# ■[F98] 出力確認の設定

ボタン操作で、強制的に出力の ON/OFF 動作を切換えることにより、流量を流すことなく、システムの動作 確認をすることができます。

## 〈操作方法〉

ファンクション選択モード時に、UPまたはDOWNボタンを操作し、[F98]を表示させてください。

SETボタンを押します。 🖶 出力確認の選択に移ります。

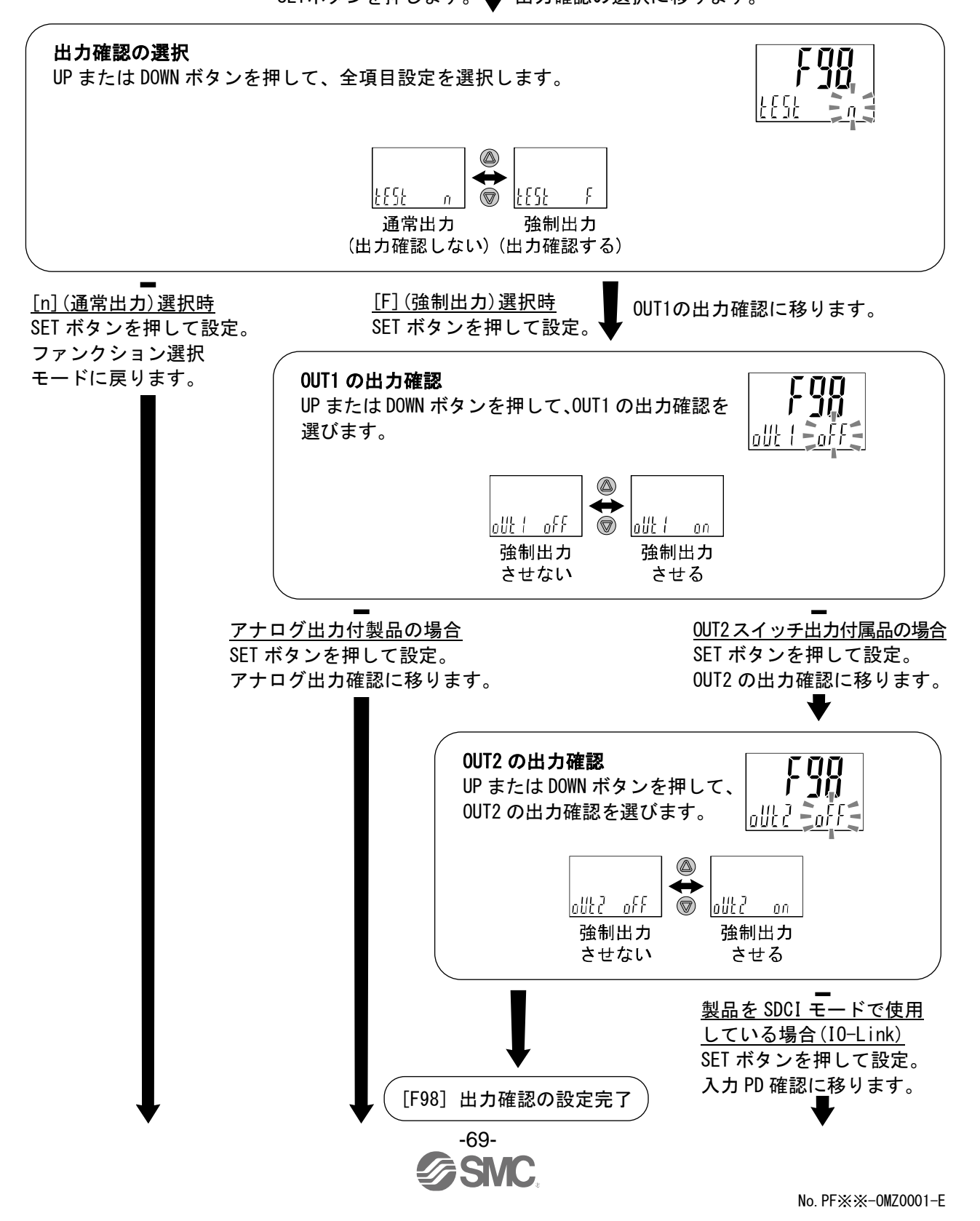

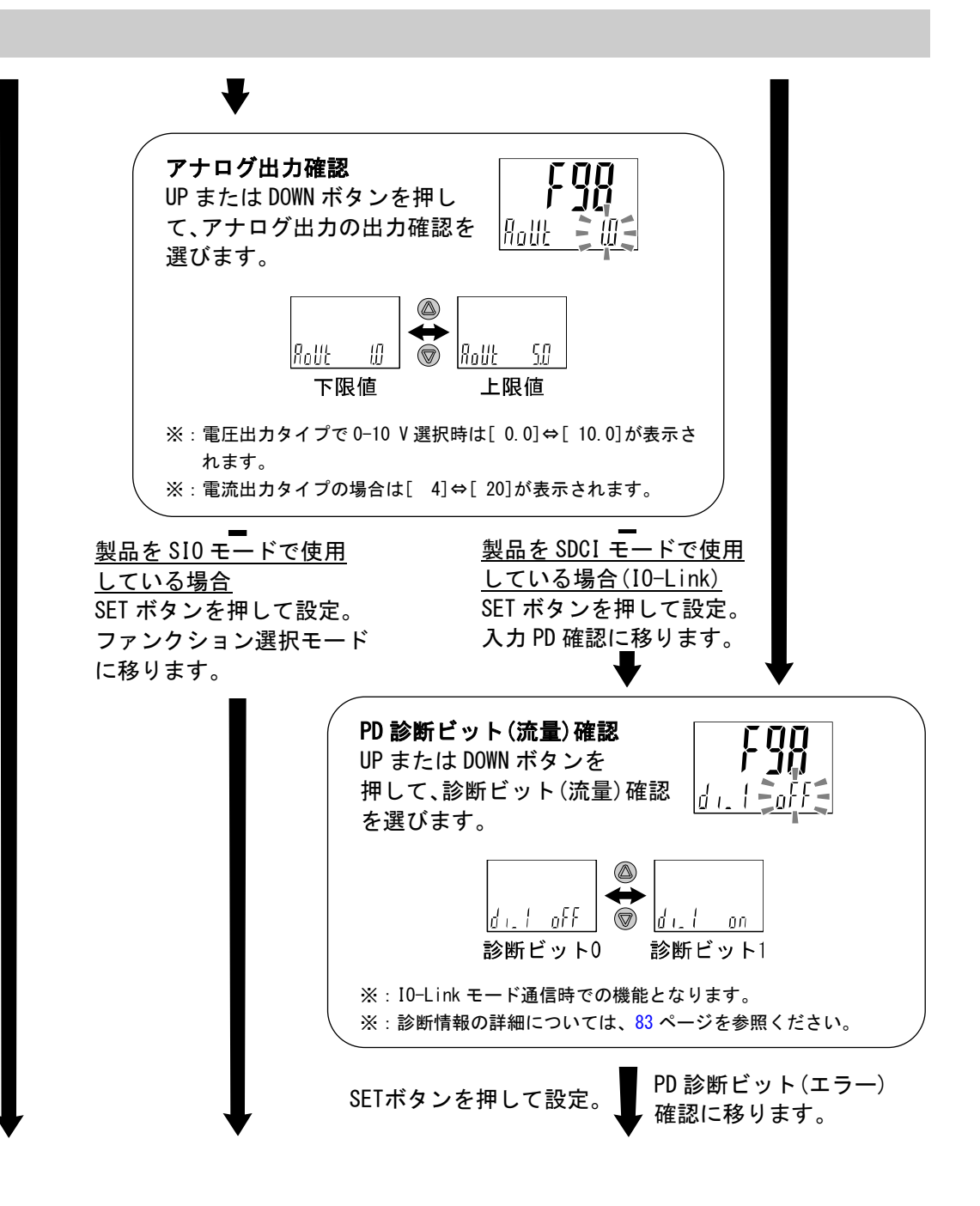

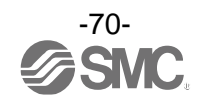

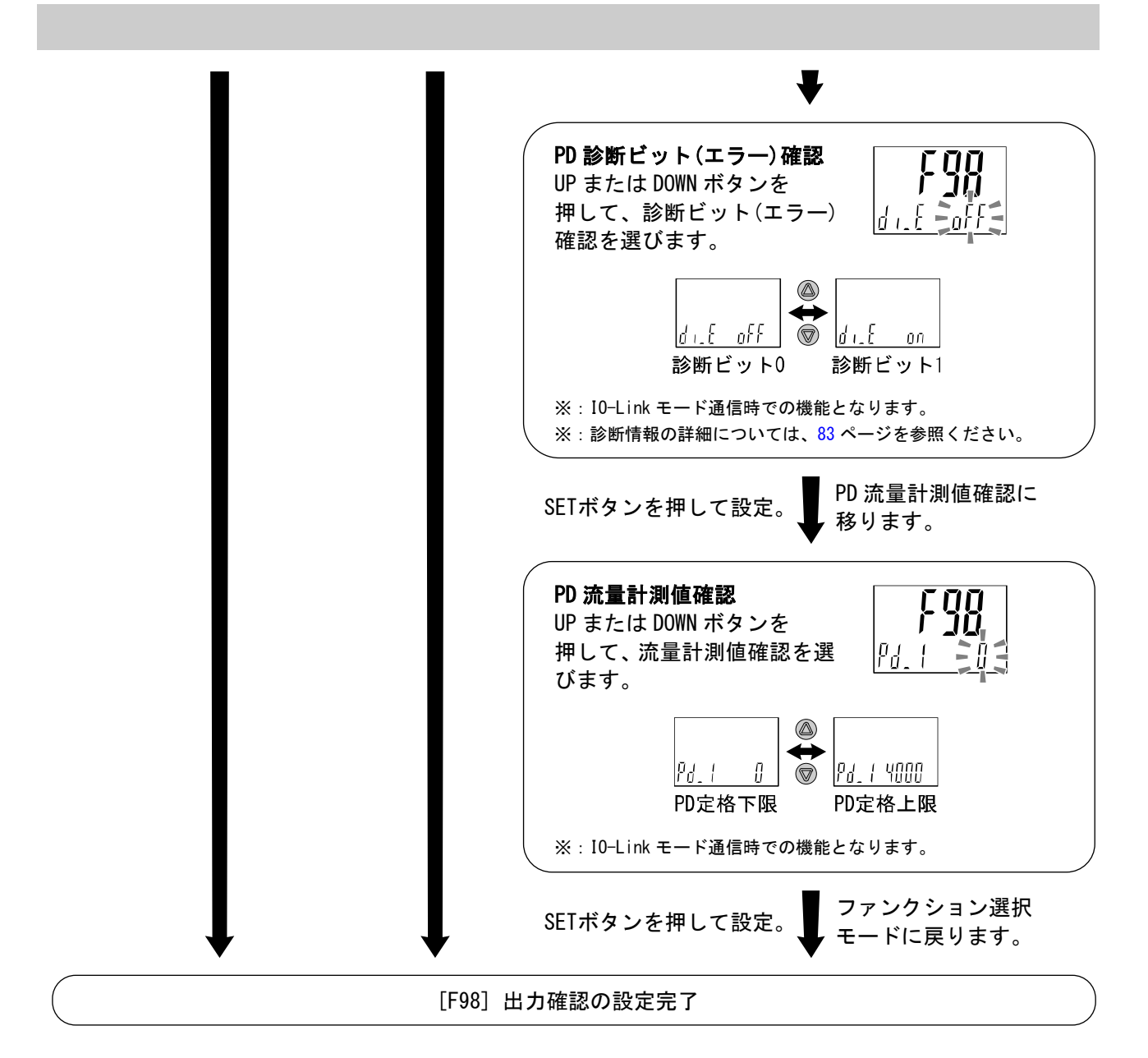

※:どの項目からでも SET ボタンを 2 秒以上押すと測定モードに戻ります。

※:出力動作中に流量を増減させても、通常の出力動作はしませんのでご注意ください。

※: PD はプロセスデータとなります。PD の詳細については、78 ページを参照ください。

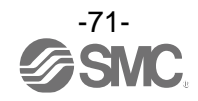

# ■[F99] 出荷状態への復帰

製品がどのような状態に設定されているか不明になってしまった際に、当社出荷状態へ戻すことが できます。

## <操作方法>

ファンクション選択モード時に、UPまたはDOWNボタンを操作し、[F99]を表示させてください。

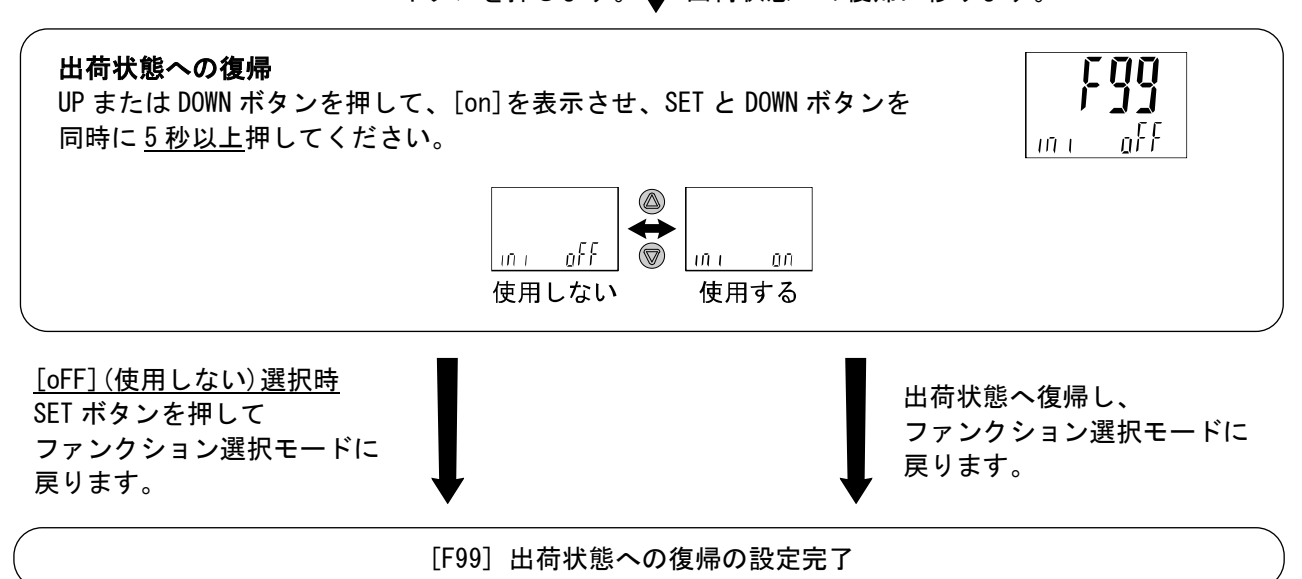

SETボタンを押します。 H 出荷状態への復帰に移ります。

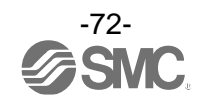
# その他の設定

#### Oスナップショット機能

現在の流量/温度値をスイッチ出力 ON/OFF 点に設定することができます。

3 ステップ/簡易/ファンクション選択モード([F 1]0UT1、[F 2]0UT2 の設定)にてサブ画面(左側)表示を 下記項目に選択時、UP と DOWN ボタンを同時に1秒以上長押しするとサブ画面(右側)の設定値が[---]と 表示され、自動的に現在の流量に応じた値となります。

| 出力モード         | 設定項目 | サブ画面(左側)表示                                                      | スナップショット使用 |
|---------------|------|-----------------------------------------------------------------|------------|
| トゥニリシュエード     | 設定値  | P_1 (n_1)/P_2 (n_2)                                             | 0          |
|               | 応差   | H_ { /H_2                                                       | 0          |
| ウインドコンパレータモード | 設定値  | P   _ (n   _ ) , P     (n     )<br>P2(_ (n2(_) , P2(   (n2(   ) | 0          |
|               | 応差   |                                                                 | ×          |

・設定値

表示値(現在の流量)と同値に設定されます。

(応差の値によっては現在の流量に設定することができない範囲があります。その場合は最も近似した 値に設定されます。)

#### ・応差

応差は下記の計算式で算出し、設定されます。

正転出力の場合:(設定値)-(現在の流量) 反転出力の場合:(現在の流量)-(設定値)

計算式の結果が0以下となった場合、サブ画面(右側)に[Err]と表示され設定値は変更されません。

設定後、UP、DOWN ボタンを押すことによる再調整も可能です。

#### 〇ピーク値/ボトム値表示機能

電源投入状態での最高(最低)流量を検知して更新しています。ピーク値(ボトム値)表示モードでは、 その流量を表示します。

測定モード時にUPまたはDOWNボタンを押して、サブ画面(左側)を以下のように切換えます。メイン画面の 現在流量と同時にピーク値/ボトム値をサブ画面(右側)に表示することができます。

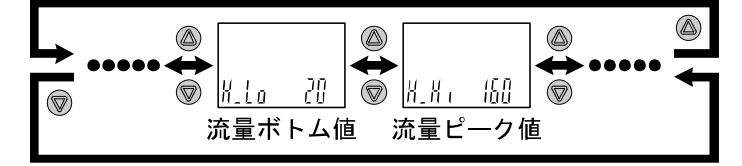

ピーク値/ボトム値は、電源が切断されるとクリアされます。

ピーク値/ボトム値を表示中にSETとDOWNボタンを同時に<u>1秒以上</u>押し続けると、サブ画面(右側)が[- - -] と表示され、最高(最低)流量はクリアされます。

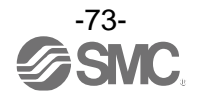

#### Oキーロック機能

誤って設定値をかえてしまうなどの、誤操作を防止することができます。キーロック設定時に SET ボタン を押すと、サブ画面(右側)に[LoC]を<u>1秒間</u>表示します。 (UP と DOWN ボタンで各設定値、ピーク値/ボトム値を表示することができます。)

#### <操作方法 -暗証番号なしの場合->

①測定モード時にSETボタンを<u>5秒以上</u>押し続け、メイン画面に[oPE]が表示されたらボタンを離して ください。

サブ画面に現在の設定[LoC]または[UnLoC]が表示されます。 (ロック解除時も同様の方法で行います。)

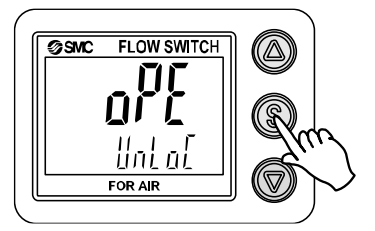

②UPまたはDOWNボタンを押して、ロック/ロック解除を選んだ後、SETボタンを押すと設定されます。

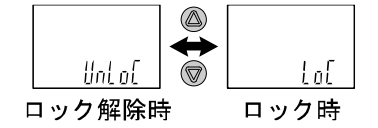

#### <操作方法 -暗証番号ありの場合→>

・ロック設定

①測定モード時にSETボタンを<u>5秒以上</u>押し続け、メイン画面に[oPE]が表示されたらボタンを離して ください。

サブ画面に現在の設定[LoC]または[UnLoC]が表示されます。

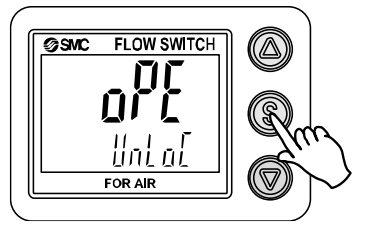

②UPまたはDOWNボタンを押して、ロック[LoC]を選んだ後、SETボタンを押すと設定されます。

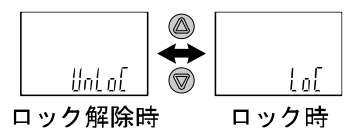

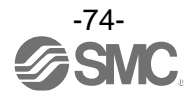

・ロック解除

①測定モード時にSETボタンを<u>5秒以上</u>押し続け、メイン画面に[oPE]が表示されたらボタンを離して ください。

サブ画面に現在の設定[LoC]または[UnLoC]が表示されます。

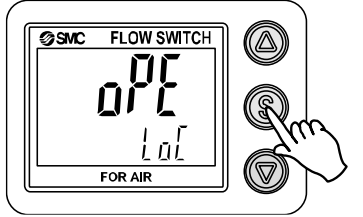

②UPまたはDOWNボタンを押して、ロック解除[UnLoC]を選んだ後、SETボタンを押すと設定され、 暗証番号入力が要求されます。

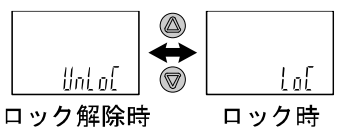

③入力方法は、暗証番号入力/変更方法(76ページ)を参照ください。

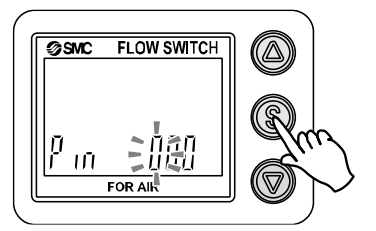

④暗証番号が正しければ、メイン画面の表示が[UnLoC]となり、UP、SET、DOWNボタンのいずれかを 押すと、キーロックが解除され、測定モードに戻ります。

暗証番号が正しくない場合、[FAL]を表示し、再度暗証番号入力が要求されます。暗証番号を3回 間違えると、[LoC]を表示し、測定モードへ戻ります。

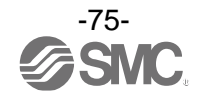

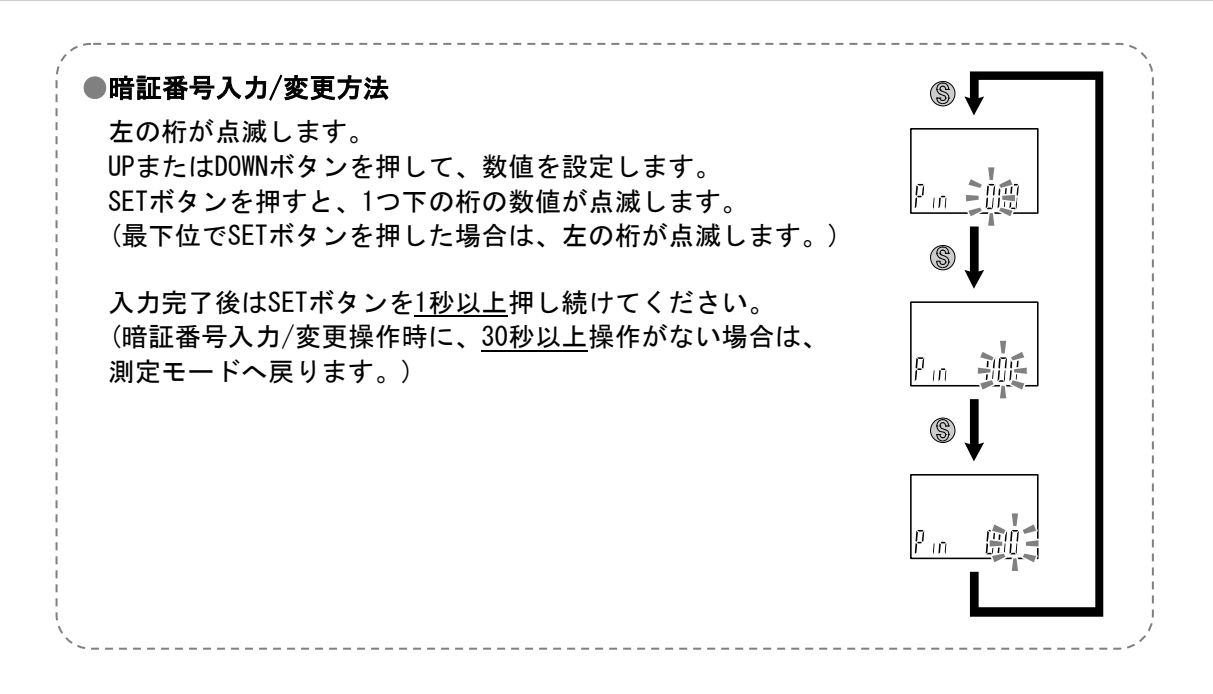

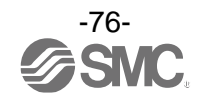

## 保守

#### 停電や通電が強制的に遮断された場合の復帰方法

設定に関しては、停電以前の状態に保持されています。 本製品の出力状態は、基本的に停電以前の状態で復帰しますが、ご使用の環境により変化する場合がありま すので、ご使用設備全体の安全を確認した後、操作してください。

# IO-Link 仕様

#### ■IO-Link 機能の概要

#### 〇通信機能

本製品は、IO-Link システムのサイクリックデータ通信により、流量/温度計測値、診断情報、 スイッチ出力状態を確認できます。

#### O製品状態監視機能

10-Link 経由で本製品の状態を監視することができます。

- ・複数のエラー状態(内部ハードウェアエラー等)を監視することができます。
- ・複数の警告状態(温度センサ異常、流量計測異常等)を検出することができます。

#### 〇データストレージ機能

- データストレージとは、本製品などの IO-Link デバイスのパラメータ設定データを IO-Link マスタへ 保存する機能です。
- 10-Link データストレージ機能により、機器構成やパラメータを再設定することなく容易に IO-Link デバイスの交換を可能にします。
- IO-Link 設定ツールを使い、デバイスパラメータを設定しデバイスにダウンロードすると、ダウンロード された後システムコマンド(通信命令によるバックアップ指示)により、これらのパラメータはマスタ内の データストレージにアップロードされます。
- 故障等により同じ形式の IO-Link デバイスに交換されたときには、マスタに保存されたパラメータ設定 が自動的にダウンロードされ、交換前のパラメータ設定にてデバイスを動作させることができます。 デバイスパラメータ設定は、マスタ設定の3種類のバックアップレベル("無効"、"バックアップ/ リストア"、"リストア")に対応できます。
- ″バックアップ″はアップロードの有効を意味し、″リストア″はダウンロードの有効を意味します。

| IO-Link タイプ   | デバイス                                     |
|---------------|------------------------------------------|
| IO-Link バージョン | V1. 1                                    |
| 通信速度          | COM2 (38.4 kbps)                         |
| 最小サイクルタイム     | 3.4 ms                                   |
| プロセスデータ長      | Input Data : 4 byte、Output Data : 0 byte |
| オンリクエストデータ通信  | 対応                                       |
| データストレージ機能    | 対応                                       |
| イベント機能        | 対応                                       |

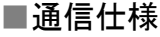

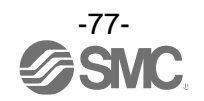

## ■プロセスデータ

プロセスデータは、マスターデバイス間で周期的に取交わされるデータです。 本製品では、スイッチ出力状態、エラー診断結果、流量計測値、温度計測値から構成されます。 (下表を参照願います。)

| Bit offset | 項目      | 備考                    |
|------------|---------|-----------------------|
| 0          | OUT1 出力 | 0:0FF 1:0N            |
| 1          | 0UT2 出力 | 0:0FF 1:0N            |
| 8          | 流量診断    | 0:範囲内 1:範囲外(HHH/LLL)  |
| 9          | 固定出力    | 0:通常出力 1:固定出力(出力確認の設) |
| 15         | エラー診断   | 0:エラー未発生 1:エラー発生      |
| 16~31      | 流量計測値   | 符号あり:16 bit           |

| Bit offset | 31 | 30 | 29 | 28 | 27 | 26 | 25 | 24    | 23    | 22 | 21 | 20 | 19 | 18 | 17 | 16 |
|------------|----|----|----|----|----|----|----|-------|-------|----|----|----|----|----|----|----|
| 項目         |    |    |    |    |    |    | រ  | 充量計測値 | 直(PD) |    |    |    |    |    |    |    |

| Bit offset | 15  | 14 | 13 | 12 | 11 | 10 | 9  | 8 | 7 | 6  | 5  | 4 | 3    | 2    | 1   | 0 |
|------------|-----|----|----|----|----|----|----|---|---|----|----|---|------|------|-----|---|
| 百日         | エラー | 固定 |    | 王约 |    |    | 流量 |   |   |    |    |   | OUT2 | OUT1 |     |   |
| 項日         | 診断  | 出力 |    | 予約 |    |    | 診断 |   |   | 12 | ጥህ |   |      | スイッ  | チ出力 |   |

・本製品のプロセスデータはビッグエンディアン形式です。
 上位通信の伝送方式がリトルエンディアンの場合は、バイト順が入れ替わりますのでご注意ください。
 主な上位通信のエンディアンタイプについては、下表を参照ください。

| エンディアンタイプ    | 上位通信プロトコル                                |
|--------------|------------------------------------------|
| ビッグエンディアンタイプ | PROFIBUS、PROFINET など                     |
| リトルエンディアンタイプ | EtherNET/IP、EtherCAT、CC-Link IE Field など |

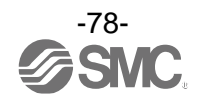

#### O単位仕様と流量計測値(PD)

| ** =   |          |         | 流量           | 륕値               | PD 值      |             |  |  |  |
|--------|----------|---------|--------------|------------------|-----------|-------------|--|--|--|
| シリーズ   | -ズ 単位 流童 | 定格流量範囲  | 表示/設定範囲      | 定格流量範囲           | 表示/設定範囲   |             |  |  |  |
|        | 0.00     | 最小 ~ 最大 | 最小 ~ 最大      | A ~ B            | C ~ D     |             |  |  |  |
|        |          | 500 L   | 5~500        | -25 <b>~</b> 525 |           |             |  |  |  |
|        | L/min    | 1000 L  | 10 ~ 1000    | -50 ~ 1050       |           | 200 . 4200  |  |  |  |
| DEOMOZ |          | 2000 L  | 20 ~ 2000    | -100 ~ 2100      | 40 - 4000 |             |  |  |  |
| PFZWG7 |          | 500 L   | 0.17 ~ 17.66 | -0.90 ~ 18.50    | 40 ~ 4000 | -200 ~ 4200 |  |  |  |
| c      | cfm      | 1000 L  | 0.35 ~ 35.31 | -1.80 ~ 37.10    |           |             |  |  |  |
|        |          | 2000 L  | 0.70 ~ 70.63 | -3.50 ~ 74.20    |           |             |  |  |  |

各流量レンジおよび流体と PD の関係を下図に示します。

●<u>流量と PD の関係</u>

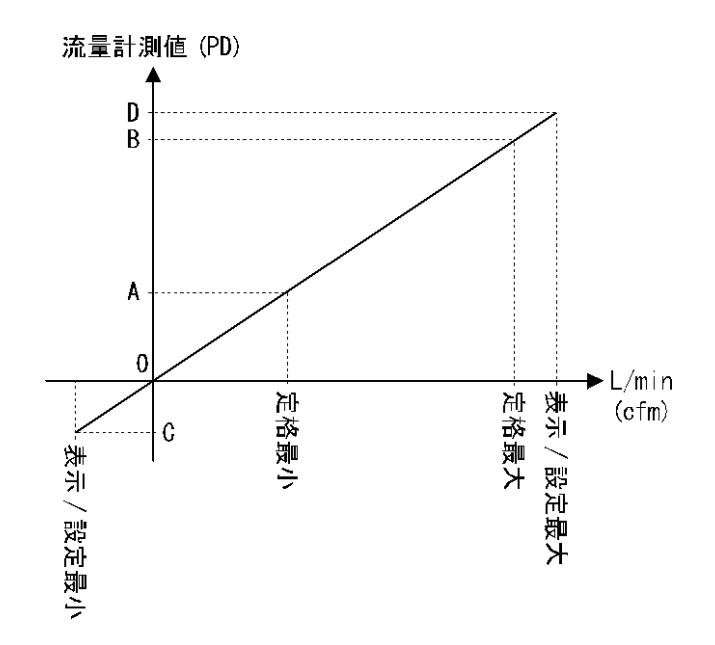

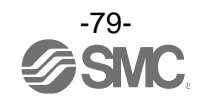

〇プロセスデータ、流量計測値の換算式

①プロセスデータから流量計測値への換算式: Pr = a × (PD) + b

②流量計測値からプロセスデータへの換算式:(PD) = (Pr - b) / a

Pr:流量計測値および設定値

PD:流量計測値(プロセスデータ)

- a : 傾き
- b:切片

#### [単位仕様に対する傾きと切片]

| シリーズ   | 単位    | 流量レンジ  | 傾き a       | 切片 b |
|--------|-------|--------|------------|------|
| PF2MC7 |       | 500 L  | 0. 125     | 0    |
|        | L/min | 1000 L | 0. 25      | 0    |
|        |       | 2000 L | 0.5        | 0    |
|        | cfm   | 500 L  | 0.004415   | 0    |
|        |       | 1000 L | 0. 0088275 | 0    |
|        |       | 2000 L | 0.0176575  | 0    |

[計算例]

①プロセスデータから流量計測値へ変換
 (シリーズ PF2MC7、単位 L/min、流量レンジ 1000 L、PD=2500 の時)

 $Pr = a \times (PD) + b$  $= 0.25 \times 2500 + 0$ = 625 [L/min]

②流量計測値からプロセスデータへ変換
 (シリーズ PF2MC7、単位 L/min、流量レンジ 1000 L、Pr=800[L/min]の時)

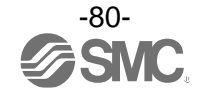

#### ■IO-Link パラメータ設定

OIODD ファイル

IODD(I/O Device Description)とは、センサまたはアクチュエータの機能と通信を確立するために必要なすべてのプロパティと必要なパラメータを提供する、定義ファイルです。

メイン IODD ファイルと、ベンダーロゴやデバイス写真、デバイスアイコンなどのイメージファイルなど がセットで提供されます。

本製品の IODD ファイルは、以下のとおりです。

| 製品品番          | IODD ファイル ※                             |
|---------------|-----------------------------------------|
| PF2MC7*-**-L* | SMC-PF2MC7*-**-L**-***-yyyymmdd-IODD1.1 |
|               |                                         |

※: "\*"は製品型式を表し、各 IODD ファイルに対応した製品型式が入ります。

※: <sup>"</sup>yyyymmdd<sup>"</sup>はファイル作成日を表し、yyyy は年、mm は月、dd は日を示します。

IODD ファイルは、当社 Web サイト(https://www.smcworld.com)からダウンロードできます。

Oサービスデータ

簡易なアクセスに対応したパラメータ(ダイレクトパラメータページ)と、多様なパラメータとコマンド に対応した ISDU パラメータにおいて、読み出しもしくは書き込みできるパラメータは以下のとおりです。

| DPP1 アドレス | アクセス | パラメータ名    | 初期値(10 進数)                                                              | 内容                                                                                          |
|-----------|------|-----------|-------------------------------------------------------------------------|---------------------------------------------------------------------------------------------|
| 0x07      | P    | Vandar ID | 0,0002(121)                                                             | "SMC Corporation"                                                                           |
| 0x08      | ĸ    | Vendor ID | 0X0083(131)                                                             |                                                                                             |
| 0x09      |      |           | 0x0246(582)<br>0x0247(583)<br>0x0248(584)                               | PF2MC7501-**-L*-***<br>PF2MC7501-**-L2*-***<br>PF2MC7501-**-L3*-***<br>PF2MC7501-**-L4*-*** |
| 0x0A      | R    | Device ID | 0x0249(383)<br>0x024A(586)<br>0x024B(587)<br>0x024C(588)<br>0x024D(589) | PF2MC7102-**-L*-***<br>PF2MC7102-**-L2*-***<br>PF2MC7102-**-L3*-***<br>PF2MC7102-**-L4*-*** |
| 0х0в      |      |           | 0x024E(590)<br>0x024F(591)<br>0x0250(592)<br>0x0251(593)                | PF2MC7202-**-L*-***<br>PF2MC7202-**-L2*-***<br>PF2MC7202-**-L3*-***<br>PF2MC7202-**-L4*-*** |

●ダイレクトパラメータページ1

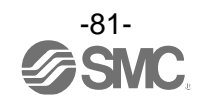

●ISDU パラメータ

| インデックス<br>(10 進数) | サブイン<br>デックス | アクセス<br>※1 | パラメータ             | 初期値                     | 備考                                |
|-------------------|--------------|------------|-------------------|-------------------------|-----------------------------------|
| 0x0002<br>(2)     | 0            | W          | システムコマンド          | _                       | 「システムコマンド」<br>参照(82 ページ)          |
| 0x000C<br>(12)    | 0            | R/W        | デバイスアクセス<br>ロック   | 0x0000                  | 「デバイスアクセスロックパラ<br>メータ」参照 (83 ページ) |
| 0x0010<br>(16)    | 0            | R          | ベンダー名             | SMC Corporation         |                                   |
| 0x0011<br>(17)    | 0            | R          | ベンダーテキスト          | www.smcworld.com        |                                   |
| 0x0012<br>(18)    | 0            | R          | プロダクト名            | 例<br>PF2MC7xx-xx-Lx-xxx |                                   |
| 0x0013<br>(19)    | 0            | R          | プロダクト ID          | 例<br>PF2MC7xx-xx-Lx-xxx |                                   |
| 0x0014<br>(20)    | 0            | R          | プロダクトテキスト         | FloW sensor             |                                   |
| 0x0015<br>(21)    | 0            | R          | シリアルナンバー          | 例 "xxxxxxxx"            | ・8 桁で表記<br>・16 オクテット長固定の文字列       |
| 0x0016<br>(22)    | 0            | R          | ハードウェア<br>バージョン   | HW-Vx.y                 | x:大規模な改訂番号<br>y:小規模な改訂番号          |
| 0x0017<br>(23)    | 0            | R          | ソフトウェア<br>バージョン   | FW-Vx.y                 | x:大規模な改訂番号<br>y:小規模な改訂番号          |
| 0x0024<br>(36)    | 0            | R          | デバイス状態<br>パラメータ   | _                       | 「デバイス状態パラメータ」<br>参照(83 ページ)       |
| 0x0025<br>(37)    | 0            | R          | デバイス詳細状態<br>パラメータ | _                       | 「デバイス詳細状態パラメータ」<br>参照 (83 ページ)    |
| 0x0028<br>(40)    | 0            | R          | プロセスデータ<br>インプット  | -                       | <br>プロセスデータの最新値が読み<br>出しできます。     |

**※**1 : R : リード、W : ライト。

### ●システムコマンド(インデックス 2)

ISDU インデックス 0x002 の SystemCommand (システムコマンド) において、下表に示すコマンドを発行 できます。

IO-Link 設定ツール上に各システムコマンドのボタンが表示されます("ParamDownloadStore"は除く)。 ボタンをクリックし、システムコマンドを本製品に送信します。

書き込み可能なコマンドは、以下のとおりです。

| データタイ | イプ | : 8 | bit | UInteger |
|-------|----|-----|-----|----------|
|-------|----|-----|-----|----------|

| 値   | 状態の定義                  | 内容                            |  |  |
|-----|------------------------|-------------------------------|--|--|
| 128 | Device Reset           | デバイスを再起動                      |  |  |
| 129 | Application Reset      | ピーク/ボトム値(流量)のリセット<br>積算値のリセット |  |  |
| 130 | Restore Factory Reset  | 設定値を工場出荷状態に初期化                |  |  |
| 160 | Zero clear             | ゼロクリア                         |  |  |
| 170 | Flow peak bottom Reset | ピーク/ボトム値(流量)のリセット             |  |  |
| 190 | Integrated flow Reset  | 積算値のリセット                      |  |  |

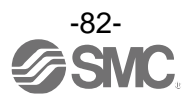

デバイスアクセスロックパラメータ(インデックス 12)
 デバイスアクセスロックの条件は以下のとおりです。
 データタイプ: 16 bit Record

| 値  | 内容                    |
|----|-----------------------|
| 0  | キーロック解除、DS ロック解除(初期値) |
| 2  | キーロック解除、DS ロック        |
| 8  | キーロック、DS ロック解除        |
| 10 | キーロック、DS ロック          |

#### [キーロック]

フロースイッチの設定を変更できないようにする(ボタン操作を受付けないようにする)機能です。 キーロック中においても、通信による設定の変更やデータストレージによるリストア(パラメータ設定 データの上書き)は行われます。

[データストレージをロック(DS ロック)]

"Data storage" (データストレージ)をロックすると、フロースイッチのデータストレージ機能が無効 になります。この場合、データストレージのバックアップおよびリストアに対しては、アクセス拒否 の返答をします。

デバイス状態パラメータ(インデックス 36)
 読み出し可能なデバイス状態は、以下のとおりです。

データタイプ:8 bit UInteger

| 値 | 状態の定義   | 内容                       |
|---|---------|--------------------------|
| 0 | 正常動作    | -                        |
| 1 | 保守点検が必要 | 未対応                      |
| 2 | 仕様範囲外   | 流量計測範囲オーバー<br>流量計測範囲アンダー |
| 3 | 機能確認    | 未対応                      |
| 4 | 故障      | デジタルフロースイッチの内部故障         |

●デバイス詳細状態パラメータ(インデックス 37)

読み出し可能なデバイス状態の詳細なイベント内容は、以下のとおりです。

| 표기 지내 |                     | イベント | ·分類  |        |
|-------|---------------------|------|------|--------|
| 自己タリ  |                     | 定義   | 値    |        |
| 1     | デジタルフロースイッチの内部故障    | エラー  | 0xF4 | 0x8D03 |
| 2     | デジタルフロースイッチの内部故障    | エラー  | 0xF4 | 0x8D04 |
| 3     | デジタルフロースイッチの内部故障    | エラー  | 0xF4 | 0x8D05 |
| 4     | デジタルフロースイッチの内部故障    | エラー  | 0xF4 | 0x8D01 |
| 5     | デジタルフロースイッチの内部故障    | エラー  | 0xF4 | 0x8D06 |
| 6     | デジタルフロースイッチの内部故障    | エラー  | 0xF4 | 0x8D08 |
| 7     | 0UT2 過電流            | エラー  | 0xF4 | 0x8CC0 |
| 8     | 積算計測オーバー            | 警告   | 0xE4 | 0x8D80 |
| 9     | 瞬時流量計測オーバー          | 警告   | 0xF4 | 0x8C10 |
| 10    | 瞬時流量計測アンダー          | 警告   | 0xE4 | 0x8C30 |
| 11    | テストインベントA           | 警告   | 0xE4 | 0x8CA0 |
| 12    | テストインベントB           | 警告   | 0xE4 | 0x8CA1 |
| 13    | データストレージアップロードリクエスト | 通知   | 0x54 | 0xFF91 |

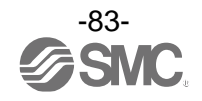

#### ●製品独自パラメータ

| イン <sup>-</sup><br>dec | デックス<br>hex | サブイン<br>デックス | アクセス<br>※1 |                | パラメータ                            | データ<br>タイプ<br><sup>※2</sup> | 初期値  | データ<br>ストレージ<br>*3 | 設定値 **                                                                                                    | 備考                                             |
|------------------------|-------------|--------------|------------|----------------|----------------------------------|-----------------------------|------|--------------------|----------------------------------------------------------------------------------------------------|------------------------------------------------|
| 1000                   | 0x03E8      | 0            | R/W        | Unit<br>(単位    | 設定)                              | U8                          | 0    | Y                  | 0:L(L/min)<br>1:Ft(cfm)                                                                                                    | 単位切換機能なしの場合<br>選択できない項目への read/write は<br>否定応答 |
| 1010                   | 0x03F2      | 0            | R/W        | CoL<br>(表示色選択) |                                  | U8                          | 2    | Y                  | <ul> <li>0: rEd(常時赤)</li> <li>1: Grn(常時緑)</li> <li>2: 1SoG     <ul> <li>(OUT1 が on 時に緑)</li> </ul> </li> <li>3: 1Sor     <ul> <li>(OUT1 が on 時に赤)</li> </ul> </li> <li>4: 2SoG     <ul> <li>(OUT2 が on 時に緑)</li> </ul> </li> <li>5: 2Sor     <ul> <li>(OUT2 が on 時に緑)</li> </ul> </li> </ul> | 表示色の設定                                         |
| 1020                   | 0x03FC      | 0            | R/W        | NorP<br>(スイ    | ッチ出力 PNP/NPN 選択)                 | U8                          | 1    | Y                  | 0 : NPN<br>1 : PNP                                                                                                    | スイッチ出力仕様の設定                                    |
| 1030                   | 0x0406      | 0            | R/W        | i_0<br>(スイ     | i_o<br>(スイッチ出力/外部入力選択)           |                             | 1    | Y                  | 0 : oUt(スイッチ出力)<br>1 : in(外部入力)                                                                                                    | 0UT2 出力仕様の設定                                   |
| 1070                   | 0x042E      | 0            | R/W        | rEF<br>(単位     | rEF<br>(単位基準)                    |                             | 1    | Y                  | 0:Std(標準状態)<br>1:PNP(基準状態)                                                                                                    | 単位基準の設定                                        |
| 1210                   | 1210 0x04BA | 1            | R/W        | UT1 モード設定      | oUt1<br>(出カモード選択)                | U8                          | 0    | Y                  | <ul> <li>0:HYS(ヒステリシス)</li> <li>1:Wind<br/>(ウインドコンパレータ)</li> <li>2:AC(積算出力)</li> <li>3:PLS(積算パルス)</li> <li>4:Err(エラー出力)</li> <li>5:oFF(出力 0FF)</li> </ul>                                                                                                    | OUT1 出カモードの設定                                  |
|                        |             | 2            | R/W        |                | 1ot<br>(出力形態選択)                  | U8                          | 0    | Y                  | 0:1_P(正転出力)<br>1:1_n(反転出力)                                                                                                    | OUT1の出力正転反転を設定                                 |
|                        |             | 1            | R/W        |                | P_1 (n_1)<br>(出力設定値選択)           | S16                         | 2000 | Y                  | 設定範囲<br>- 200~4200                                                                                                    | OUT1 の出力設定値を設定<br>(ヒステリシス)                     |
|                        |             | 2            | R/W        |                | H_1<br>(OUT1 の応差設定)              | S16                         | 200  | Y                  | 設定範囲<br>0~4400                                                                                                    | OUT1 の応差を設定<br>(ヒステリシス)                        |
|                        |             | 3            | R/W        | ш              | P1L (n1L)<br>(ウインド<br>コンパレータ下限値) | S16                         | 1200 | Y                  | 設定範囲<br>- 200~4200                                                                                                    | OUT1 の出力設定値を設定<br>(ウインドコンパレータ下限値)              |
| 1220                   | 0x04C4      | 4            | R/W        | きい値設え          | P1H (n1H)<br>(ウインド<br>コンパレータ上限値) | S16                         | 2400 | Y                  | 設定範囲<br>- 200~4200                                                                                                    | OUT1 の出力設定値を設定<br>(ウインドコンパレータ上限値)              |
|                        |             | 5            | R/W        | 0UT1 L         | WH1<br>(ウインド<br>コンパレータ応差)        | S16                         | 400  | Y                  | 設定範囲<br>0~2200                                                                                                    | OUT1 の応差を設定<br>(ウインドコンパレータ)                    |
|                        |             | 6            | R/W        |                | dtH1<br>(ON 時のディレー<br>時間)        | S16                         | 0    | Y                  | 設定範囲                                                                                                    | OUT1 の ON 時のディレータイムを<br>設定<br>10 ms 単位         |
|                        |             | 7            | R/W        |                | dtL1<br>(0FF 時のディレー<br>時間)       | S16                         | 0    | Y                  | 0~6000                                                                                                    | OUT1 の OFF 時のディレータイムを<br>設定<br>10 ms 単位        |

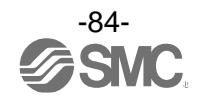

●製品独自パラメータ(続き)

| イン   | デックス   | サブイン | アクセス | パラメータ       |                                  | データ デ      |      | データ | 設宁值 ※4                                                                                                    | 備老                                      |
|------|--------|------|------|-------------|----------------------------------|------------|------|-----|----------------------------------------------------------------------------------------------------|-----------------------------------------|
| dec  | hex    | デックス | ¥1   |             | ////->                           | ×1 ×<br>*2 | 初树间  |     | 設定値                                                                                                    | ин <i>*</i> э                           |
| 1300 | 0.0544 | 1    | R/W  |             | AC1_L<br>(仮数部 L)                 | U16        | 0    | Y   | 設定範囲<br>0~9999                                                                                                    | OUT1の仮数部を設定<br>単位仕様(Unit): "L"選択時       |
| *5   | 0X0514 | 2    | R/W  | 算設定         | AC1_L<br>(指数部 L)                 | U16        | 0    | Y   | 設定範囲<br>0~6                                                                                                    | 0UT1の指数部を設定<br>単位仕様(Unit): "L"選択時       |
| 1310 | 0.0545 | 1    | R/W  | 0UT1 積      | AC1_L<br>(仮数部 Ft <sup>3</sup> )  | U16        | 0    | Y   | 設定範囲<br>0~9999                                                                                                    | 0UT1の仮数部を設定<br>単位仕様(Unit): "Ft"選択時      |
| *5   | 0X021E | 2    | R/W  |             | AC1_L<br>(指数部 Ft <sup>3</sup> )  | U16        | 0    | Y   | 設定範囲<br>0~6                                                                                                    | 0UT1の指数部を設定<br>単位仕様(Unit): "Ft"選択時      |
| 1410 | 0x0582 | 1    | R/W  | 112 モード設定   | oUt2<br>(出カモード選択)                | U8         | 0    | Y   | <ul> <li>0:HYS(ヒステリシス)</li> <li>1:Wind<br/>(ウインドコンパレータ)</li> <li>2:AC(積算出力)</li> <li>3:PLS(積算パルス)</li> <li>4:Err(エラー出力)</li> <li>5:oFF(出力 0FF)</li> </ul> | OUT2 出カモードの設定                           |
|      |        | 2    | R/W  | 0           | 2ot<br>(出力形態選択)                  | U8         | 0    | Y   | 0:2_P(正転出力)<br>1:2_n(反転出力)                                                                                                    | 0UT2の出力正転反転を設定                          |
|      |        | 1    | R/W  |             | P_2(n_2)<br>(出力設定値選択)            | S16        | 2000 | Y   | 設定範囲<br>- 200~4200                                                                                                    | OUT2 の出力設定値を設定<br>(ヒステリシス)              |
|      |        | 2    | R/W  | I           | H_2<br>(0UT2 の応差設定)              | S16        | 200  | Y   | 設定範囲<br>0~4400                                                                                                    | OUT2 の応差を設定<br>(ヒステリシス)                 |
|      |        | 3    | R/W  | μ           | P2L (n2L)<br>(ウインド<br>コンパレータ下限値) | S16        | 1200 | Y   | 設定範囲<br>- 200~4200                                                                                                    | OUT2 の出力設定値を設定<br>(ウインドコンパレータ下限値)       |
| 1420 | 0x058C | 4    | R/W  | 0UT2 しきい値設え | P2H (n2H)<br>(ウインド<br>コンパレータ上限値) | S16        | 2400 | Y   | 設定範囲<br>- 200~4200                                                                                                    | OUT2 の出力設定値を設定<br>(ウインドコンパレータ上限値)       |
|      |        | 5    | R/W  |             | WH2<br>(ウインド<br>コンパレータ応差)        | S16        | 400  | Y   | 設定範囲<br>0~2200                                                                                                    | OUT2 の応差を設定<br>(ウインドコンパレータ)             |
|      |        | 6    | R/W  |             | dtH2<br>(0N 時のディレー<br>時間)        | S16        | 0    | Y   | 設定範囲                                                                                                    | OUT2 の ON 時のディレータイムを<br>設定<br>10 ms 単位  |
|      |        | 7    | R/W  |             | dtL2<br>(0FF 時のディレー<br>時間)       | S16        | 0    | Y   | 0~6000                                                                                                    | OUT2 の OFF 時のディレータイムを<br>設定<br>10 ms 単位 |
| 1500 | 0.0555 | 1    | R/W  |             | AC2_L<br>(仮数部 L)                 | U16        | 0    | Y   | 設定範囲<br>0~9999                                                                                                    | 0UT2の仮数部を設定<br>単位仕様(Unit): "L"選択時       |
| *5   | 0X05DC | 2    | R/W  | 算設定         | AC2_L<br>(指数部 L)                 | U16        | 0    | Y   | 設定範囲<br>0~6                                                                                                    | 0UT2の指数部を設定<br>単位仕様(Unit): "L"選択時       |
| 1510 | 0.0556 | 1    | R/W  | 0UT2 積      | AC2_L<br>(仮数部 Ft <sup>3</sup> )  | U16        | 0    | Y   | 設定範囲<br>0~9999                                                                                                    | 0UT2の仮数部を設定<br>単位仕様(Unit): "Ft"選択時      |
| *5   | 0X05E6 | 2    | R/W  |             | AC2_L<br>(指数部 Ft <sup>3</sup> )  | U16        | 0    | Y   | 設定範囲<br>0~6                                                                                                    | 0UT2の指数部を設定<br>単位仕様(Unit): "Ft"選択時      |
| 1600 | 0x0640 | 0    | R/W  | AC<br>(積算   | 出力方向設定)                          | U8         | 0    | Y   | 0:Add(加算)<br>1:dEC1(減算 OUT1)<br>2:dEC2(減算 OUT2)                                                                                                    | 積算出力方向設定                                |
| 1800 | 0x0708 | 0    | R/W  | FiL<br>(デジ  | iL<br>デジタルフィルタ)                  |            | 3    | Y   | 0:0.05 sec<br>1:0.1 sec<br>2:0.5 sec<br>3:1.0 sec<br>4:2.0 sec<br>5:5.0 sec                                                                               | デジタルフィルタの設定                             |

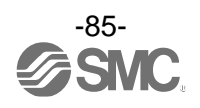

●製品独自パラメータ(続き)

| 1.   | デックス   |              | -          |                     |                             | データ              |      | データ         |                                                  |                         |
|------|--------|--------------|------------|---------------------|-----------------------------|------------------|------|-------------|--------------------------------------------------|-------------------------|
| dec  | hex    | サブイン<br>デックス | アクセス<br>※1 |                     | パラメータ                       | ,,,<br>タイプ<br>※2 | 初期値  | ストレージ<br>*3 | 設定値 **                                           | 備考                      |
| 2000 | 0x07D0 | 1            | R/W        | 」面面                 | Sub<br>(下画面設定)              | U8               | 0    | Y           | 0:dEF(デフォルト)<br>1:LinE(ライン名)<br>2:oFF(表示OFF)     |                         |
| 2000 | 0.0720 | 2            | R/W        | τ<br>Ψ              | dEF<br>(dEF 設定時 表示項目<br>選択) | U8               | 0    | Y           | 表「dEF 設定時表示項目<br>選択」を参照(88 ページ)                  |                         |
| 2030 | 0x07EE | 0            | R/W        | Cut<br>(ゼロ          | カット設定)                      | U8               | 1    | Y           | 設定範囲<br>0~10                                     | 1.0%単位                  |
| 2040 | 0x07F8 | 0            | R/W        | inP<br>(外部入力設定)     |                             | U8               | 1    | Y           | 0:oFF<br>1:rAC(積算リセット)<br>2:rPb<br>(ピーク/ボトムリセット) |                         |
| 2100 | 0x0834 | 0            | R/W        | AoUt<br>(アナ         | ログ出力設定)                     | U8               | 0    | Y           | 0:1-5(1~5 V)<br>1:0-10(0~10 V)                   | アナログ出力設定<br>(電圧出力タイプのみ) |
|      |        | 1            | R/W        | FrEE<br>(アナ         | ·ログフリーレンジ)                  | U8               | 0    | Y           | 0 : on<br>1 : oFF                                |                         |
| 2110 | 0x083E | 2            | R/W        | F_H<br>(設定          | '値)                         | U16              | 4000 | Y           | 設定範囲<br>400~4200                                 |                         |
| 2200 | 0x0898 | 0            | R/W        | SAVE<br>(積算保持設定)    |                             | U8               | 0    | Y           | 0:oFF(保持しない)<br>1:2.0 min<br>2:5.0 min           |                         |
| 2400 | 0x0960 | 0            | R/W        | diSP<br>(表示 OFF 設定) |                             | U8               | 0    | Y           | 0 : on<br>1 : oFF                                |                         |
| 2410 | 00064  | 1            | R/W        | 暗証番号                | Pin<br>(暗証番号使用有無)           | U8               | 0    | Y           | 0:unused<br>1:use                                |                         |
| 2410 | 0X096A | 2            | R/W        |                     | PinCode<br>(暗証番号設定)         | U16              | 0    | Y           | 設定範囲<br>0~999                                    |                         |
|      |        | 1            | R/W        |                     | 1 文字目(左端)                   | U8               | 0    | Y           |                                                  |                         |
|      |        | 2            | R/W        |                     | 2 文字目                       | U8               | 0    | Y           |                                                  |                         |
|      |        | 3            | R/W        |                     | 3 文字目                       | U8               | 0    | Y           |                                                  |                         |
|      |        | 4            | R/W        | て子                  | 4 文字目                       | U8               | 0    | Y           |                                                  |                         |
| 2420 | 0x0974 | 5            | R/W        | 名义                  | 5 文字目                       | U8               | 0    | Y           | 図「Line 名通信データ」<br>参照 (80 ページ)                    |                         |
|      |        | 6            | R/W        | Line                | 6 文字目                       | U8               | 0    | Y           |                                                  |                         |
|      |        | 7            | R/W        |                     | 7 文字目                       | U8               | 0    | Y           |                                                  |                         |
|      |        | 8            | R/W        |                     | 8 文字目                       | U8               | 0    | Y           |                                                  |                         |
|      |        | 9            | R/W        |                     | 9 文字目(右端)                   | U8               | 0    | Y           |                                                  |                         |
|      |        | 1            | R/W        |                     | 1 ドット目(左端)                  | U8               | 0    | Y           |                                                  |                         |
|      |        | 2            | R/W        |                     | 2 ドット目                      | U8               | 0    | Y           |                                                  |                         |
|      |        | 3            | R/W        |                     | 3 ドット目                      | U8               | 0    | Y           |                                                  |                         |
|      |        | 4            | R/W        | رت<br>۲             | 4 ドット目                      | U8               | 0    | Y           |                                                  |                         |
| 2430 | 0x097E | 5            | R/W        | 名下                  | 5 ドット目                      | U8               | 0    | Y           | 0 : oFF(dot 消灯)                                  |                         |
|      |        | 6            | R/W        | - ine               | 6 ドット目                      | U8               | 0    | Y           |                                                  |                         |
|      |        | 7            | R/W        |                     | 7 ドット目                      | U8               | 0    | Y           |                                                  |                         |
|      |        | 8            | R/W        |                     | 8 ドット目                      | U8               | 0    | Y           |                                                  |                         |
|      |        | 9            | R/W        |                     | 9 ドット目(右端)                  | U8               | 0    | Y           |                                                  |                         |

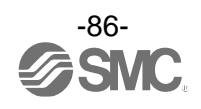

| イン                     | デックス   | サブイン | アクセス |            | パラメータ             | データ<br>タイプ | 初期値       | データ<br>ストレージ | 設定値 ※4                                                              | 備考                                                                                                    |
|------------------------|--------|------|------|------------|-------------------|------------|-----------|--------------|---------------------------------------------------------------------|----------------------------------------------------------------------------------------------------|
| dec                    | hex    | デックス | *1   |            |                   | *2         | 173741 IE | *3           |                                                                     | טי מזע                                                                                                    |
| 7000                   | 0x1B58 | 0    | W    | t<br>験     | OUT Test          | U8         | -         | N            | 0:通常出力<br>1:固定出力                                                    | 固定出力受付時:PD内のビットを1<br>にする。                                                                                    |
| 7010                   | 0x1B62 | 0    | W    | 通信 OUT 出力試 | Toggle<br>(トグル出力) | U8         | -         | N            | 0:計測値<br>16:OUT1<br>17:OUT2<br>80:アナログ出力<br>224:診断ビット<br>255:エラービット | ハードウェア出力も連動して作動                                                                                              |
| 7100                   | Øx1BBC | 0    | R    |            | アナログ出力値           | F32        | -         | N            | 電圧出力:0.1 V単位<br>電流出力:1 mA単位                                         |                                                                                                    |
| 8000                   | 0x1F40 | 0    | R    |            | 流量 PD 傾き a        | F32        | -         | N            | 表「単位仕様に対する傾き<br>と切片」参照(80ページ)                                       |                                                                                                    |
| 8010                   | 0x1F4A | 0    | R    | 重          | 流量 PD 切片 b        | F32        | -         | N            | 表「単位仕様に対する傾き<br>と切片」参照(80ページ)                                       |                                                                                                    |
| 8020                   | 0x1F54 | 0    | R    | 「測関        | 流量ピーク値            | S16        | -         | N            | 200-4200                                                            | 通信値から実際の計測値への換算                                                                                              |
| 8030                   | 0x1F5E | 0    | R    | τύα        | 流量ボトム値            | S16        | -         | N            | -200~4200                                                           | 同様                                                                                                    |
|                        |        | 1    | R    |            | 積算仮数部             | S16        | -         | N            | 0~9999                                                              | 積算仮数部×10 <sup>^</sup> 積算指数部                                                                                  |
| 8040<br><sup>**5</sup> | 0x1F68 | 2    | R    |            | 積算指数部             | S16        | -         | N            | 0~6                                                                 | - %1 ↔ 70,7 m 里 №<br>例:990×10 <sup>5</sup> =990 L<br>9999×10 <sup>5</sup> =999,900,000 L<br>※:上位4桁未満の数値は切り捨て |

●製品独自パラメータ(続き)

※1:「R」はリード、「W」はライトを示します。

※2:記号については、下表を参照ください。

| 記号  | データ型<br>(I0-Link 規格) | データ長<br>Bit[byte] | 説明                            |
|-----|----------------------|-------------------|-------------------------------|
| U8  | ll nt ogor T         | 8[1]              | 竹日ナン」 教教 (uppigned integer)   |
| U16 | Unitegeri            | 16[2]             | 付亏なし 金数 (unsigned integer)    |
| S16 | IntegerT             | 16[2]             | 符号付整数(signed integer)         |
| F32 | Float32T             | 32[4]             | 浮動小数点数(floating point number) |
| C32 | StringT              | 32[4]             | 文字列(string)                   |

※3:「Y」はパラメータ設定データをマスタへ保存し、「N」は保存しないことを示します。

※4:製品型式選択により、選択できない項目への read/write は否定対応となります。

※5:サブインデックスへの個別アクセス禁止となります。

データのリードまたはライトの際には、サブインデックスの指定を"0"(一括アクセス)に設定してください。

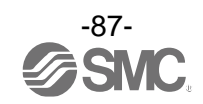

| 値  | 設定内容   |               | 補足事項等                  |
|----|--------|---------------|------------------------|
| 0  |        | HYS モード設定値    |                        |
| 1  |        | HYS モード応差     |                        |
| 2  |        | Wind モード下側設定値 |                        |
| 3  |        | Wind モード上側設定値 |                        |
| 4  | OUT1   | Wind モード応差    |                        |
| 5  |        | 積算出カモード       |                        |
| 6  |        | 積算パルス出力モード    |                        |
| 7  |        | Errモード        |                        |
| 8  |        | oFF モード       | OUT※出力モードの設定とミスマッチする値を |
| 9  |        | HYS モード設定値    | write した場合は否定応答する。     |
| 10 |        | HYS モード応差     |                        |
| 11 |        | Wind モード下側設定値 |                        |
| 12 |        | Wind モード上側設定値 |                        |
| 13 | OUT2   | Wind モード応差    |                        |
| 14 |        | 積算出カモード       |                        |
| 15 |        | 積算パルス出力モード    |                        |
| 16 |        | Err モード       |                        |
| 17 |        | oFF モード       |                        |
| 18 | 流量ボトム値 |               |                        |
| 19 | 流量ピーク値 |               |                        |
| 20 | 積算計測   | 值             |                        |
| 21 | SW出力モ  | ード/通信モード表示    | SIO モード/SDCI モード表示     |

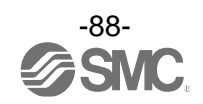

[Line 名通信データ]

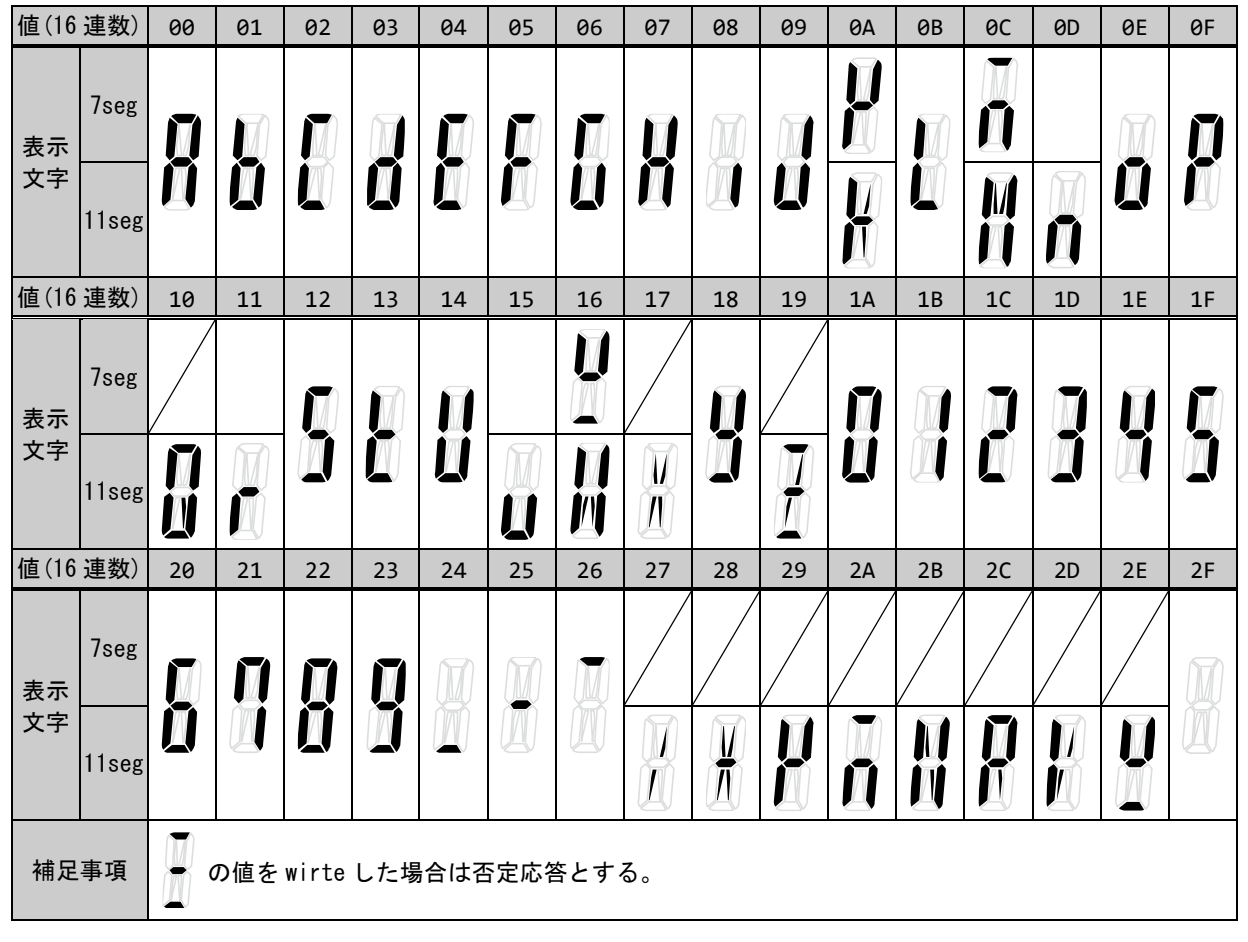

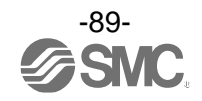

# トラブルシューティング

製品において動作不良が発生した場合は、下表でトラブル状態を確認してください。 該当する原因が確認されず、製品交換後に正常動作する場合は、製品の故障が考えられます。製品の故障発 生は、ご使用環境(ネットワーク構成等)により発生する場合もありますので、その場合の対策内容は別途ご 相談ください。

#### トラブル対応方法一覧表

|    | トラブル状態           | 推定原因                   | 対策                                                                                                    |
|----|------------------|------------------------|----------------------------------------------------------------------------------------------------|
|    | まこが出たい           | 配線不良                   | 正しい配線を行ってください。                                                                                                    |
|    | 表示が出ない           | コネクタ脱落                 | コネクタを正しく接続してください。                                                                                                 |
|    |                  | センサ部の流路に異物の混入<br>または付着 | 異物が混入する可能性がある場合は、製品の IN 側<br>にフィルタ、ミストセパレータなどを設置してくだ<br>さい。<br>メッシュに異物が付着している場合は、製品を傷つ<br>けないように、丁寧に異物を取り除いてください。 |
|    | 表示が不安定           | 配管方向の逆接続               | 流体の流れ方向が、本体側面または品番銘板に示さ<br>れている矢印の方向と同じになるように取付けて<br>ください。                                                        |
| 表示 |                  | 流量に脈動がある               | 供給圧力の変動や圧力源となるコンプレッサーや<br>ポンプの特性上、脈動が発生する場合があります。<br>脈動の少ない圧力源に変更する、あるいは圧力変動<br>を軽減させるようタンクなどを設置してください。           |
|    |                  | エア漏れが発生                | 正しい配管を行ってください。                                                                                                    |
|    | 明海 - + + - + - 7 | センサ部の流路に異物の混入<br>または付着 | 異物が混入する可能性がある場合は、製品の IN 側<br>にフィルタ、ミストセパレータなどを設置してくだ<br>さい。<br>メッシュに異物が付着している場合は、製品を傷つ<br>けないように、丁寧に異物を取り除いてください。 |
|    | 間違った表示をする        | 配管方向の逆接続               | 流体の流れ方向が、本体側面または品番銘板に示さ<br>れている矢印の方向と同じになるように取付けて<br>ください。                                                        |
|    |                  | 単位切換機能の選択ミス ※          | 正しい単位を選択してください。                                                                                                   |
|    |                  | エア漏れが発生                | 正しい配管を行ってください。                                                                                                    |

※:単位切換機能付の製品をご使用の場合です。

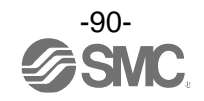

|                       | トラブル状態                 | 推定原因                   | 対策                                                                                                    |
|-----------------------|------------------------|------------------------|----------------------------------------------------------------------------------------------------|
|                       |                        | 配線不良                   | 正しい配線を行ってください。                                                                                                    |
| 山力<br>ボタン<br>外部<br>入力 | 山川しない                  | コネクタ脱落                 | コネクタを正しく接続してください。                                                                                                 |
|                       |                        | センサ部の流路に異物の混入<br>または付着 | 異物が混入する可能性がある場合は、製品の IN 側<br>にフィルタ、ミストセパレータなどを設置してくだ<br>さい。<br>メッシュに異物が付着している場合は、製品を傷つ<br>けないように、丁寧に異物を取り除いてください。 |
| 出力                    | 出力が不安定                 | 配管方向の逆接続               | 流体の流れ方向が、本体側面または品番銘板に示さ<br>れている矢印の方向と同じになるように取付けて<br>ください。                                                        |
|                       |                        | 流量に脈動がある               | 供給圧力の変動や圧力源となるコンプレッサーや<br>ポンプの特性上、脈動が発生する場合があります。<br>脈動の少ない圧力源に変更する、あるいは圧力変動<br>を軽減させるようタンクなどを設置してください。           |
|                       |                        | エア漏れが発生                | 正しい配管を行ってください。                                                                                                    |
|                       |                        | 応差が狭い                  | 応差を大きくしてください。                                                                                                    |
| ボタン                   | 押しボタンが<br>反応しない        | キーロック状態になっている          | キーロックを解除してください。(74 ページ)                                                                                           |
| 外部                    |                        | 配線不良                   | 正しい配線を行ってください。                                                                                                    |
|                       | 入力を受け付けない<br>(反応しない) ※ | 入力時間が短い                | 外部入力を加える場合、30 msec. 以上 GND へ接続し<br>てください。                                                                         |
|                       | (反応しない) *              | <br>入力間隔が短い            | 連続して信号を入力する場合は、1 秒以上の間隔を<br>あけて入力してください。                                                                          |

※:外部入力機能付の製品をご使用の場合です。

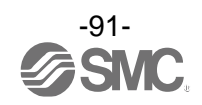

| トラブル現象                     | 表示内容                  | トラブル内容<br>推定原因                           | 原因の調査方法                                                                   | 対策                                                                                                    |
|----------------------------|-----------------------|------------------------------------------|---------------------------------------------------------------------------|----------------------------------------------------------------------------------------------------|
|                            |                       | コネクタ誤配線                                  | コネクタ部の接続状態を確認。                                                            | ケーブルの配線を正す。                                                                                                    |
| 10-Link状態表示灯<br>●:消灯       | -                     | I0-Link マスタから<br>の電源供給異常                 | IO-Link マスタからの電源電圧<br>を確認。                                                | IO-Link マスタ電源に<br>DC18~30 V 電圧を供給                                                                                           |
| I0-Link状態表示灯<br>☯:点滅       | M (Ē ***<br>!!ŪŪĹ *** | 通信していない<br>I0-Link 配線不良                  | IO-Link ケーブルの接続状態、<br>ケーブル状態を確認。                                          | I0−Link ケーブル接続の締め<br>増し。(ケーブル断線の場合、<br>ケーブル交換)                                                                              |
|                            | <b>Er 15</b><br># 10  | マスタとバージョン<br>不一致                         | マスタとデバイスの IO-Link<br>バージョン確認。                                             | デバイスに合わせ、マスタの<br>IO-Link バージョンを合わ<br>せる。 <sup>※1</sup>                                                                      |
| I0-Link状態表示灯<br>●:点滅       | ModE Strt<br>ModE PrE | 通信モードが<br>Operate モードに<br>移行していない        | データストレージアクセス<br>ロックの設定状態とマスタの<br>データストレージバックアップ<br>レベルの設定状態を認。            | データストレージアクセス<br>ロックを解除する。<br>もしくは、マスタポートの<br>データストレージバックアップ<br>レベルの設定を無効にする。                                                |
|                            | ModE LoE              | データストレージ<br>ロック中の<br>バックアップおよび<br>リストア要求 | データストレージロックの<br>確認。                                                       | データストレージロックの<br>解除。                                                                                                    |
| バイト単位で入れ<br>替わったデータと<br>なる | _                     | プログラムの<br>データ割付が違う                       | マスタ上位通信の伝送フォー<br>マットのエンディアンタイプが<br>ビックエンディアンタイプから<br>リトルエンディアンタイプか<br>確認。 | マスタ上位通信の伝送フォー<br>マットのエンディアンタイプを<br>基にプログラムのデータ割付を<br>行う。<br>もしくは、マスタのバイト<br>スワップ設定を行う。<br>(上位通信はエンディアンタイプ<br>については、78ページ参照) |

## 〇トラブル対応方法一覧表(I0-Link 通信機能に関して)

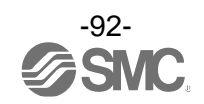

### 〇エラー表示機能

異常やエラーが発生したときに、誤りの箇所や種類を表示します。

| エラー名称          | エラー表示                                           | 内容                                                | 処置方法                                                          |
|----------------|-------------------------------------------------|---------------------------------------------------|---------------------------------------------------------------|
| OUT1<br>過電流エラー | Er l                                            | スイッチ出力の負荷電流が最大値を<br>超えています。                       | 電源を OFF して、過電流が発生し<br>た専用を取除き、再度電源を投入                         |
| OUT2<br>過電流エラー |                                                 | スイッチ出力の負荷電流が最大値を<br>超えています。                       | してください。                                                       |
| 呕吐法星十二         | HHH                                             | 表示流量範囲を超える流量が流れてい<br>ます。                          | 流量を下げてください。                                                   |
|                | LLL                                             | 定格流量の 5%相当以上の流量が逆流し<br>ています。                      | 流量を正しい方向へ流してくだ<br>さい。                                         |
| 積算流量<br>オーバー   | 3999999                                         | 積算流量範囲がオーバーしています。<br>(流量レンジにより、小数点の位置が<br>変わります。) | 積算流量をリセットしてくだ<br>さい。<br>(SETとDOWNを1秒以上押します。)                  |
| システムエラー        | Er 1)<br>Er 4<br>Er 5<br>Er 8<br>Er 15<br>Er 40 | 内部データエラーの場合、表示され<br>ます。                           | 電源を OFF して、再度電源を投入<br>してください。<br>復帰しない場合は、当社での調査<br>が必要となります。 |
| ゼロクリア<br>エラー   | {r }                                            | ゼロクリア操作時に、±5%F.S.以上の<br>流量が加えられています。              | 流量ゼロの状態にしてから再度<br>ゼロクリア操作を行ってくだ<br>さい。                        |
| バージョン<br>不一致   | Er 15<br># @                                    | マスタとの IO-Link バージョン不一致。                           | デバイスに合わせ、マスタの<br>10-Link バージョンを合わせてく<br>ださい。                  |

上記処置方法を行っても復帰しない場合や、上記以外のエラー表示が発生した場合には、当社での調査が 必要となります。

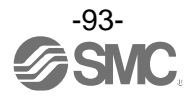

# 仕様

| 型式              |                                             |                                                                                                    | PF2MC7501                                                                                                    | PF2MC7102                                                                                                    | PF2MC7202       |  |  |
|-----------------|---------------------------------------------|----------------------------------------------------------------------------------------------------|----------------------------------------------------------------------------------------------------|----------------------------------------------------------------------------------------------------|-----------------|--|--|
| 流体              | 適用流体                                        |                                                                                                    | (空気の品質                                                                                                    | 空気、N2<br>賃等級はJISB8392-1 1.1.<br>ISO8573-1 1.1.2~1.6.2                                                                                                    | 2~1. 6. 2、      |  |  |
|                 | 流体温度範囲                                      |                                                                                                    |                                                                                                    | MC7501         PF2MC7102         PF2MC7202           空気、N₂         (空気の品質等級はJISB8392-1 1.1.2~1.6.2、<br>ISO8573-1 1.1.2~1.6.2)         0~50 °C           0         小min         10~1000 L/min         20~2000 L/min           000 L/min         10~1000 L/min         20~2000 L/min           20~2009,999,990 L         -100~2100 L/min           10 L/min         -50~1050 L/min         -100~2100 L/min           0~999,999,990 L         1 L/min         -00~0.8 MPa           10 L         /pulse         10 L/pulse           2 分間隔、5 分間隔より選択         0~0.8 MPa           0~0.8 MPa         -           1.2 MPa         -           生5%F.S. (0~0.8 MPa、0.6 MPa 基準)         -           DC12~24 V±10%         -           DC12~24 V±10%         -           DC12~24 V±10%         -           55 mA 以下         -           逆接続保護         -           -55 mA 以下         -           -50 °C、25 °C基準)         -           -7ンコレクタ出力より選択         -           シスモード、ウインドコンパレータモード、積算出カモード、バルスコントレラメリクタニード、パイッチオフより選択           シスモード、ウインドコンパレータモード、スイッチオフより選択           シスモード、ウインドコンパレータモード、積算出カモード、バルスコントレクタニード、パイッチオフより選択           0カシミフマシノで目表売 80 mA 時)           0.5 v.0.5 s、0.15 s、1.0 |                 |  |  |
| 検出方式            |                                             |                                                                                                    |                                                                                                    | 熱式                                                                                                    |                 |  |  |
|                 | 定格流量範囲                                      |                                                                                                    | 5~500 L/min                                                                                                    | 10~1000 L/min                                                                                                    | 20~2000 L/min   |  |  |
|                 | 机中达星效网                                      | 瞬時流量                                                                                                    | -25~525 L/min                                                                                                    | -50 <b>~</b> 1050 L/min                                                                                                    | -100~2100 L/min |  |  |
|                 |                                             | 積算流量                                                                                                    |                                                                                                    | 0~999,999,990 L                                                                                                    |                 |  |  |
| 流量仕様            | 现实目示进行                                      | 瞬時流量                                                                                                    |                                                                                                    | 1 L/min                                                                                                    |                 |  |  |
|                 | 設正取小単位                                      | 積算流量                                                                                                    |                                                                                                    | 10 L                                                                                                    |                 |  |  |
| 圧力仕様            | 積算パルスの換<br>(パルス幅=50 m                       | 算値<br>nsec.)                                                                                                    | 1 L/pulse                                                                                                    | 10 L/pulse                                                                                                    |                 |  |  |
|                 | 積算保持機能 ※1                                   | PF2MC7501           流体         (空気の)           流体         (空気の)           方式         5~500 L/min           流量範囲         5~500 L/min           流量範囲         5~500 L/min           流量範囲         優時流量           歳小単位         瞬時流量           ポリンの換算値         -25~525 L/min           ポイリンの換算値         1 L/pulse           パルスの換算値         1 L/pulse           パルスの換算値         1 L/pulse           保持機能**         1           (空気の)         1 L/pulse           保持機能**         1 L/pulse           「なり範囲         1 1 L/pulse           「なり範囲         1 1 L/pulse           「なり範囲         1 1 L/pulse           「なり範囲         1 1 L/pulse           「なり範囲         1 1 L/pulse           「なり範囲         1 1 L/pulse           「なり前の         1 1 L/pulse           「なり前の         1 1 L/pulse           「なりうの         1 1 L/pulse           「なりうの         1 1 L/pulse           「なりしてい         1 1 1 1 1 1 1 1 1 1 1 1 1 1 1 1 1 1 1 | 2                                                                                                    | 分間隔、5分間隔より選                                                                                                    | 択               |  |  |
|                 | 定格圧力範囲                                      |                                                                                                    | 0~0.8 MPa<br>1.2 MPa                                                                                                    |                                                                                                    |                 |  |  |
| ┍╴ᆂ <i>╽</i> ╻╆ | 耐圧力                                         |                                                                                                    | 1.2 MPa                                                                                                    |                                                                                                    |                 |  |  |
| 上刀11球           | <sup>E</sup> 様 圧力損失<br>圧力特性 <sup>※2</sup> ス |                                                                                                    |                                                                                                    | 圧力損失グラフ参照                                                                                                    |                 |  |  |
|                 | 圧力特性 <sup>※2</sup>                          |                                                                                                    | ±5%F.S.(0~0.8 MPa、0.6 MPa基準)<br>出力                                                                                                    |                                                                                                    |                 |  |  |
| 電気仕様            | 雪酒雪口                                        | スイッチ出力<br>機器として<br>使用する場合                                                                                                    | DC12~24 V±10%                                                                                                    |                                                                                                    |                 |  |  |
|                 |                                             | IO-Link デバ<br>イスとして<br>使用する場合                                                                                                    | DC18~30 V±10%                                                                                                    |                                                                                                    |                 |  |  |
|                 | 消費電流                                        |                                                                                                    |                                                                                                    | 55 mA 以下                                                                                                    |                 |  |  |
|                 | 保護                                          |                                                                                                    | DC18~30 V±10%<br>合<br>55 mA 以下<br>逆接続保護                                                                                                    |                                                                                                    |                 |  |  |
|                 | 表示精度                                        |                                                                                                    |                                                                                                    | ±3%F.S.                                                                                                    |                 |  |  |
| <b>些</b>        | アナログ出力精力                                    | 变                                                                                                    |                                                                                                    | ±3%F.S.                                                                                                    |                 |  |  |
| 相反              | 繰返し精度                                       |                                                                                                    | 売量       10 L         1 L/pulse       10 L/pulse         2 分間隔、5 分間隔より選択         0~0.8 MPa         1.2 MPa         圧力損失グラフ参照         ±5%F.S.(0~0.8 MPa, 0.6 MPa 基準)         ッチ出力         レて         方場合         DC12~24 V±10%         する場合         シチ出カ         シチ出カ         シレて         シラ島合         DC18~30 V±10%         ジラ島合         シテキ         シーン         シーン                                                                                                    | ±1%F.S.(応答時間0.05 s選択時は±2%F.S.)                                                                                                    |                 |  |  |
|                 | 温度特性                                        |                                                                                                    | 0~50 °C           熟式           5~500 L/min         10~1000 L/min         20~2000 L/mir           -25~525 L/min         -50~1050 L/min         -100~2100 L/mir           0~999, 999, 990 L         1         1           10 L         1         1         -100~2100 L/mir           0~99, 999, 990 L         1         1         -100~2100 L/mir           0~99, 999, 990 L         1         1         L/min           10 L         1         1         -100~2100 L/mir           0~99, 999, 990 L         1         1         L/min           10 L         1         1         L/mir           0         2         分間隔より選択         0         -0           1.2 MPa         10         L/pulse         1         2           1.2 MPa         E         10         L/pulse         1           0         -0         8         MPa         1         1           0         0         0         0         0         0         1           1         L/pulse         1         0         1         1         1         1         1         1         1         1         1         1         1 | 基準)                                                                                                    |                 |  |  |
|                 | 出力形式                                        |                                                                                                    | NPN オープンコレク                                                                                                    | タ出力、PNP オープンコ                                                                                                    | レクタ出力より選択       |  |  |
|                 | 出力モード                                       |                                                                                                    | ヒステリシスモード、ウインドコンパレータモード、積算出力モード、<br>積算パルス出力モード、エラー出力、スイッチオフより選択                                                                                                    |                                                                                                    |                 |  |  |
|                 | スイッチ動作                                      |                                                                                                    | 正転出力、反転出力より選択                                                                                                    |                                                                                                    |                 |  |  |
|                 | 最大負荷電流                                      |                                                                                                    | 80 mA                                                                                                    |                                                                                                    |                 |  |  |
| スイッチ            | 最大印加電圧                                      |                                                                                                    |                                                                                                    | DC28 V(NPN 出力時)                                                                                                    |                 |  |  |
| 出力              | 内部降下電圧(残                                    | 留電圧)                                                                                                    | 1.5                                                                                                    | 5 V以下(負荷電流80 mA                                                                                                    | 時)              |  |  |
|                 | デジタルフィル                                     | ቃ <sup>%3</sup>                                                                                                    | 0.05 s, 0.5 s,                                                                                                    | 0.15 s, 1.0 s, 2.0 s,                                                                                                    | 5.0 s より選択      |  |  |
|                 | 応差 **4                                      |                                                                                                    |                                                                                                    | 0 から可変                                                                                                    |                 |  |  |
|                 | 保護                                          |                                                                                                    |                                                                                                    | 短絡保護                                                                                                    |                 |  |  |
|                 | ディレー時間 **5                                  |                                                                                                    | 3.4 ms 以下<br>0~60 s/0.01 ステップで可変                                                                                                    |                                                                                                    |                 |  |  |

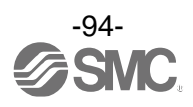

| 型式                 |                    |                | PF2MC7501                                                                                                    | PF2MC7102                                          | PF2MC7202                          |  |  |
|--------------------|--------------------|----------------|----------------------------------------------------------------------------------------------------|----------------------------------------------------|------------------------------------|--|--|
|                    | 出力形式               |                | 電圧出力:1~5 V、0~10 V(電源電圧 DC24 V 時のみ)より選択<br>電流出力:4~20 mA<br>(アナログ出力グラフ参照)                                                    |                                                    |                                    |  |  |
| アナログ               |                    | 電圧出力           | 出                                                                                                    | ¦カインピーダンス約1 k                                      | Ω                                  |  |  |
| 出力 ※               | インピーダンス            | 電流出力           | 最大負荷インピーダンス:電源電圧 24 V時:600 Ω<br>電源電圧 12 V時:300 Ω<br>最小負荷インピーダンス:50 Ω                                                       |                                                    |                                    |  |  |
|                    | 応答時間 <sup>※7</sup> |                | ス・                                                                                                    | イッチ出力の応答時間と通                                       | 重動                                 |  |  |
| 外部入力 <sup>※8</sup> | 外部入力仕様             |                | 入力電圧:NPN 該<br>PNP 該<br>入力時間:30 ms                                                                                          | 设定時:0.4 V 以下 (有接身<br>设定時 DC (+) −1 V 以上<br>sec. 以上 | <b>点または無接点</b> )                   |  |  |
|                    | 入力モード              |                | 積算外部                                                                                                    | Jセット、ピーク・ボト <i>A</i>                               | ムリセット                              |  |  |
|                    | 表示単位基準 ※9          |                | 標                                                                                                    | 準状態、基準状態 より選                                       | 【択                                 |  |  |
|                    | <b>単位</b> ※10      | 瞬時流量           | L/min、cfm(ft <sup>3</sup> /min)                                                                                            |                                                    |                                    |  |  |
| - 表示 -             | + 12               | 積算流量           | L、ft <sup>3</sup>                                                                                                    |                                                    |                                    |  |  |
|                    | 表示可能範囲             | 瞬時流量           | -25~525 L/min<br>(-4~4は[0]と表示)                                                                                             | -50~1050 L/min<br>(-9~9 は[0]と表示)                   | -100~2100 L/min<br>(-19~19は[0]と表示) |  |  |
|                    |                    | 積算流量           | 0~999, 999, 999 L                                                                                                    |                                                    |                                    |  |  |
|                    |                    |                | 1 L/min                                                                                                    |                                                    |                                    |  |  |
|                    |                    | 積算流量           |                                                                                                    | 10 L                                               |                                    |  |  |
|                    | 表示部                |                | 表示方式:LCD 画面数:2 画面表示(メイン画面とサブ画面)<br>表示色 メイン画面:赤色・緑色 サブ画面:白色<br>表示桁数 メイン画面:4 桁 7 セグメント サブ画面:9 桁 11 セグメント<br>(5 桁目のみ 7 セグメント) |                                                    |                                    |  |  |
|                    | 動作表示灯              |                | スイッチ                                                                                                    | 出力 0N 時点灯 (0UT1/0UT                                | 2:橙色)                              |  |  |
|                    | 保護構造               |                |                                                                                                    | IP65                                               |                                    |  |  |
|                    | 耐電圧                |                | AC250 V 1 分間 充電部一括と筐体間                                                                                                    |                                                    |                                    |  |  |
| 耐環境                | 絶縁抵抗               |                | 2 MΩ以上(DC50 Vメガにて)充電部一括と筐体間                                                                                                |                                                    |                                    |  |  |
|                    | 使用温度範囲             |                | 動作時:0~50 ℃、保存時:-10~60 ℃(結露および凍結しないこと)                                                                                      |                                                    |                                    |  |  |
|                    | 使用湿度範囲             |                | 動作時、保存時                                                                                                    | : 35~85%RH(結露および                                   | 凍結しないこと)                           |  |  |
| 規格                 |                    |                | CE                                                                                                    | /UKCA マーキング、UL(CS                                  | SA)                                |  |  |
| 配管仕様               |                    |                | Rc1/2、NP                                                                                                    | T1/2、G1/2                                          | Rc3/4、NPT3/4、G3/4                  |  |  |
| 接流体部材質             |                    | SUS304、PPS、    | アルミニウム合金、HNBR                                                                                                    | 、Si、Au、GE4F                                        |                                    |  |  |
|                    | 配管仕様               | Rcねじ<br>NPT ねじ | 160                                                                                                    | 0 g                                                | 240 g                              |  |  |
| 質量                 |                    | Gねじ            | 170                                                                                                    | ) g                                                | 245 g                              |  |  |
|                    | リード線               |                |                                                                                                    | +80 g                                              |                                    |  |  |
|                    | ブラケット              |                | +2                                                                                                    | 5 g                                                | +30 g                              |  |  |

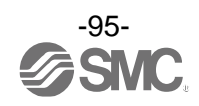

| 型式                 |               | PF2MC7501                               | PF2MC7102   | PF2MC7202 |  |  |  |
|--------------------|---------------|-----------------------------------------|-------------|-----------|--|--|--|
|                    | IO-Link タイプ   | デバイス                                    |             |           |  |  |  |
| 通信仕様               | IO-Link バージョン | V1.1                                    |             |           |  |  |  |
|                    | 通信速度          | COM2(38.4 kbps)                         |             |           |  |  |  |
|                    | 最小サイクルタイム     | 3.4 ms                                  |             |           |  |  |  |
|                    | プロセスデータ長      | Input Data: 4 byte, Output Data: 0 byte |             |           |  |  |  |
| (10-L11k)<br>モード時) | オンリクエストデータ通信  | 対応                                      |             |           |  |  |  |
|                    | データストレージ機能    | 対応                                      |             |           |  |  |  |
|                    | イベント機能        | 対応                                      |             |           |  |  |  |
|                    | ベンダーID        | 131 (0x0083)                            |             |           |  |  |  |
|                    | デバイス ID **11  | ダイレクト                                   | パラメータページ1参照 | (81 ページ)  |  |  |  |

※1:積算保持機能を使用する場合は、使用条件から寿命を計算し、寿命の範囲内でご使用ください。記憶素子(電子部品)のアクセス回数限界は100万回です。24時間通電状態の場合、寿命は次のようになります。

- ・5分間隔:5分×370万回=500万分=35年
- ・2分間隔:2分×370万回=200万分=14年
- 積算外部リセットを繰り返し入力した場合、寿命は計算で求めた年月より短くなりますのでご注意ください。
- ※2:製品のOUT側配管ポート部を未配管状態で直接大気開放しないでください。大気開放で使用した場合は、精度が変動する場合があ ります。
- ※3:ステップ入力に対して90%の値に達するまでの応答時間です。(温度センサ出力の場合は、7 sになります。)
- ※4:流量が設定値付近で変動する場合、変動幅以上の設定幅を設けないとチャタリングが発生します。
- ※5: デジタルフィルタの値は含まれておりません。
- ※6:アナログ出力付の製品をご使用の場合に設定できます。
- ※7:流量が0から定格流量範囲の最大値へ瞬間的に変化(ステップ入力)したと仮定した場合、流量が変化してからアナログ出力の変化 量が90%に達するまでの時間です。
- ※8:外部入力付の製品をご使用の場合に設定できます。
- ※9:仕様に記載している流量は、標準状態の値です。
- ※10:単位切換機能付の製品をご使用の場合に設定できます。
- ※11: デバイス ID は、各製品型式で異なります。

| 項目   |       | 仕様       |
|------|-------|----------|
| 道仕   | 公称断面積 | AWG23    |
| 44   | 外径    | 約 0.7 mm |
|      | 材質    | 耐熱 PVC   |
| 絶縁体  | 外径    | 約1.1 mm  |
|      | 色相    | 茶、白、黒、青  |
| シース  | 材質    | 耐熱耐油 PVC |
| 仕上外径 |       | φ4       |

M8 コネクタ付リード線 (ZS-40-A) のケーブル仕様

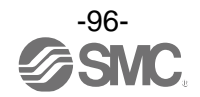

# ■特性データ

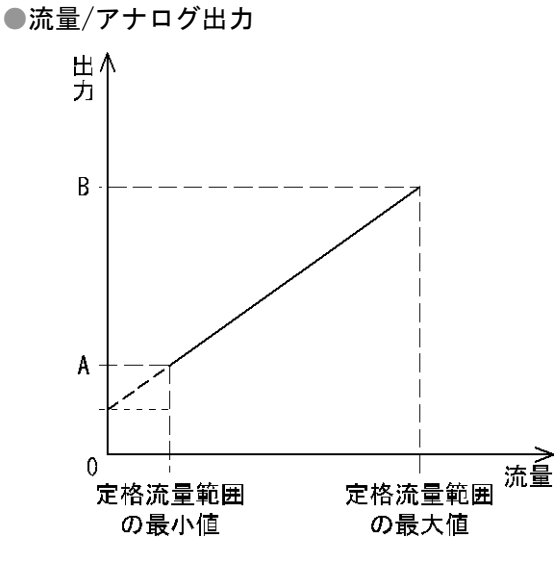

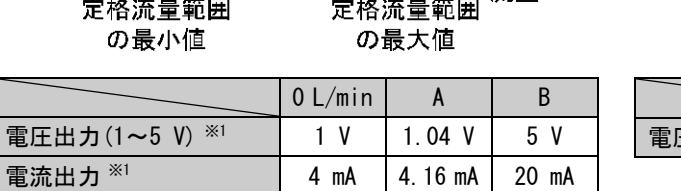

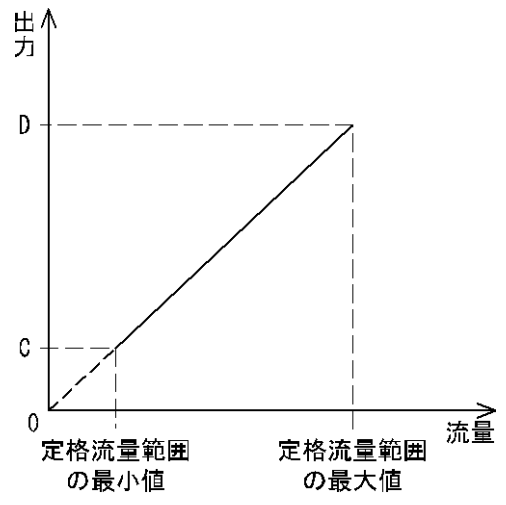

|                       | 0 L/min | C     | D    |
|-----------------------|---------|-------|------|
| 電圧出力(0~10 V) **1, **2 | 0 V     | 0.1 V | 10 V |

| 型式        | 定格流量範囲の最小値 | 定格流量範囲の最大値 |
|-----------|------------|------------|
| PF2MC7501 | 5 L/min    | 500 L/min  |
| PF2MC7102 | 10 L/min   | 1000 L/min |
| PF2MC7202 | 20 L/min   | 2000 L/min |

※1:アナログ出力の精度は±3%F.S.以下となります。

※2:0~10 Vを選択時は、接続機器からアナログ出力線に流れ込む電流は20 µA以下に設定してください。

20 μA以上の電流が流れた場合、およそ0.5 V以下の領域で精度を満足できなくなる可能性があります。

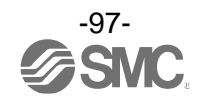

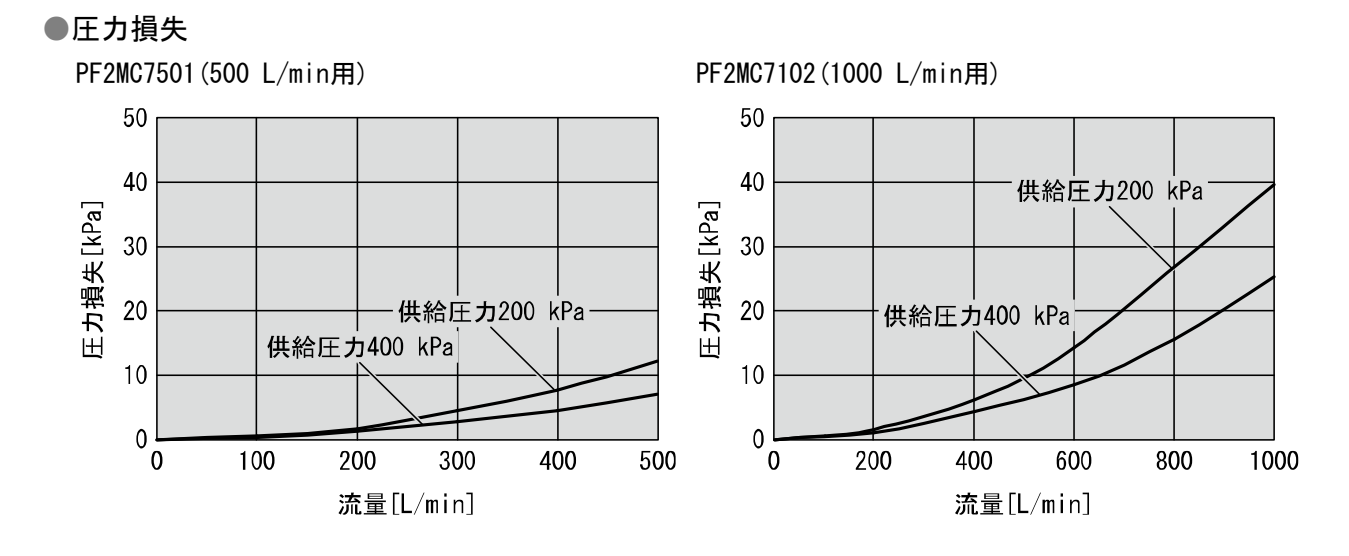

PF2MC7202(2000 L/min用)

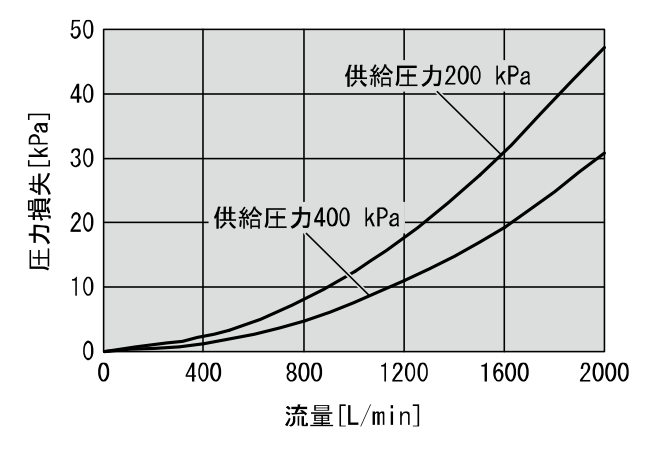

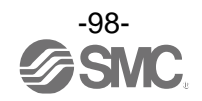

#### ●IN 側直管長と精度(参考値)

- ・配管サイズを小さくすると直管長の影響を受けやすくなります。
- 流量が低いと直管長の影響を受けにくくなります。
- ・仕様の±3%F.S.を維持するためには直管長を8 cm以上としてください。

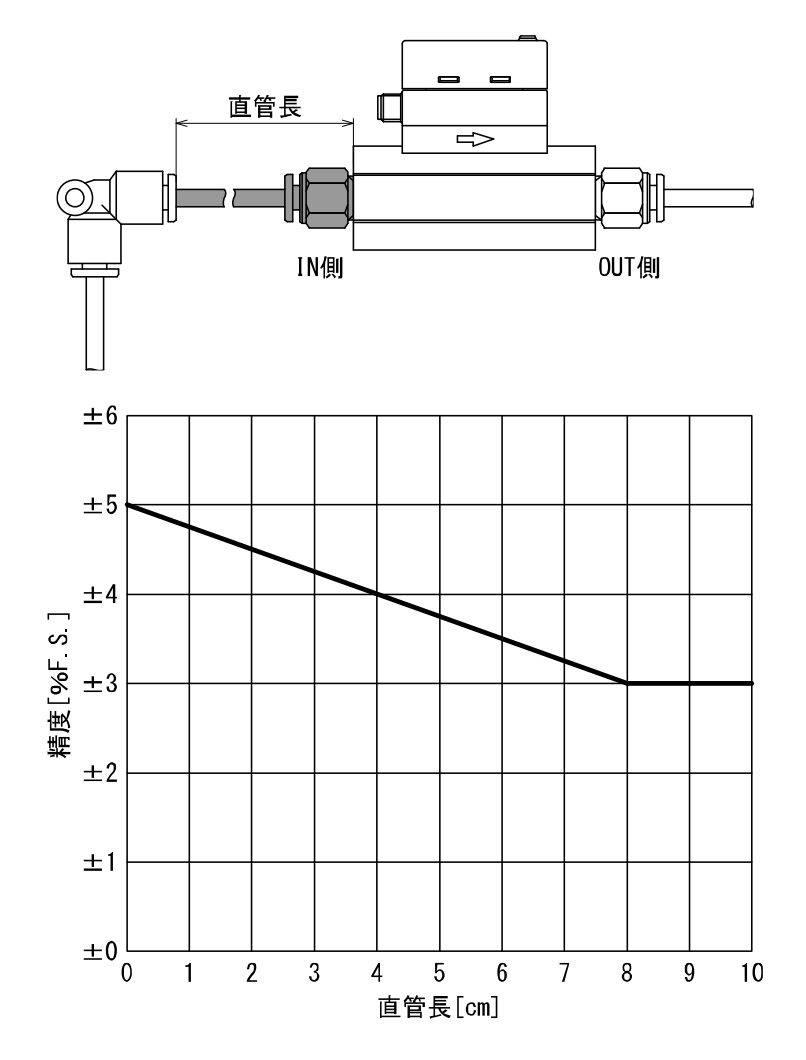

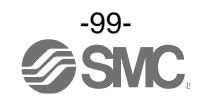

# ■外形寸法図

PF2MC7501/7102/7202

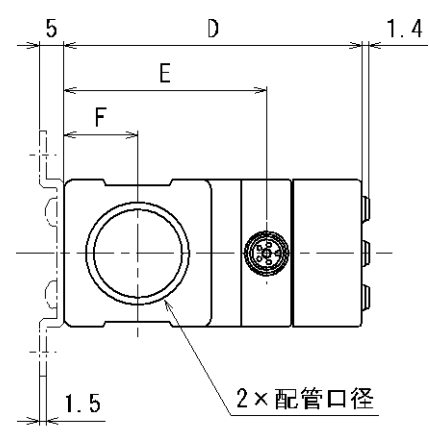

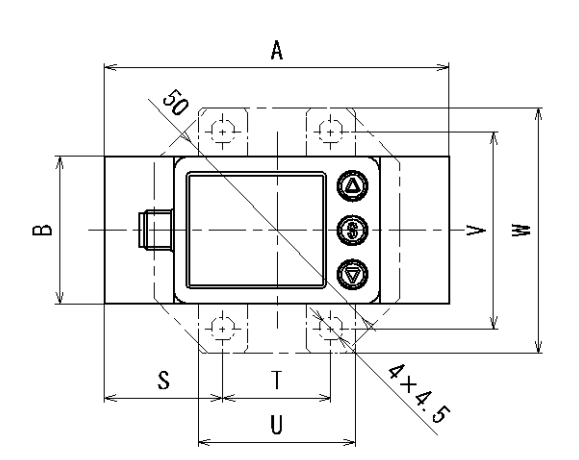

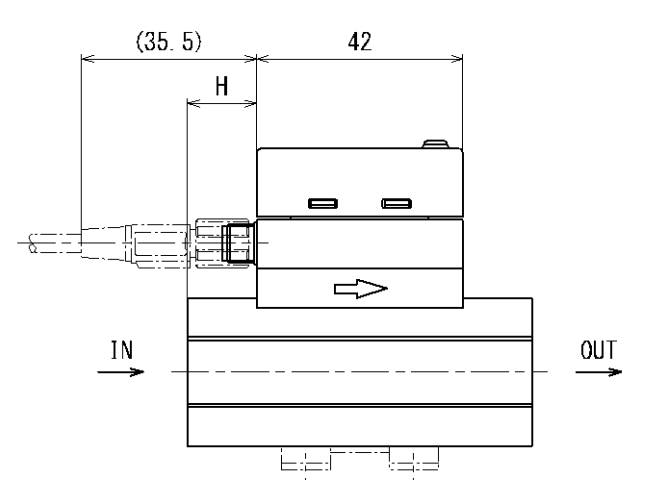

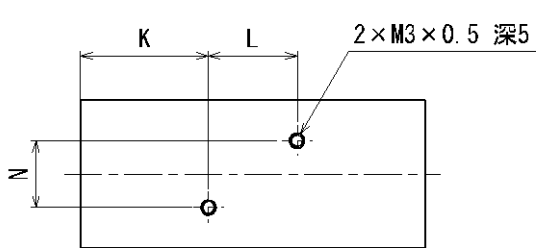

| 記号型式           | 配管口径              | A  | В  | D    | E     | F    | Η  | K  | L  | N    |
|----------------|-------------------|----|----|------|-------|------|----|----|----|------|
| PF2MC7501/7102 | Rc1/2、NPT1/2      | 70 | 30 | 60.6 | 41.2  | 15   | 14 | 26 | 18 | 13.6 |
| PF2MC7202      | Rc3/4、NPT3/4、G3/4 | 90 | 35 | 66.1 | 46. 7 | 17.5 | 24 | 31 | 28 | 16.8 |
| PF2MC7501/7102 | G1/2              | 76 | 30 | 60.6 | 41.2  | 15   | 14 | 26 | 18 | 13.6 |

| 記号             | ブラケット寸法 |    |    |    |    |
|----------------|---------|----|----|----|----|
| 型式             | S       | Т  | U  | ۷  | W  |
| PF2MC7501/7102 | 24      | 22 | 32 | 40 | 50 |
| PF2MC7202      | 30      | 30 | 42 | 48 | 58 |

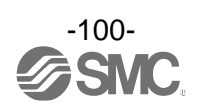

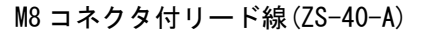

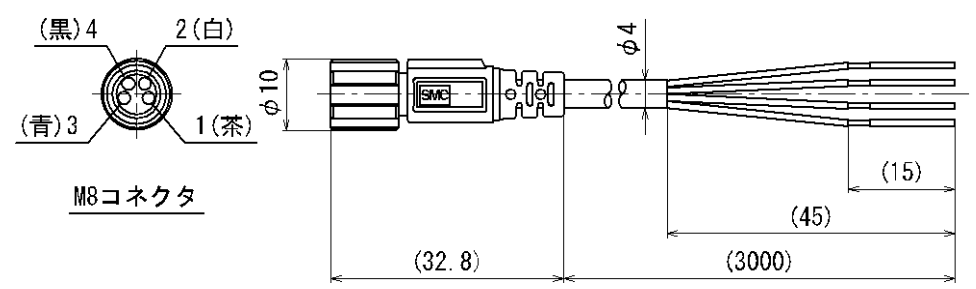

M12-M8 変換用リード線(ZS-40-M12M8-A)

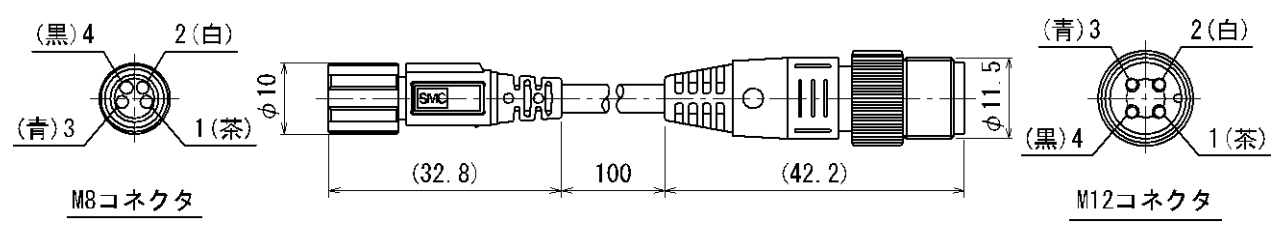

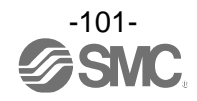

| 改訂履歴                   |  |
|------------------------|--|
| A版:記載内容追加[2022 年 7 月]  |  |
| B版:記載内容追加[2023 年 8 月]  |  |
| C版:記載内容追加[2023 年 10 月] |  |
| D版:記載内容変更[2024年4月]     |  |
| E版:記載内容変更[2024 年 6 月]  |  |
|                        |  |

0120-837-838

受付時間/9:00~12:00 13:00~17:00【月~金曜日,祝日,会社休日を除く】

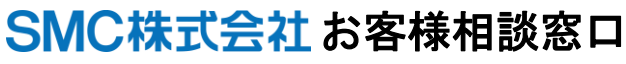

URL https://www.smcworld.com

② この内容は予告なしに変更する場合がありますので、あらかじめご了承ください。

© SMC Corporation All Rights Reserved

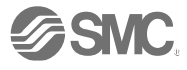